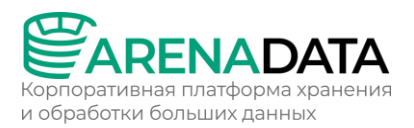

Инструкция по установке Arenadata Streaming Platform T4 (ADS T4)

> Москва 2024

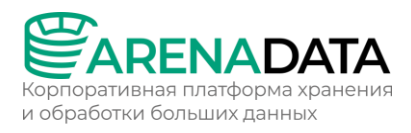

# Содержание:

| 1 | Onli  | пе-установка                      | 4    |
|---|-------|-----------------------------------|------|
|   | 1.1   | Установка ADCM                    | 4    |
|   | 1.1.1 | Шаг 1. Предварительные требования | 4    |
|   | 1.1.2 | Шаг 2. Установка АДСМ             | 7    |
|   | 1.1.3 | Шаг З. Запуск АДСМ                | 8    |
|   | 1.1.4 | Шаг 4. Проверка установки         | 8    |
|   | 1.1.5 | Шаг 5. Обновление ADCM            | 12   |
|   | 1.2   | Подготовка хостов                 | . 12 |
|   | 1.2.1 | SSH                               | 12   |
|   | 1.2.2 | Yandex                            | 19   |
|   | 1.2.3 | Google                            | 24   |
|   | 1.3   | Установка кластера ADS T4         | . 31 |
|   | 1.3.1 | Создание кластера                 | 31   |
|   | 1.3.2 | Добавление сервисов               | 32   |
|   | 1.3.3 | Добавление хостов в кластер       | 35   |
|   | 1.3.4 | Добавление компонентов            | 35   |
|   | 1.3.5 | Настройка сервисов                | 37   |
|   | 1.3.6 | Настройка кластера                | 41   |
|   | 1.3.7 | Установка кластера                | 42   |
|   | 1.4   | Установка мониторинга             | . 46 |
|   | 1.4.1 | Создание кластера                 | 46   |
|   | 1.4.2 | Добавление сервисов               | 47   |
|   | 1.4.3 | Добавление хостов в кластер       | 48   |
|   | 1.4.4 | Добавление компонентов            | 48   |
|   | 1.4.5 | Настройка сервисов                | 49   |
|   | 1.4.6 | Установка кластера                | 50   |
|   | 1.4.7 | Интеграция с кластером ADS        | 51   |
|   | 1.5   | Установка ADS Control             | . 54 |
|   | 1.5.1 | Создание кластера                 | 54   |
|   | 1.5.2 | Добавление сервисов               | 56   |
|   | 1.5.3 | Добавление хостов в кластер       | 56   |
|   | 1.5.4 | Добавление компонентов            | 57   |
|   | 1.5.5 | Настройка сервисов                | 58   |
|   | 1.5.6 | Настройка кластера                | 59   |
|   | 1.5.7 | Установка кластера                | 59   |
|   | 1.6   | Интеграция с кластером ADS        | . 62 |
| 2 | Offli | пе-установка                      | 63   |
|   | 2.1   | Установка ADCM                    | . 63 |
|   | 2.1.1 | Шаг 1. Предварительные требования | 63   |
|   | 2.1.2 | Шаг 2. Установка АДСМ             | 66   |
|   | 2.1.3 | Шаг 3. Запуск АДСМ                | 66   |
|   | 2.1.4 | Шаг 4. Проверка установки         | 67   |
|   | 2.1.5 | Шаг 5. Обновление АДСМ            | 70   |
|   |       | Re                                | 70   |
|   | 2.2   | подготовка хостов                 | . 70 |
|   | 2.2.1 | Добавление хостпровайдера SSH     | 70   |
|   | 2.2.2 | Добавление хостов                 | 72   |

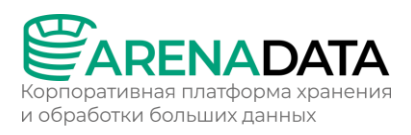

| 2.3   | Установка кластера Enterprise Tools | 74  |
|-------|-------------------------------------|-----|
| 2.3.1 | Создание кластера                   | 74  |
| 2.3.2 | Добавление сервисов                 | 75  |
| 2.3.3 | Добавление хостов в кластер         | 76  |
| 2.3.4 | Добавление компонентов              | 76  |
| 2.3.5 | Установка кластера                  | 77  |
| 2.4   | Установка кластера ADS T4           | 78  |
| 2.4.1 | Создание кластера                   | 78  |
| 2.4.2 | Добавление сервисов                 | 79  |
| 2.4.3 | Добавление хостов в кластер         | 81  |
| 2.4.4 | Добавление компонентов              | 82  |
| 2.4.5 | Настройка сервисов                  | 83  |
| 2.4.6 | Настройка кластера                  |     |
| 2.4.7 | Импорт настроек ЕТ                  |     |
| 2.4.8 | Установка кластера                  |     |
| 2.5   | Установка мониторинга               | 92  |
| 2.5.1 | Настройка кластера Enterprise Tools | 92  |
| 2.5.2 | Интеграция с кластером ADS          | 96  |
| 2.6   | Установка ADS Control               | 100 |

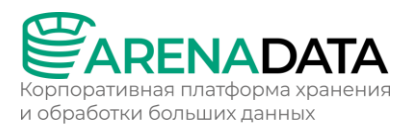

# 1 Online-установка

Раздел посвящен online-установке Arenadata Streaming Platform T4 (ADS T4). Данный способ установки подходит для хостов с доступом к Интернету.

Процесс online-установки через ADCM включает следующие шаги:

- Установка ADCM (пп. 1.1);
- Подготовка хостов (пп. Ошибка! Источник ссылки не найден.);
- Установка кластера ADS T4 (пп. 1.3);
- Установка мониторинга (пп. 1.4);
- Установка ADS Control (пп. 1.5);
- Интеграция с кластером ADS (пп. 1.6).

#### 1.1 Установка АДСМ

Для развертывания ADCM требуется отдельный хост.

#### 1.1.1 Шаг 1. Предварительные требования

### 1.1.1.1 Требования к software и hardware

ADCM поставляется в виде Docker-образа. Для его установки необходимы:

- Операционная система версии CentOS 7/RHEL 7/Alt Linux SP 8/Astra Linux SE 1.7 Орел. Обратите внимание, что архивные версии не поддерживаются и не тестируются.
- Пользователь с правами sudo.
- Доступ к официальным репозиториям CentOS Extras и CentOS Base. По умолчанию, эти репозитории доступны в ОС. Однако, если они были отключены, потребуется их предварительное включение (например, путем редактирования конфигурационного файла в директории /etc/yum.repos.d/).
- Менеджер программных пакетов YUM/APT.
- Хост, отвечающий следующим требованиям:
  - CPU: 4 ядра CPU;
  - о **RAM: 16 ГБ;**
  - о HDD: 50 ГБ.

Приведенные системные требования являются минимальными. Целевой сайзинг необходимо рассчитывать исходя из требований конкретной организации.

Также перед началом установки необходимо отредактировать файл /etc/sudoers, чтобы впоследствии пользователь, выполняющий установку ADCM, обладал необходимыми правами. Для этого выполните команду:

\$ sudo vi /etc/sudoers

В этом файле необходимо удалить символ # в начале строки wheel\_users All=(All) All. Чтобы сохранить это изменение и вернуться в терминал, нажать Esc, после чего набрать :wq либо :wq!.

#### 1.1.1.2 Установка Docker

Установка Docker с официального сайта не рекомендуется. Вместо этого советуется использовать официальные репозитории дистрибутива Linux. Репозитории, предоставляемые разработчиками операционных систем, как правило, более стабильны и безопасны.

В зависимости от операционной системы и менеджера пакетов, которые используются, последовательность установки включает следующие шаги:

- YUM:
- 1. Обновите все программные пакеты, установленные в системе:

\$ sudo yum update -y

2. Установите пакеты, необходимые для Docker:

\$ sudo yum install -y yum-utils docker device-mapper-persistent-data lvm2

#### 3. Запустите Docker:

\$ sudo systemctl start docker

#### 4. Включите Docker в качестве системного сервиса:

\$ sudo systemctl enable docker

• APT:

#### 1. Обновите все программные пакеты, установленные в системе:

\$ sudo apt-get update

\$ sudo apt-get dist-upgrade

#### 2. Установите пакеты, необходимые для Docker:

\$ sudo apt-get install docker-engine

#### 3. Запустите Docker:

\$ sudo systemctl start docker

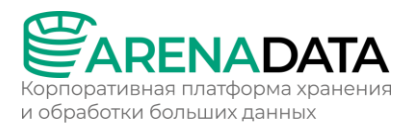

#### 4. Включите Docker в качестве системного сервиса:

\$ sudo systemctl enable docker

### 1.1.1.3 Отключение SELinux (опционально)

Для долговременного отключения SELinux следует прописать SELINUX=disabled в конфигурационном файле /etc/selinux/config и перезагрузить систему.

Файл может быть изменен с помощью редактора vi (или vim):

\$ sudo vi /etc/selinux/config

Содержимое обновленного файла:

```
# This file controls the state of SELinux on the system.
# SELINUX= can take one of these three values:
# enforcing - SELinux security policy is enforced.
# permissive - SELinux prints warnings instead of enforcing.
# disabled - SELinux is fully disabled.
SELINUX=disabled
# SELINUXTYPE= type of policy in use. Possible values are:
# targeted - Only targeted network daemons are protected.
# strict - Full SELinux protection.
SELINUXTYPE=targeted
```

Кроме этого, доступно временное отключение SELinux с помощью следующей команды:

\$ sudo setenforce 0

Тем не менее, мы рекомендуем отключить SELinux на постоянной основе, чтобы он не перезапускался при каждой перезагрузке системы.

Не забудьте перезагрузить хост после отключения SELinux.

#### 1.1.1.4 Остановка firewall

Если на хосте используется сервис firewalld, требуется его остановка. Можно использовать команду:

\$ sudo systemctl stop firewalld

Альтернативный вариант — отключить применение правил к сетевым пакетам при помощи команды disable:

\$ sudo systemctl disable firewalld

#### 1.1.1.5 Настройка доступа к Docker CLI без прав root

Для настройки доступа к Docker CLI без использования прав root необходимо создать группу пользователей docker (если она еще

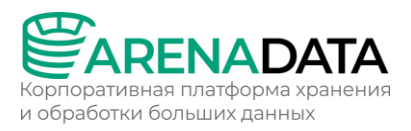

не существует) и добавить текущего пользователя в эту группу с определенными правами:

```
$ sudo groupadd docker
```

\$ sudo usermod -a -G docker \$USER

После запуска команд требуется перезайти в систему под текущим пользователем.

# 1.1.2 Шаг 2. Установка АДСМ

ПРИМЕЧАНИЕ:

- В продуктовой среде рекомендуется использовать PostgreSQL в качестве внешней базы данных вместо встроенной SQLite;
- Для просмотра полного списка доступных образов можно обратиться к репозиторию ADCM на Docker Hub;
- Все данные ADCM сохраняются в папке /adcm/data внутри Dockerконтейнера. Во избежание потерь данных рекомендуем примонтировать к контейнеру том (Docker Volume) с последующей настройкой его бэкапов.

Для установки ADCM необходимо выполнить следующие команды:

1. Скачайте Docker-образ из Arenadata Docker Registry.

\$ sudo docker pull hub.arenadata.io/adcm/adcm:<version>

где <version> — это версия Docker-образа в одном из следующих форматов:

- <major>.<minor>.<patch> если необходим конкретный патч
   ADCM. Пример: 2.0.0.
- <major>.<minor> если необходим последний патч в рамках выбранной версии ADCM. Пример: 2.0.

Обратите внимание, что до выпуска ADCM 2.0.0 для версионирования использовался следующий формат: <u>уууу.мм. dd. нн</u>.

2. Создайте Docker-контейнер на основе загруженного образа. Приведенная ниже команда создает контейнер с ADCM на порте 8000. Все данные контейнера будут храниться в директории /opt/adcm/.

\$ sudo docker create --name adcm -p 8000:8000 -v /opt/adcm:/adcm/data hub.arenadata.io/adcm/adcm:<version>

Если требуется запустить ADCM с включенным SELinux, при создании Docker-контейнера необходимо указать опцию : <sup>2</sup> в параметре, содержащем имя каталога данных:

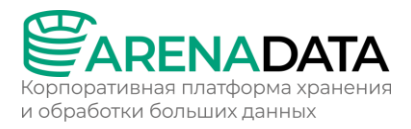

\$ sudo docker create --name adcm -p 8000:8000 -v /opt/adcm:/adcm/data:Z hub.arenadata.io/adcm/adcm:<version>

Опционально при создании контейнера можно указать переменные окружения, перечисленные ниже. Каждая переменная указывается в формате – e <name>="<value>". Пример:

```
$ sudo docker create --name adcm -p 8000:8000 -v /opt/adcm:/adcm/data
hub.arenadata.io/adcm/adcm:<version> -e LOG_LEVEL="INFO" -e
DEFAULT_ADCM_URL="http://10.92.40.40:8000/"
```

# 1.1.3 Шаг 3. Запуск АДСМ

Поскольку ADCM представляет собой контейнер под управлением Docker, за его запуск и установку отвечают стандартные Docker-команды:

• Запуск ADCM:

\$ sudo docker start adcm

• Остановка ADCM:

\$ sudo docker stop adcm

• Автозапуск ADCM. Чтобы настроить автоматический запуск Dockerконтейнера в случае непредвиденных ошибок, используйте следующую команду:

\$ sudo docker update --restart=on-failure adcm

ПРИМЕЧАНИЕ:

- Дополнительная информация по политикам перезапуска Dockerконтейнеров (restart policies) может быть получена из документации Docker;
- Если для текущего пользователя настроен доступ к Docker CLI без использования прав root, слово sudo в предыдущих командах необязательно.

#### 1.1.4 Шаг 4. Проверка установки

#### 1.1.4.1 Проверка статуса Docker-контейнера

Чтобы убедиться в успешной установке Docker-контейнера adcm, выполните следующую команду.

| \$ sudo docker container ls                 |                                |                   |            |       |                     |                     |       |  |  |  |
|---------------------------------------------|--------------------------------|-------------------|------------|-------|---------------------|---------------------|-------|--|--|--|
| Результа <sup>-</sup>                       | т команды                      | приведе           | н          | ниже. | Убедитес            | ь, что              | В     |  |  |  |
| столбце <mark>выводится значение</mark> up: |                                |                   |            |       |                     |                     |       |  |  |  |
| CONTAINER ID                                | IMAGE                          | COMMAND           | CREATED    | 5     | TATUS PORTS         | 1                   | VAMES |  |  |  |
| 74b5628146e5                                | hub.arenadata.io/adcm/adcm:2.0 | "/etc/startup.sh" | 4 days ago | Up 2  | 1 minutes 0.0.0.0:8 | 8000->8000/tcp adcr | n     |  |  |  |

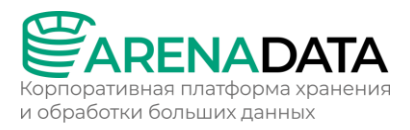

## 1.1.4.2 Проверка доступности порта 8000

После установки и запуска ADCM его web-интерфейс должен стать доступным на 8000 порте развернутого контейнера. Для проверки этого выполните команды:

• netstat — для вывода информации о состоянии порта.

\$ sudo netstat -ntpl | grep 8000

#### Результат команды:

tcp6 0 0 :::8000 :::\* LISTEN 1514/docker-proxy-c

- curl для проверки URL-соединения.
- \$ curl http://localhost:8000

#### Результат команды:

```
<!doctype html>
<html lang="en">
<head>
  <meta charset="utf-8">
 <title>Arenadata Cluster Manager</title>
 <base href="/">
  <meta name="viewport" content="width=device-width, initial-scale=1">
 <link rel="icon" type="image/x-icon" href="assets/favicon.ico">
<link rel="stylesheet" href="styles.10db6328264e0907c52f.css"></head>
<body>
 <app-root></app-root>
<script src="runtime-es2015.7eb406ed18bf0258cd35.js" type="module"></script><script</pre>
src="runtime-es5.7eb406ed18bf0258cd35.js" nomodule defer></script><script</pre>
src="polyfills-es5.2e224d70daec4412d3c2.js" nomodule defer></script><script</pre>
src="polyfills-es2015.37e0553ac06970d6a5b5.js" type="module"></script><script</pre>
src="main-es2015.39851da0ebf9ed6fec45.js" type="module"></script><script src="main-</pre>
es5.39851da0ebf9ed6fec45.js" nomodule defer></script></body>
</html>
```

#### 1.1.4.3 Проверка web-интерфейса ADCM

При установке ADCM автоматически создается пользователь с административными правами. Чтобы зайти в ADCM, используйте следующие учетные данные:

- User: admin
- Password: admin

Для изменения пароля требуется выполнить следующие действия:

- 1. Откройте профиль текущего пользователя в левом навигационном меню.
- 2. Введите текущий пароль в поле Current password.

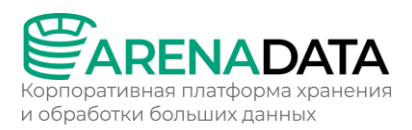

- 3. Укажите новый пароль в поле New password.
- 4. Подтвердите новый пароль в поле Confirm password.
- 5. Нажмите Save.

|          |          | Profile<br>Profile / General                                                                                                    | 01 Nov 2023 08:39:14 UTC | \$ ⑦ | \$ |
|----------|----------|----------------------------------------------------------------------------------------------------|--------------------------|------|----|
| 8        | Manager  | User information $\sim$                                                                                                    |                          |      |    |
| 88       | Clusters | User<br>admin                                                                                                    |                          |      |    |
| ሔ        |          |                                                                                                    |                          |      |    |
|          |          | Password ~                                                                                                    |                          |      |    |
| ē        |          | Current password                                                                                                    |                          |      |    |
| 00<br>00 |          | Password Ø                                                                                                    |                          |      |    |
| Û        |          | New password           Image: Second system         Image: Second system |                          |      |    |
|          |          |                                                                                                    |                          |      |    |
| 8        | admin 🕕  | Confirm password                                                                                                    |                          |      |    |
|          |          |                                                                                                    |                          |      |    |
| Ð        | Log out  | Save                                                                                                    |                          |      |    |

### 1.1.4.4 Установка URL ADCM

Для успешного обмена данными между ADCM и развернутыми с его помощью кластерами важно корректное определение внешнего адреса ADCM. В дальнейшем этот адрес будет использоваться для отправки в ADCM статусов кластерных компонентов. Для указания URL ADCM используется переменная окружения DEFAULT\_ADCM\_URL при создании контейнера ADCM. Если переменная не была указана, необходимо установить URL вручную в web-интерфейсе ADCM. Для этого выполните шаги:

- 1. Выберите пункт Settings в левом навигационном меню.
- 2. Раскройте узел *Global Options* в дереве конфигурационных настроек.
- 3. Нажмите на значение поля ADCM's URL.

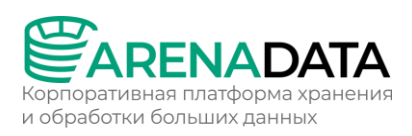

|                    | Settings 22 Nov 2023 12:02:43 UTC 🗘 🕐 🤄<br>Settings                                                               |
|--------------------|----------------------------------------------------------------------------------------------------|
| 8 Clusters         | © 1 ADCM                                                                                                    |
| ரு Hostproviders   |                                                                                                    |
| - Hosts            | current                                                                                                    |
| Jobs               | 22/11/2023 10:39:13<br>init                                                                                       |
| OC Access manager  | Search input Q Show advanced Revert Save                                                                          |
| 🕒 Audit            |                                                                                                    |
| Bundles            |                                                                                                    |
| (2) admin          | Global Options V 2<br>ADCM's URL: <not set=""> 3</not>                                                            |
| දිරි} Settings 🔳 🕕 | Bundle verification public key: —BEGIN PGP PUBLIC KEY BLOCK— mQINBGSCyh8BEADZCcg1FH++0JDmbgF/e+eTFh5a4ncpCVp516Sc |
| Log out            | Ansible Settings >                                                                                                |
|                    | Data retention policy >                                                                                           |
|                    | LDAP integration                                                                                                  |
|                    | Authentication policy >                                                                                           |

- 4. В открывшемся окне измените значение ADCM's URL и нажмите Apply.
- 5. Нажмите *Save* для сохранения внесенных изменений.

|                    | Settings<br>Settings |                                                     | 01 Nov 2023 08:55:25 UT | c 🗘 (?) 🌣 🔊 |
|--------------------|----------------------|-----------------------------------------------------|-------------------------|-------------|
|                    | C i ADCM ·           |                                                     |                         |             |
| Manager            |                      |                                                     |                         |             |
|                    | draft                | current                                             |                         |             |
| 8 Clusters         |                      | 01/11/2023 08:13:08<br>init                         |                         |             |
| പ്പ് Hostproviders |                      | Q Show advanced                                     | Rev                     | rert Save   |
| Hosts              |                      |                                                     |                         |             |
| Jobs               | Configuration ~      |                                                     |                         |             |
| GO Access manager  | Global Options 🗸     |                                                     |                         |             |
| Audit              | ADCM's URL: http:/   | /10.92.40.40:8000/                                  |                         |             |
| Bundles            | Bundle verification  | oublic key: —BEGIN PGP PUBLIC KEY BLOCK— mQINBGSCyh |                         |             |

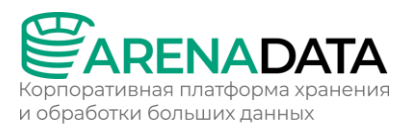

# 1.1.5 Шаг 5. Обновление АДСМ

Перед выполнением обновления рекомендуется сделать бэкап данных ADCM.

Для обновления ADCM до нужной версии необходимо выполнить шаги:

1. Остановите Docker-контейнер adcm.

\$ sudo docker stop adcm

2. Удалите Docker-контейнер adcm.

\$ sudo docker container rm adcm

3. Загрузите из Arenadata Docker Registry необходимый Docker-образ.

\$ sudo docker pull hub.arenadata.io/adcm/adcm:<version>

где <version> — это версия Docker-образа в одном из следующих форматов:

- <major>.<minor>.<patch> если необходим конкретный патч
   ADCM. Пример: 2.0.0.
- <major>.<minor> если необходим последний патч в рамках выбранной версии ADCM. Пример: 2.0.

Обратите внимание, что до выпуска ADCM 2.0.0 для версионирования использовался следующий формат: <u>уууу.мм. dd. нн</u>.

4. Создайте новый Docker-контейнер на базе загруженного образа.

```
$ sudo docker create --name adcm -p 8000:8000 -v /opt/adcm:/adcm/data
hub.arenadata.io/adcm/adcm:<version>
```

5. Запустите новый Docker-контейнер adcm.

```
$ sudo docker start adcm
```

### 1.2 Подготовка хостов

Перед установкой нового кластера необходимо добавить информацию о его будущих хостах в ADCM. Это задача хостпровайдеров — специальных плагинов, отвечающих за взаимодействие между хостами и ADCM.

ADCM поддерживает несколько типов хостпровайдеров.

### 1.2.1 SSH

### 1.2.1.1 Добавление хостпровайдера SSH

Перед установкой нового кластера необходимо добавить информацию о его будущих хостах в ADCM. Это задача хостпровайдеров — специальных плагинов, отвечающих за взаимодействие между хостами и ADCM.

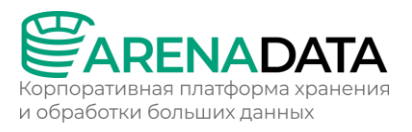

ADCM поддерживает несколько типов хостпровайдеров. Эта статья описывает добавление хостпровайдера SSH, который позволяет подключаться к уже созданным (в облаке или on-premises) хостам с использованием SSH-протокола. Шаги для добавления хостпровайдера SSH в ADCM приведены ниже.

#### Шаг 1. Загрузка бандла

Дистрибутивы хостпровайдеров поставляются в виде бандлов. В случае хостпровайдера SSH бандл представляет собой обычный архив, описывающий логику установки SSH-соединения к заданному хосту.

Для добавления бандла выполните шаги:

1. На сайте продукта Arenadata Cluster Manager нажмите Скачать.

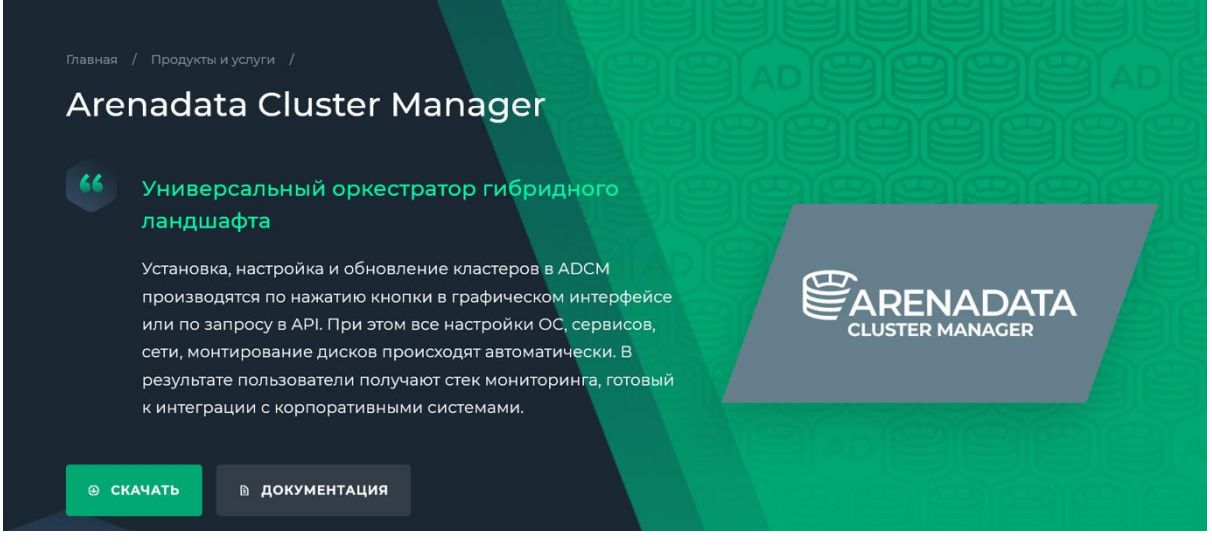

Другой способ — перейдите на сайт https://network.arenadata.io/ и выберите продукт Arenadata Cluster Manager.

- 2. В открывшемся списке релизов нажмите *Download* в строке с необходимой версией ADCM.
- 3. На следующей странице загрузите необходимый бандл. Бандлы для хостпровайдера SSH называются *SSH Common Bundle*.

#### Шаг 2. Загрузка бандла хостпровайдера в ADCM

Чтобы загрузить бандл в ADCM:

- 1. Выберите пункт *Bundles* в левом навигационном меню и нажмите *Upload bundle*.
- 2. Выберите бандл в открывшемся диалоговом окне.
- 3. После успешной загрузки бандл отображается на странице Bundles.

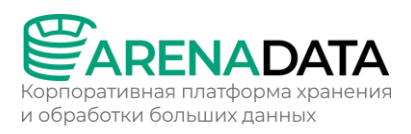

| Cluster<br>Manager | Bundles<br>Bundles |             |           | 01 Nov 2023         | 09:41:11 UTC | ¢ ? \$ ≥        |
|--------------------|--------------------|-------------|-----------|---------------------|--------------|-----------------|
| 8 Clusters         |                    | Product All |           | 0                   |              | 1 Upload bundle |
| ႕ို Hostproviders  | □ ~ Name ↓         |             | Edition   | Date upload ↓       | Signature    | Actions         |
| Hosts              | SSH Common         | 2.10-1      | community | 01/11/2023 09:40:57 | Absent •     |                 |
| Jobs               | Show 10 per page > |             |           |                     |              |                 |
| Access manager     |                    |             |           |                     |              |                 |
| 🕒 Audit            |                    |             |           |                     |              |                 |
| Bundles            |                    |             |           |                     |              |                 |

Шаг 3. Создание хостпровайдера на базе загруженного бандла

Для создания в ADCM нового хостпровайдера на базе загруженного бандла необходимо выполнить шаги:

1. Выберите пункт Hostproviders в левом навигационном меню и нажмите Create provider.

| Hanager Gluster      | Hostprovider<br>Hostproviders | ſS   |         | 01 Nov 2    |   | \$ @ \$ ≥       |
|----------------------|-------------------------------|------|---------|-------------|---|-----------------|
| 8 Clusters           |                               |      | ) ()    |             | 2 | Create provider |
| ႕ော် Hostproviders 🕕 | Name ↓                        | Туре | State   | Description |   | Actions         |
| Hosts                |                               |      | No Data |             |   |                 |
| Jobs                 |                               |      |         |             |   |                 |
| CO Access manager    | Show 10 per page              |      |         |             |   |                 |

- 2. В открывшемся окне:
- Выберите загруженный бандл в поле Туре.
- Выберите версию бандла в поле Version. Несколько версий становятся доступны после загрузки нескольких бандлов для одного типа хостпровайдеров.
- Введите имя хостпровайдера в поле Name.
- При необходимости добавьте описание хостпровайдера в поле Description.
- Нажмите Create.
- 3. После успешного добавления хостпровайдер отображается на странице *Hostproviders*.

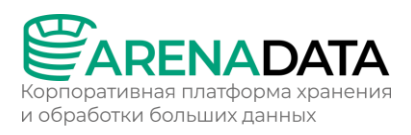

| Manager           | Hostprovid<br>Hostproviders | lers       |        |         | 01 Nov      | 2023 09:45:05 UTC | : <b>↓</b> ⑦   ☆ ● |
|-------------------|-----------------------------|------------|--------|---------|-------------|-------------------|--------------------|
| 88 Clusters       |                             | Q Type All |        | 0       |             |                   | Create provider    |
| ுக் Hostproviders | Name ↓                      | Туре       |        | State   | Description |                   | Actions            |
| Hosts             |                             | SSH Common | 2.10-1 | created |             | (i)               | @ ① ū              |
| Jobs              |                             |            |        |         |             |                   |                    |
| GO Access manager | Show 10 per page            |            |        |         |             |                   |                    |

### 1.2.1.2 Добавление хостов

В ADCM под хостом понимается любая физическая либо виртуальная машина. При этом не имеет значения, какая инфраструктура для нее используется — облако или bare metal.

Процесс настройки хостов в ADCM отличается в зависимости от выбранного типа хостпровайдера. Эта статья описывает, как добавлять и настраивать хосты в ADCM на базе хостпровайдера SSH, который является простейшим коннектором к существующим хостам.

Перед добавлением хостов в ADCM на основе хостпровайдера SSH важно убедиться в следующем:

- Хостпровайдер SSH установлен в ADCM.
- протоколу SSH • Хосты возможностью подключения С ПО предварительно созданы в облаке или on-premises. Обратите внимание, что эта операция выполняется вручную И не поддерживается текущим хостпровайдером.

Шаги для добавления хостов в ADCM на базе хостпровайдера SSH:

1. Выберите пункт левого навигационного меню Hosts и нажмите Create host.

|                  | Hosts              |                |              |            | 17 Nov 20 |         | > 🗘 | () ¢ ()          |
|------------------|--------------------|----------------|--------------|------------|-----------|---------|-----|------------------|
| 8 Clusters       | Search hostname    | Q Hostprovider |              | Cluster    |           |         | 5   | 2<br>Create host |
| ல் Hostproviders | Name ↓             | State          | Hostprovider | Clus       | ster      | Concern |     | Actions          |
| 吕 Hosts 🕕        |                    |                | No Data      | <b>1</b> . |           |         |     |                  |
| Generation Jobs  | Show 10 per page > |                |              |            |           |         |     |                  |
| Access manager   |                    |                |              |            |           |         |     |                  |

2. В открывшемся окне:

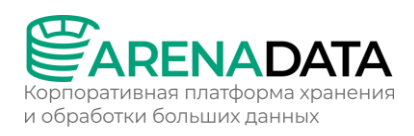

- Выберите хостпровайдер в поле Hostprovider. Обратите внимание, что хостпровайдеры отображаются в списке с именами, присвоенными им на этапе добавления в ADCM.
- Ввести имя хоста в поле Fully qualified domain name. Для ADS возможны два варианта имени хоста:
- FQDN, содержащий имя хоста и домен;
- имя хоста без доменов.
- Нажмите Create.

Заполнение поля *Cluster* не требуется до тех пор, пока новый кластер не будет добавлен в ADCM

3. Вернитесь на страницу *Hosts* и перейдите к настройке добавленного хоста. Для этого нажмите на имя хоста в столбце *Name*.

|                | Hosts<br>Hosts                    |         |              | 17 Nov 3 | 2023 08:10:57 U | C 🗘 🕜 🌣 🔊     |
|----------------|-----------------------------------|---------|--------------|----------|-----------------|---------------|
| 8 Clusters     | Search hostname Q Hostprovider    |         | > Cluster    |          |                 | O Create host |
| Hostproviders  | Name ↓                            | State   | Hostprovider | Cluster  | Concern         | Actions       |
| Hosts          | sov-test-1.ru-central1.internal • | created |              |          | 0               |               |
| Jobs           | Show 10 per page                  |         |              |          |                 |               |
| Access manager | Show To per page >                |         |              |          |                 |               |

4. В открывшемся окне выберите вкладку Primary Configuration, переведите в активное состояние переключатель Show advanced, заполните необходимые параметры и нажмите Save.

|                    | Hosts<br>Hosts / sov-test-1.ru-central1.internal / Primary co | 09:12:02 UTC 🍂 🤇 | 9:12:02 UTC 🗘 🕜 🔅 🔊 |           |        |
|--------------------|---------------------------------------------------------------|------------------|---------------------|-----------|--------|
| 8 Clusters         | sov-test-1.ru-central1.internal •                             |                  |                     | ( Actions | Delete |
| ूरी, Hostproviders | Host-Components Primary configuration                         |                  |                     |           |        |
| Hosts              |                                                               |                  |                     |           |        |
| ed Jobs            | current                                                       |                  |                     |           |        |
| Access manager     |                                                               |                  |                     |           |        |
| 🕒 Audit            |                                                               |                  |                     |           |        |
| Bundles            |                                                               | Show adva        | nced 🕕              | Revert    | Save 3 |
|                    | Configuration 🗸                                               |                  | 2                   |           |        |
|                    | 🖉 Username: root                                              |                  |                     |           |        |
|                    | Password: <not set=""></not>                                  |                  |                     |           |        |

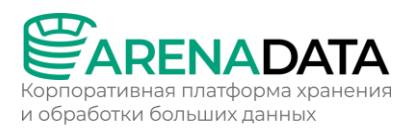

#### Конфигурационные параметры хостов:

| Параметр                                                                   | Описание                                                                                                    |  |  |  |
|----------------------------------------------------------------------------|----------------------------------------------------------------------------------------------------|--|--|--|
| Username                                                                   | Имя пользователя для подключения к хосту по SSH                                                                                                    |  |  |  |
| Password                                                                   | Пароль пользователя для подключения к хосту по SSH. Поле можно оставить пустым, если пароль при подключении не используется                                                                                                    |  |  |  |
| SSH private key                                                            | Приватный SSH-ключ, используемый для подключения к хосту по SSH. Поле можно оставить пустым, если SSH-ключи при подключении не используются                                                                                                    |  |  |  |
| Connection address<br>(Hostname в<br>предыдущих версиях<br>хостпровайдера) | IP-адрес для подключения к хосту по SSH                                                                                                    |  |  |  |
| Port                                                                       | Номер порта для подключения к хосту по SSH (по умолчанию 22)                                                                                                    |  |  |  |
| SSH args                                                                   | Аргументы SSH для Ansible. Каждый параметр указывается в<br>следующем формате: -o <name>=<value>. Несколько<br/>параметров разделяются пробелом:<br/>-o StrictHostKeyChecking=no -o<br/>UserKnownHostsFile=/dev/null.<br/>Например, параметры StrictHostKeyChecking=no и</value></name> |  |  |  |
|                                                                            | проверку ключа хоста (strict host key checking) для SSH. В<br>противном случае, если это проверка включена, SSH-клиент<br>подключается только к определенным хостам, данные о<br>которых сохранены в специальном списке.<br>Можно оставить значение по умолчанию                        |  |  |  |
| Ansible become                                                             | Предоставление прав суперпользователя пользователю,<br>указанному в поле Username. Необходимо оставить значение<br>по умолчанию (флаг установлен)                                                                                                    |  |  |  |
| Ansible become<br>password                                                 | Пароль для предоставления прав суперпользователя пользователю, указанному в поле Username. Можно оставить значение по умолчанию                                                                                                    |  |  |  |

5. Вернитесь на страницу *Hosts*. В строке, содержащей добавленный хост, нажмите на иконку 📿 в столбце *Actions* и выберите пункт выпадающего меню *Check connection*. Затем подтвердите действие в открывшемся окне.

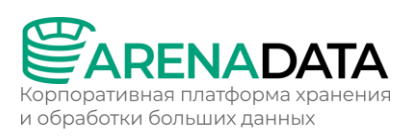

|                  | Hosts<br>Hosts                    |         |              | 17 No | v 2023 08:16:41 UTC                   | ¢? \$2      |
|------------------|-----------------------------------|---------|--------------|-------|---------------------------------------|-------------|
| 8 Clusters       | Search hostname Q Hostprovider    |         | > Cluster    |       |                                       | Create host |
| ு. Hostproviders | Name 👃                            | State   | Hostprovider |       | 2<br>Concern                          | Actions     |
| 🗄 Hosts 🕕        | sov-test-1.ru-central1.internal • | created |              |       | .) (I                                 |             |
| Jobs             | New (10                           |         |              |       | Create user                           |             |
| C Access manager | Show 10 per page >                |         |              |       | Check connection<br>Install rng-tools |             |
| 🕒 Audit          |                                   |         |              |       |                                       |             |

6. Дождитесь завершения проверки соединения. Если проверка выполнена успешно, это означает, что хост настроен корректно и может быть добавлен в новый кластер.

В случае ошибок логи можно найти на странице Jobs.

7. После завершения проверки соединения установите statuschecker. Это специальный демон, который будет периодически проверять состояние служб и компонентов, установленных на хосты кластера через ADCM. Чтобы установить этот демон, необходимо повторно иконку 📿 в столбце Actions и на нажать выбрать пункт меню Install statuschecker. выпадающего Затем подтвердите действие в открывшемся окне.

|                  | Hosts<br>Hosts                    |         |              | 17 Nov |                       | د ب () ژ    |
|------------------|-----------------------------------|---------|--------------|--------|-----------------------|-------------|
| 8 Clusters       | Search hostname Q Hostprovider    |         | > Cluster    |        |                       | Create host |
| Hostproviders    | Name ↓                            | State   | Hostprovider |        | 2<br>Concern          | Actions     |
| 🗎 Hosts 🕕        | sov-test-1.ru-central1.internal • | created |              |        | D                     |             |
| Jobs             |                                   |         |              |        |                       |             |
| C Access manager | Show 10 per page                  |         |              |        | Check connection      |             |
| 🕒 Audit          |                                   |         |              |        | Install statuschecker |             |

8. Дождитесь завершения установки statuschecker.

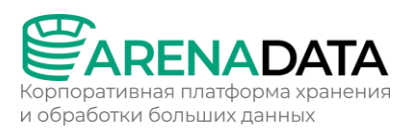

# 1.2.2 Yandex

# 1.2.2.1 Добавление хостпровайдера Yandex Compute VM

Эта статья описывает добавление хостпровайдера Yandex Compute VM, позволяющего одновременно создавать несколько виртуальных машин (BM) в облаке Yandex.Cloud.

#### Требования к установке

Перед добавлением хостпровайдера Yandex Compute VM убедитесь в следующем:

- Каталог Folder заведен в Yandex.Cloud.
- Подсеть добавлена в Yandex.Cloud.
- Настроена возможность соединения между ADCM и заданной подсетью в Yandex.Cloud.
- Пользователь, от имени которого будут создаваться виртуальные машины, имеет все необходимые права.

Для автоматической регистрации Red Hat при создании виртуальных машин с OC RHEL требуются:

- Оформленная подписка на сервисы Red Hat и соответствущий идентификатор организации (organization ID).
- Настроенный ключ активации Red Hat.

### Ограничения

По сравнению с консолью облака Yandex.Cloud хостпровайдер Yandex Compute VM в настоящий момент не поддерживает:

- Статичные IP-адреса.
- Защиту от DDoS.
- Добавление дополнительных сетевых адаптеров.

### Шаг 1. Загрузка бандла

Дистрибутивы хостпровайдеров поставляются в виде бандлов. В случае хостпровайдера Yandex Compute VM бандл представляет собой обычный архив, описывающий логику взаимодействия с облаком Yandex.Cloud.

Для добавления бандла выполните шаги:

1. На сайте продукта Arenadata Cluster Manager нажмите Скачать.

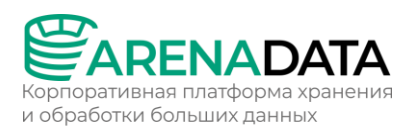

| Arenadata Cluster Manager                                                                                                    |  |
|----------------------------------------------------------------------------------------------------|--|
| Универсальный оркестратор гибридного<br>ландшафта                                                                                                    |  |
| Установка, настройка и обновление кластеров в ADCM<br>производятся по нажатию кнопки в графическом интерфейсе<br>или по запросу в API. При этом все настройки OC, сервисов,<br>сети, монтирование дисков происходят автоматически. В |  |
| результате пользователи получают стек мониторинга, готовый<br>к интеграции с корпоративными системами.                                                                                                    |  |
| скачать     документация                                                                                                    |  |

Другой способ — перейдите на сайт https://network.arenadata.io/ и выберите продукт Arenadata Cluster Manager.

- 1. В открывшемся списке релизов нажмите *Download* в строке с необходимой версией ADCM.
- 2. На следующей странице загрузите необходимый бандл. Бандлы для хостпровайдера Yandex Compute VM называются Yandex Compute VM Provider Bundle.

### Шаг 2. Загрузка бандла хостпровайдера в АДСМ

Чтобы загрузить бандл в ADCM:

- 1. Выберите пункт *Bundles* в левом навигационном меню и нажмите *Upload bundle*.
- 2. Выберите бандл в открывшемся диалоговом окне.
- 3. После успешной загрузки бандл отображается на странице Bundles.

| 83  | Cluster<br>Manager | Bundles<br>Bundles |             |        |           | 01 Nov 2023(        | 09:55:34 UTC 🛆 | 0 🗘 🔊         |
|-----|--------------------|--------------------|-------------|--------|-----------|---------------------|----------------|---------------|
| 683 | Clusters           |                    | Product All |        | ) D       |                     | Delete         | Upload bundle |
| æ.  |                    | ☐ ∨ Name ↓         |             |        | Edition   | Date upload         | Signature      | Actions       |
|     |                    | Yandex Compute VM  | Provider    | 2.14-1 | community | 01/11/2023 09:55:19 | Absent •       |               |
| Ē   |                    | Show 10 per page > |             |        |           |                     |                |               |
| å   | Access manager     |                    |             |        |           |                     |                |               |
| ¢   |                    |                    |             |        |           |                     |                |               |
|     | Bundles            |                    |             |        |           |                     |                |               |

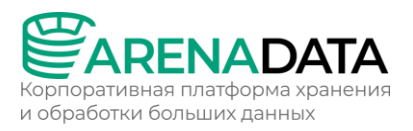

### Шаг 3. Создание хостпровайдера на базе загруженного бандла

Для создания в ADCM нового хостпровайдера на базе загруженного бандла необходимо выполнить шаги:

1. Выберите пункт *Hostproviders* в левом навигационном меню и нажмите *Create provider*.

| Hanager Gluster   | Hostproviders<br>Hostproviders |          |         | 01 Nov 20   |   | ¢ ⊘             |
|-------------------|--------------------------------|----------|---------|-------------|---|-----------------|
| 8 Clusters        |                                | Type All | C (     |             | 2 | Create provider |
| 🖧 Hostproviders 🕕 | Name ↓ Tyj                     |          | State   | Description |   | Actions         |
| Hosts             |                                |          | No Data |             |   |                 |
| Jobs              |                                |          |         |             |   |                 |
| Access manager    | Show T0 per page >             |          |         |             |   |                 |

- 2. В открывшемся окне:
- Выберите загруженный бандл в поле Туре.
- Выберите версию бандла в поле Version. Несколько версий становятся доступны после загрузки нескольких бандлов для одного типа хостпровайдеров.
- Введите имя хостпровайдера в поле Name.
- При необходимости добавьте описание хостпровайдера в поле *Description*.
- Нажмите *Create*.
- 3. После успешного добавления хостпровайдер отображается на странице *Hostproviders*.

| Manager              | Hostproviders<br>Hostproviders    | 01 N                   | \$              |
|----------------------|-----------------------------------|------------------------|-----------------|
| 8 Clusters           | Search provider Q Type All        | ) ()                   | Create provider |
| မားရား Hostproviders | Name↓ Type                        | Version State Descript | Actions         |
|                      | Yandex Yandex Compute VM Provider | 2.14-1 created         |                 |
| Jobs                 | Show 10 per page >                |                        |                 |

Шаг 4. Настройка хостпровайдера

Для настройки доступа к облаку необходимо выполнить шаги:

1. На странице *Hostproviders* нажмите на имя хостпровайдера в столбце *Name*. Альтернативный вариант — переместите курсор

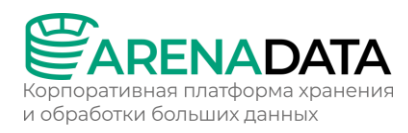

мыши на иконку в столбце *Concerns* и перейдите по ссылке, указанной во всплывающем окне. Иконка указывает на наличие критичных ошибок в конфигурации хостпровайдера (в данном случае — необходимость заполнения обязательных полей).

| Cluster<br>Manager | Hostprovid<br>Hostproviders | lers                       |         |         | 01 Nov 202  |            | \$ @ \$ ≥                |
|--------------------|-----------------------------|----------------------------|---------|---------|-------------|------------|--------------------------|
| 8 Clusters         |                             | Q Type All                 |         | C       |             |            | Create provider          |
| 🖧 Hostproviders 🕕  | Name ↓                      | Туре                       | Version | State   | Description | Concerns   | Actions                  |
| Hosts              | Yandex                      | Yandex Compute VM Provider | 2.14-1  | created | 2 -         |            |                          |
| Jobs               |                             |                            |         |         |             | Yandex has | in issue with its config |
| Access manager     | Show 10 per pag             | e >                        |         |         |             |            |                          |

2. В открывшемся окне переведите в активное состояние переключатель *Show advanced*, заполните необходимые параметры и нажмите *Save*. Обязательные параметры подсвечены красным.

|                                    | Hostproviders<br>HostProviders / Yandex /                                                                                                    |                                                                         | 011       | Nov 2023 11:32:13 UTC 🗘 | () 🌣 🔊    |
|------------------------------------|----------------------------------------------------------------------------------------------------|-------------------------------------------------------------------------|-----------|-------------------------|-----------|
| Manager                            | Yandex •                                                                                                    |                                                                         |           |                         | Delete    |
| 용 Clusters                         | Primary configuration 1 < current 01/11/2023 09:57:56 init                                                                                                    | Configuration groups                                                    |           |                         |           |
|                                    | Search input                                                                                                    | Q Show a                                                                | dvanced 🕕 |                         | 3<br>Save |
| Access manager                     | Configuration ~                                                                                                    |                                                                         | @         |                         |           |
| ⑧ admin<br>۞ Settings<br>☐ Log out | Service accou<br>Endpoint: <no<br>Root certificat<br/>OAuth: <not s<br="">Folder ID:<br/>Subnet ID<br/>Zone: <no< th=""><th>Int credentials: <not set=""> ot set&gt; tes: <not set=""> </not></not></th><th></th><th></th><th></th></no<></not></no<br> | Int credentials: <not set=""> ot set&gt; tes: <not set=""> </not></not> |           |                         |           |
|                                    | default_host_settin                                                                                                    | gs >                                                                    |           |                         |           |

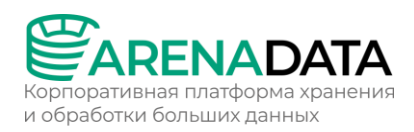

3. Вернитесь на страницу *Hostproviders*. В результате выполненных действий иконка *i* перестает отображаться в столбце *Concerns*. Действия, доступные для настроенного хостпровайдера, открываются по нажатию на иконку © в столбце *Actions*.

| Cluster<br>Manager | Hostproviders   | ders                       |        |         | 01 Nov 202  |          | \$ @ \$ ≥       |
|--------------------|-----------------|----------------------------|--------|---------|-------------|----------|-----------------|
| 88 Clusters        |                 | Q Type All                 |        | C       |             | _        | Create provider |
| ႕ Hostproviders 🕕  | Name ↓          | Туре                       |        | State   | Description | Concerns | Actions         |
| Hosts              |                 | Yandex Compute VM Provider | 2.14-1 | created |             | 0        | <b>® ⊕ </b> ∎   |
| Jobs               |                 |                            |        |         |             |          |                 |
| Access manager     | Show 10 per pag | le >                       |        |         |             |          |                 |
| 🕒 Audit            |                 |                            |        |         |             |          |                 |

### 1.2.2.2 Добавление хостов

В ADCM под хостом понимается любая физическая либо виртуальная машина. При этом не имеет значения, какая инфраструктура для нее используется — облако или bare metal.

Процесс настройки хостов в ADCM отличается в зависимости от выбранного типа хостпровайдера. Эта статья описывает, как добавлять хосты в ADCM на базе хостпровайдера Yandex Compute VM. Данный хостпровайдер позволяет создавать одновременно несколько виртуальных машин (BM) в облаке Yandex.Cloud с использованием предопределенных настроек.

Перед добавлением хостов в ADCM на основе хостпровайдера Yandex Compute VM важно убедиться, что хостпровайдер установлен в ADCM.

Шаги для добавления хостов в ADCM на базе хостпровайдера Yandex Compute VM:

- 1. Выберите пункт левого навигационного меню Hostproviders.
- 2. В строке с необходимым хостпровайдером нажмите на иконку 🦗 в столбце Actions и выберите действие Create hosts из выпадающего списка.

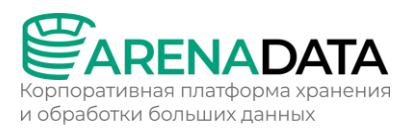

| Manager           | Hostproviders<br>Hostproviders    |                | 01 Nov 2023 12:29:50 UTC / | \$ @ \$ <b>@</b> |
|-------------------|-----------------------------------|----------------|----------------------------|------------------|
| 8 Clusters        |                                   | ) ()           | (                          | Create provider  |
| Hostproviders 🕕   | Name ↓ Type                       | Version State  | 2<br>Description Concerns  | Actions          |
| Hosts             | Yandex Yandex Compute VM Provider | 2.14-1 created | ()                         | <b>R</b> 🕀 🗊     |
| Jobs              |                                   |                | Create hosts 3             |                  |
| OC Access manager | Show 10 per page >                |                |                            | < >              |
| 🕒 Audit           |                                   |                |                            |                  |

3. Введите все необходимые параметры в открывшемся окне. Поля, подсвеченные красным цветом, обязательны для заполнения. В дополнение к ним можно заполнить любые параметры, у которых требуется изменить значения по умолчанию.

| Run an action: Create hosts |            | × |
|-----------------------------|------------|---|
|                             | 2          |   |
| Search input Q              | Cancel Run |   |
| Configuration V             |            |   |
| Count: <not set=""></not>   |            |   |
| Name: <not set=""></not>    |            |   |
| instance >                  |            |   |

- 4.После заполнения всех параметров нажмите Run.
- 5. Дождитесь завершения задачи (job).

В случае ошибок логи можно найти на странице Jobs

- 6. Убедитесь, что виртуальные машины созданы в облаке в соответствии с выбранной перед установкой конфигурацией.
- 7. Проверьте, что хосты доступны на странице *Hosts* в ADCM.
- 8. Примените стандартные действия *Check connection* и *Install statuschecker* к добавленным хостам в ADCM.

### 1.2.3 Google

#### 1.2.3.1 Добавление хостпровайдера GCE

Эта глава описывает добавление хостпровайдера Google Compute Engine (GCE), позволяющего создавать виртуальные машины (BM) в облаке Google Cloud.

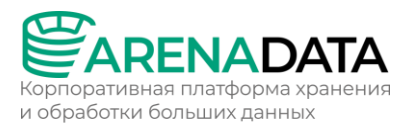

Перед добавлением хостпровайдера GCE важно убедиться в следующем:

- Проект (Project) заведен в Google Cloud.
- Подсеть добавлена в Google Cloud.
- Настроена возможность соединения между ADCM и заданной подсетью в Google Cloud.
- Пользователь, от имени которого будут создаваться виртуальные машины, имеет все необходимые права.

### Шаг 1. Загрузка бандла

Дистрибутивы хостпровайдеров поставляются в виде бандлов. В случае хостпровайдера GCE бандл представляет собой обычный архив, описывающий логику взаимодействия с облаком Google Cloud.

Для добавления бандла выполните шаги:

1. На сайте продукта Arenadata Cluster Manager нажмите Скачать.

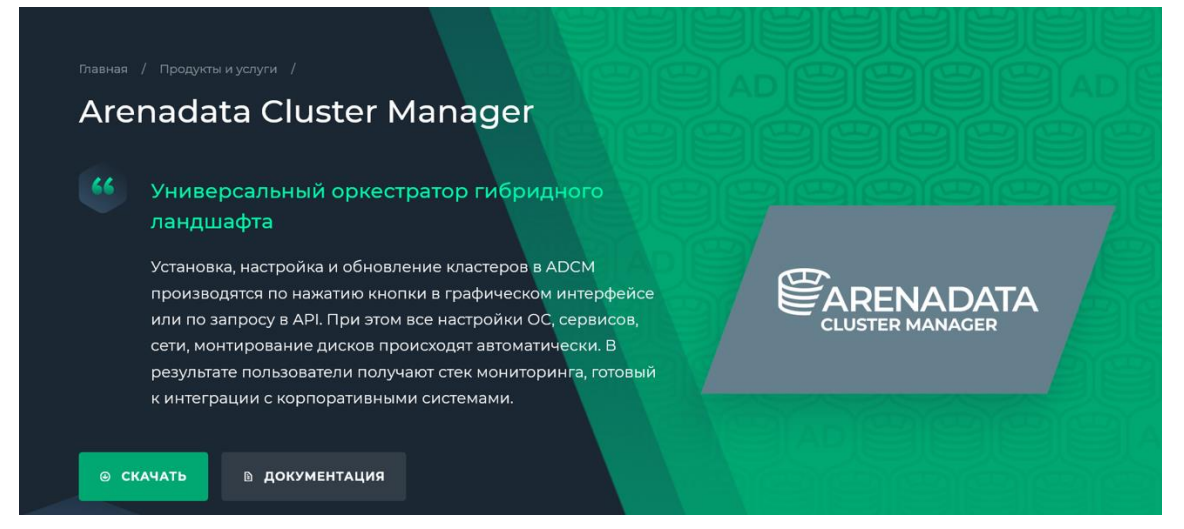

Другой способ — перейдите на сайт https://network.arenadata.io/ и выберите продукт Arenadata Cluster Manager.

- 2. В открывшемся списке релизов нажмите *Download* в строке с необходимой версией ADCM.
- 3. На следующей странице загрузите необходимый бандл. Бандлы для хостпровайдера GCE называются *Google Compute Engine Bundle*.

### Шаг 2. Загрузка бандла хостпровайдера в ADCM

Чтобы загрузить бандл в ADCM:

- 1. Выберите пункт *Bundles* в левом навигационном меню и нажмите *Upload bundle*.
- 2. Выберите бандл в открывшемся диалоговом окне.

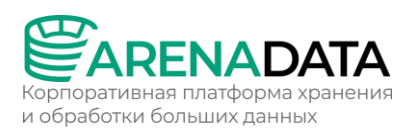

3. После успешной загрузки бандл отображается на странице Bundles.

| ති  | Manager  | Bundles<br>Bundles      |         |           | 01 Nov 2023         | 14:11:00 UTC 🗘 | v ⑦    \$●      |
|-----|----------|-------------------------|---------|-----------|---------------------|----------------|-----------------|
| \$8 | Clusters | Search bundle Q Product |         |           |                     | Delete         | ] Upload bundle |
| ភឹះ |          | □ ~ Name ↓              |         | Edition   | Date upload         | Signature      |                 |
|     |          | Google Compute Engine   | 1.5-dev | community | 01/11/2023 14:10:49 | Absent •       |                 |
| Ē   |          | Show 10 per page >      |         |           |                     |                |                 |
| ŝÕ  |          |                         |         |           |                     |                |                 |
| ᄖ   |          |                         |         |           |                     |                |                 |
| 0   | Bundles  |                         |         |           |                     |                |                 |

## Шаг 3. Создание хостпровайдера на базе загруженного бандла

Для создания в ADCM нового хостпровайдера на базе загруженного бандла необходимо выполнить шаги:

1. Выберите пункт Hostproviders в левом навигационном меню и нажмите Create provider.

| Manager               | Hostprovide<br>Hostproviders | rs   |         | 01 Nov 2    | 023 14:12:21 UTC ( | 20 ≎⊇           |
|-----------------------|------------------------------|------|---------|-------------|--------------------|-----------------|
| 8 Clusters            |                              |      | > 0     |             | 0                  | Create provider |
| ۍ Hostproviders 🕕     | Name ↓                       | Туре | State   | Description |                    | Actions         |
| Hosts                 |                              |      | No Data |             |                    |                 |
| Jobs                  |                              |      |         |             |                    |                 |
| දුර<br>Access manager | Show 10 per page             |      |         |             |                    |                 |

- 2. В открывшемся окне:
- Выберите загруженный бандл в поле Туре.
- Выберите версию бандла в поле Version. Несколько версий становятся доступны после загрузки нескольких бандлов для одного типа хостпровайдеров.
- Введите имя хостпровайдера в поле Name.
- При необходимости добавьте описание хостпровайдера в поле *Description*.
- Нажмите *Create*.
- 3. После успешного добавления хостпровайдер отображается на странице *Hostproviders*.

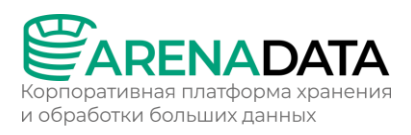

| Cluster<br>Manager | Hostproviders<br>Hostproviders |                 | 01 Nov 2023 14:13:49 UTC | \$ ? \$ ≥       |
|--------------------|--------------------------------|-----------------|--------------------------|-----------------|
| 8 Clusters         |                                | C <             |                          | Create provider |
| ਜ਼ੀ Hostproviders  |                                | Version State   |                          |                 |
| Hosts              | Google Google Compute Engine   | 1.5-dev created |                          |                 |
| adol 🗗             | Show 10 per page >             |                 |                          |                 |

# Шаг 4. Настройка хостпровайдера

Для настройки доступа к облаку необходимо выполнить шаги:

1. На странице Hostproviders нажмите на имя хостпровайдера в столбце Name. Альтернативный вариант — переместите курсор мыши на иконку (i) в столбце Concerns и перейдите по ссылке, указанной во всплывающем окне. Иконка указывает на наличие критичных ошибок в конфигурации хостпровайдера (в данном случае — необходимость заполнения обязательных полей).

| Manager           | Hostproviders    | ers                   |         |         |             |               | \$ @ \$ ≥             |
|-------------------|------------------|-----------------------|---------|---------|-------------|---------------|-----------------------|
| 8 Clusters        |                  |                       |         | ) ()    |             |               | Create provider       |
| ႕ Hostproviders 🕕 | Name ↓           |                       |         |         | Description |               |                       |
|                   | Google           | Google Compute Engine | 1.5-dev | created | 2 —         |               |                       |
| e Jobs            | Show 10 per page |                       |         |         |             | Google has an | issue with its config |

2. В открывшемся окне переведите в активное состояние переключатель Show advanced, заполните необходимые параметры и нажмите Save. Обязательные параметры подсвечены красным.

|                    | Hostproviders<br>HostProviders / Google                         | Primary configuration | 01        | Nov 2023 14:17:01 UTC | v ⑦ ⇔ <b>●</b> |
|--------------------|-----------------------------------------------------------------|-----------------------|-----------|-----------------------|----------------|
| Manager            | Google •                                                        |                       |           |                       | Delete         |
| 88 Clusters        | Primary configuration                                           | Configuration groups  |           |                       |                |
| டீர் Hostproviders | 1 <                                                             |                       |           |                       |                |
| - Hosts            | current<br>01/11/2023 14:13:36                                  |                       |           |                       |                |
| Jobs               | init                                                            |                       |           |                       |                |
| Access manager     |                                                                 | Q Show a              | dvanced 🕕 |                       | Save 3         |
| Audit              | Configuration 🗸                                                 |                       | 2         |                       |                |
| Bundles            | Project ID: <n< th=""><th></th><th></th><th></th><th></th></n<> |                       |           |                       |                |
| ladmin             | Service Accou                                                   |                       |           |                       |                |
| င့််ငှဲ Settings   | Credentials JS                                                  |                       |           |                       |                |
|                    | metadata >                                                      |                       |           |                       |                |

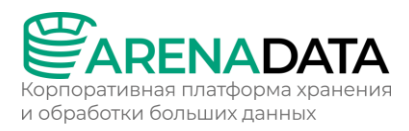

#### Конфигурационные параметры

| Параметр                    | Обязательность | Описание                                                                                                    |
|-----------------------------|----------------|----------------------------------------------------------------------------------------------------|
| Project ID                  | Да             | Уникальный идентификатор проекта в Google<br>Cloud. Может быть скопирован из столбца <i>ld</i> в<br>разделе Manage resources платформы Google Cloud                                                                                     |
| Service<br>Account<br>email | Да             | Email сервисного аккаунта. Просмотреть<br>существующие сервисные аккаунты проекта, а<br>также добавить новые можно в разделе Service<br>асcounts платформы Google Cloud                                                                 |
| Credentials<br>JSON         | Да             | Учетные данные сервисного аккаунта в JSON-<br>формате. Для сохранения данных в JSON-формате<br>необходимо перейти в раздел Service<br>аccounts платформы Google Cloud и выбрать<br>пункт <i>Create key</i> из контекстного меню Actions |
| Ssh keys                    | Нет            | Список ключей OpenSSH с фразой user@hostname в<br>конце. При добавлении ВМ список пользователей<br>формируется на основе данного списка. При этом<br>каждый пользователь создается с<br>соответствующим ему ключом                      |

3. Вернитесь на страницу *Hostproviders*. В результате выполненных действий иконка (i) перестает отображаться в столбце *Concerns*. Действия, доступные для настроенного хостпровайдера, открываются по нажатию на иконку (c) в столбце *Actions*.

| Cluster<br>Manager   | Hostprovid<br>Hostproviders | lers                  |         |         | 01 Nov 202  |                   | 40 \$           |
|----------------------|-----------------------------|-----------------------|---------|---------|-------------|-------------------|-----------------|
| 8 Clusters           |                             |                       |         | 0       |             |                   | Create provider |
| त्ने Hostproviders 🕦 | Name ↓                      | Туре                  | Version | State   | Description | Concerns          | Actions         |
| Hosts                | Google                      | Google Compute Engine | 1.5-dev | created |             | Ū                 |                 |
| Jobs                 | Show 10 per page            |                       |         |         |             | Create users      | anker 🖌 🔪       |
| 00 Access manager    | Constants                   |                       |         |         |             | install statuseri | BUNG            |

#### 1.2.3.2 Добавление хостов

В ADCM под хостом понимается любая физическая либо виртуальная машина. При этом не имеет значения, какая инфраструктура для нее используется — облако или bare metal.

Процесс настройки хостов в ADCM отличается в зависимости от выбранного типа хостпровайдера. Эта статья описывает, как добавлять

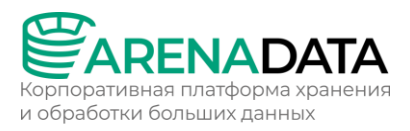

хосты в ADCM на базе хостпровайдера Google Compute Engine (GCE). Данный хостпровайдер позволяет создавать виртуальные машины (BM) в облаке Google Cloud с использованием предопределенных настроек.

Перед добавлением хостов в ADCM на основе хостпровайдера GCE важно убедиться, что хостпровайдер установлен в ADCM.

Шаги для добавления хостов в ADCM на базе хостпровайдера GCE:

1. Выберите пункт левого навигационного меню *Hosts* и нажмите *Create host*.

| Manager         | Hosts            |                |              | 01 Nov        | v 2023 14:37:56 UTC | \$ ? \$ ≥        |
|-----------------|------------------|----------------|--------------|---------------|---------------------|------------------|
| 8 Clusters      |                  | Q Hostprovider |              | > Cluster All | ) ()                | 2<br>Create host |
| ႕ Hostproviders | Name 👃           | State          | Hostprovider |               |                     | Actions          |
| 금 Hosts 🕕       |                  |                |              | No Data       |                     |                  |
| Jobs            | Show 10 per page |                |              |               |                     |                  |

- 2. В открывшемся окне:
- Выберите хостпровайдер в поле *Hostprovider*. Обратите внимание, что хостпровайдеры отображаются в списке с именами, присвоенными им на этапе добавления в ADCM.
- Введите имя хоста без доменов в поле Name.
- Нажмите *Create*.
- 3. Вернитесь на страницу *Hosts* и перейдите к настройке добавленного хоста. Для этого нажмите на имя хоста в столбце *Name*.

| Cluster<br>Manager | Hosts<br>Hosts     |                  |              |    | பாட 🛆 🕜 🌣 🥑     |
|--------------------|--------------------|------------------|--------------|----|-----------------|
| 8 Clusters         |                    | Hostprovider All |              |    | > O Create host |
| ႕ Hostproviders    | Name ↓             | иите<br>State    | Hostprovider |    | Actions         |
| Hosts              | googleinstance •   | created          |              | () | () (± 2° ti     |
| Jobs               | Show 10 per page > |                  |              |    |                 |

4. В открывшемся окне выберите вкладку Primary Configuration, переведите в активное состояние переключатель Show advanced, заполните необходимые параметры и нажмите Save.

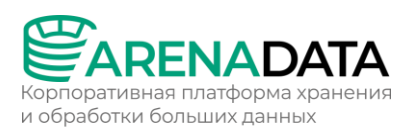

| Manager           | <b>Hosts</b><br>Hosts / googleinstance / Prima                            | ry Configuration | 01 Nov          | 2023 14:42:59 UTC 🛕 견 🌣 🥑 |
|-------------------|---------------------------------------------------------------------------|------------------|-----------------|---------------------------|
| 88 Clusters       | googleinstance •                                                          |                  |                 | 3 → ( Actions ) Delete    |
| ூ. Hostproviders  | Host-Components Prima                                                     | y Configuration  |                 | Init 🗲 🕤                  |
| Hosts             |                                                                           |                  |                 |                           |
| Jobs              | current                                                                   |                  |                 |                           |
| OO Access manager | 01/11/2023 14:39:46<br>init                                               |                  |                 |                           |
| 🕒 Audit           |                                                                           |                  |                 |                           |
| 😂 Bundles         |                                                                           | <u>a</u>         | Show advanced 🕕 | Revert Save 0             |
| admin             | Configuration ~                                                           |                  |                 |                           |
| දිරිදි Settings   | Connection address: <no< th=""><th>t set&gt;</th><th></th><th></th></no<> | t set>           |                 |                           |
| G→ Log out        | Username: root                                                            |                  |                 |                           |
|                   | Ansible become: true<br>SSH args: -o StrictHostK                          |                  |                 |                           |
|                   | instance >                                                                |                  |                 |                           |

- 5. После сохранения параметров запустите действие *Init*, выбрав его из списка, который открывается после нажатия на кнопку *Actions*.
- 6. Дождитесь завершения задачи (job).

В случае ошибок логи можно найти на странице Jobs.

- 7. Убедитесь, что виртуальные машины созданы в облаке в соответствии с выбранной перед установкой конфигурацией.
- 8. Примените стандартные действия *Check connection* и *Install statuschecker* к добавленным хостам в ADCM.

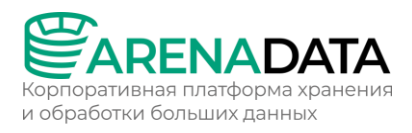

### 1.3 Установка кластера ADS T4

#### 1.3.1 Создание кластера

В ADCM кластер означает набор сервисов, запущенных на группе хостов.

Дистрибутивы кластеров для ADCM поставляются в виде бандлов. В общем случае бандл представляет обычный архив, описывающий логику развертывания кластера.

При использовании Enterprise-версии продукта следует пропустить шаг 1, получить бандл у команды поддержки Arenadata и перейти к шагу 2.

### 1.3.1.1 Шаг 1. Загрузка бандла

На сайте продукта Arenadata Streaming нажмите Скачать.

| 66 | Обрабатывать огромные объёмы информации                                                                   |  |
|----|----------------------------------------------------------------------------------------------------|--|
|    | в real-time                                                                                               |  |
|    | Arenadata Streaming (ADS) — масштабируемая                                                                |  |
|    | отказоустойчивая система для потоковой обработки данных в                                                 |  |
|    | режиме реального времени, адаптированная для<br>корпоративного использования и построенная на базе Apache |  |
|    | Kafka и Apache Nifi.                                                                                      |  |
|    |                                                                                                    |  |

Другой способ — перейдите на сайт https://network.arenadata.io/ и выберите продукт Arenadata Streaming.

На открывшейся странице скачайте бандл ADS нужной версии.

### 1.3.1.2 Шаг 2. Загрузка бандла в АДСМ

Чтобы загрузить бандл в ADCM:

- 1. Выберите пункт *Bundles* в левом навигационном меню и нажмите *Upload bundle*.
- 2. Выберите бандл в открывшемся диалоговом окне.
- 3. После успешной загрузки бандл отображается на странице Bundles.

#### 1.3.1.3 Шаг 3. Создание кластера на базе загруженного бандла

На этапе создания кластера через web-интерфейс ADCM генерируется только сам кластер. Это означает добавление записи о кластере в ADCM — сервисы на этом шаге еще не устанавливаются.

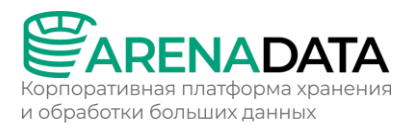

Для создания кластера необходимо выполнить шаги:

- 1. Выберите пункт *Clusters* в левом навигационном меню и нажмите *Create cluster*.
- 2. В открывшемся окне требуется описать новый кластер:
- Выберите загруженный бандл в поле *Product*.
- Выберите версию бандла в поле *Product version*. Несколько версий становятся доступны после загрузки нескольких бандлов для одного типа продуктов.
- Введите имя кластера в поле *Cluster name*.
- При необходимости добавьте описание кластера в поле *Description*.
- Установите флаг I accept Terms of Agreement для подписания лицензионного соглашения. Флаг отображается только для бандлов версии Enterprise. Чтобы ознакомиться с текстом соглашения, перейдите по ссылке Terms of Agreement. Подписать соглашение также возможно на странице Bundles, нажав на соответствующий продуктовый бандл. Нажмите Create.
- 3. После успешного добавления кластер отображается на странице *Clusters*.

| Manager        | Clusters<br>Clusters |       |         |           | 09 Nov 2023 |     | ¢ (?) & D      |
|----------------|----------------------|-------|---------|-----------|-------------|-----|----------------|
| B Clusters     |                      |       |         | > Product |             |     | Create cluster |
| Hostproviders  | Name ↓               | State | Product | Version   | Description |     | Actions        |
| Hosts          | ADS •                |       |         |           |             | (i) | ® ⊕ ∎          |
| Jobs           |                      |       |         |           |             |     |                |
| Access manager | Show 10 per page     | ge >  |         |           |             |     |                |

# 1.3.2 Добавление сервисов

В ADCM сервис означает программное обеспечение, выполняющее некоторую функцию. Примеры сервисов в кластерах ADS: NiFi, Kafka, ZooKeeper и другие. Для добавления сервисов в кластер:

1. Выберите кластер на странице *Clusters*. Для этого нажмите на имя кластера в столбце *Name*.

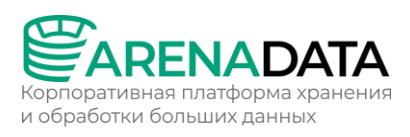

| Manager         | Clusters<br>Clusters |    |       |  | 09 Nov 2023 | 08:00:17 UTC | ¢ ? \$         |
|-----------------|----------------------|----|-------|--|-------------|--------------|----------------|
| 8 Clusters      |                      |    |       |  |             | C            | Create cluster |
| 🖧 Hostproviders |                      |    |       |  |             |              |                |
|                 | ADS .                |    |       |  |             |              | \$ ①           |
| sdol 🗗          |                      | на | кмите |  |             |              |                |
| Access manager  | Show 10 per page     |    |       |  |             |              |                |

2. Откройте вкладку Services на странице кластера и нажмите Add service.

| 88      | <sup>Cluster</sup><br>Manager | Clusters<br>Clusters / ADS / Services |          |          |       | 09 Nov 2023 18: | 14:14 UTC 🗘 ( | ? \$ )      |
|---------|-------------------------------|---------------------------------------|----------|----------|-------|-----------------|---------------|-------------|
| ¢ a     |                               | ADS @                                 | Overview | Services | Hosts | Mapping         | Configuration | Import      |
| 888 cir | usters                        |                                       |          |          |       |                 |               |             |
| ф но    |                               |                                       | C        |          |       |                 |               | Add service |
| О. На   |                               |                                       |          |          |       |                 |               |             |
| _       |                               | Name                                  |          | St       |       |                 |               | Actions     |
| Jobs    |                               | No Data                               |          |          |       |                 |               |             |
| an Ac   |                               |                                       |          |          |       |                 |               |             |
| 🕒 Au    |                               | Show 10 per page >                    |          |          |       |                 |               |             |

3. В открывшемся окне выберите сервисы для добавления в кластер и нажмите *Add*.

При добавлении сервисов ksqlDB, Schema-Registry, Kafka REST Proxy требуется подписать лицензионное соглашение Confluent. Для этого перейдите к соглашению, нажав *Next*.

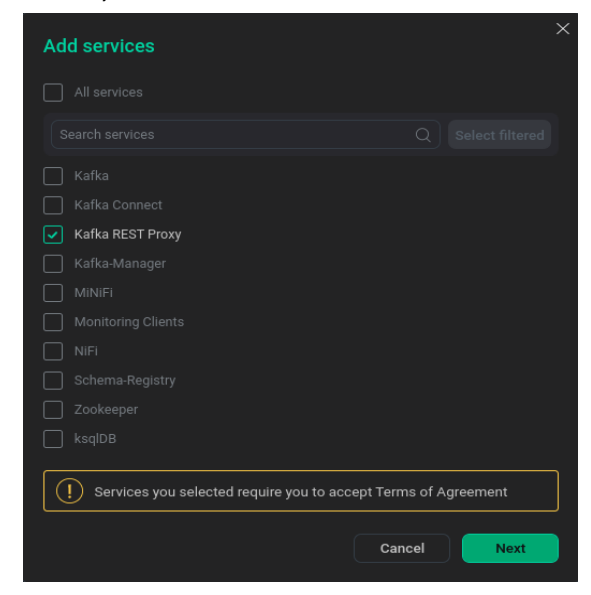

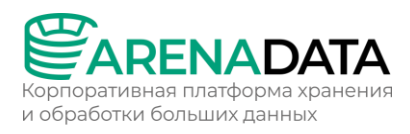

Далее ознакомьтесь с текстом соглашения и подпишите его, нажав Accept. Нажмите Add для добавления сервиса.

Минимальный набор сервисов, рекомендуемый для кластеров ADS:

- NiFi;
- Kafka;
- Kafka-manager;
- ZooKeeper.

Эти сервисы составляют основу Streaming, и их достаточно для быстрой и простой установки и управления потоковой передачей с помощью Arenadata Cluster Manager. Полный перечень сервисов зависит от требований конкретного проекта. Могут быть установлены не все сервисы. Например, если вы не планируете использовать NiFi, то добавлять сервис не требуется. Если используется сервис мониторинга (не на основе Graphite), нет необходимости устанавливать агенты из клиентов мониторинга. Если вы планируете использовать Kafka, вам потребуются службы Kafka и ZooKeeper. Сервис может состоять из обязательных и необязательных компонентов. Например, сервис ksqlDB состоит из обязательного серверного компонента и необязательного клиентского компонента.

4. В результате успешно добавленные сервисы отображаются на вкладке Services.

| Manager          | Clusters<br>Clusters / ADS / Services |                    |          |                   | c 🗘 🕜 💠 🔊      |
|------------------|---------------------------------------|--------------------|----------|-------------------|----------------|
|                  | ADS 🙊                                 | Overview Services  | Hosts Ma | apping Config     | uration Import |
| 88 Clusters      |                                       |                    |          |                   |                |
| ਜੋ Hostproviders |                                       | O                  |          |                   | Add service    |
| Hosts            |                                       |                    |          |                   |                |
| For Jobs         | Name                                  | Version            | State    | Concerns          | Actions        |
|                  | Kafka •                               | 2.8.1              | created  | <i>(</i> <b>)</b> |                |
| Access manager   | Kafka Connect •                       | 2.8.1              | created  |                   |                |
| Audit            | Kafka REST Proxy •                    | 6.2.1              | created  |                   |                |
| 😸 Bundles        | Kafka-Manager •                       | 3.0.0.5_arenadata5 | created  |                   |                |
| (2) admin        | MINIFI -                              | 1.20.0_arenadata1  | created  |                   |                |
|                  |                                       | 1.20.0_arenadata1  | created  |                   |                |
| _→ Log out       | Schema-Registry •                     | 6.2.1              | created  |                   | Q 🗄 🛍          |

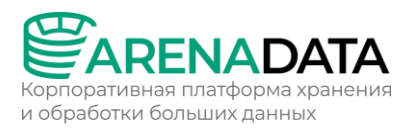

Опциональные сервисы могут быть добавлены в кластер позднее. Процесс добавления сервисов в уже развернутый кластер не отличается от описанного выше.

#### 1.3.3 Добавление хостов в кластер

Для добавления хостов в кластер:

- 1. Выберите кластер на странице *Clusters*. Для этого нажмите на имя кластера в столбце *Name*.
- 2. Откройте вкладку Hosts на странице кластера и нажмите Add hosts.
- 3. В открывшемся окне выберите хосты для добавления в кластер и нажмите *Add*.
- 4. В результате успешно добавленные хосты отображаются на вкладке *Hosts*.

| Kanager            | Clusters<br>Clusters / ADS / Hosts |                  |             | 09 Nov 2023 18 | 3:19:23 UTC 🗘 | s (?) 💠 🔊 |
|--------------------|------------------------------------|------------------|-------------|----------------|---------------|-----------|
|                    | ADS @                              | Overview         | Services    | Hosts Mapping  | Configuration | n Import  |
| 88 Clusters        |                                    |                  |             |                |               |           |
| स्ति Hostproviders |                                    | Hostprovider All |             | ) O            |               | Add hosts |
| Hosts              | Name 👃                             | State            | Hostprovide | er Components  |               | Actions   |
| Jobs               | sov-test-11.ru-central1.intern     | al • running     | SSH         | 0 components   | <i>()</i>     | & = &     |
| Access manager     | sov-test-12.ru-central1.intern     | al • created     | SSH         | 0 components   | <i>(</i> )    | & ± &     |
| Audit              | sov-test-13.ru-central1.intern     | al • created     | SSH         | 0 components   | (i)           | 8 🗄 8     |
| (2) admin          | Show 10 per page >                 |                  |             |                |               |           |

#### 1.3.4 Добавление компонентов

В ADCM компонент означает часть сервиса, которая должна быть развернута на одном или нескольких хостах кластера. Например, сервис NiFi состоит из таких компонентов, как NiFi Server и NiFi Registry

Изначально на хостах кластера нет ни одного компонента — распределение компонентов между хостами должно быть проведено вручную.

Для добавления компонентов на хосты кластера:

1. Выберите кластер на странице *Clusters*. Для этого нажмите на имя кластера в столбце *Name*.

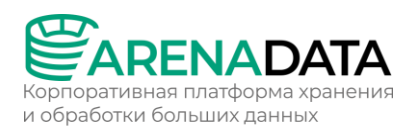

- 2. Откройте вкладку *Mapping* на странице кластера.
- 3. Распределите все компоненты между хостами кластера. Для назначения хостов компоненту нажмите Add hosts и выберите хосты в открывшемся окне.

| 83 | Manager  | Clusters<br>Clusters / ADS / Mapping / Components |          |          |       | 08 Nov 2023 15:3 | 15:05 UTC 🛕 🥐                    | ڻ<br>٩                               |  |  |  |  |
|----|----------|---------------------------------------------------|----------|----------|-------|------------------|----------------------------------|--------------------------------------|--|--|--|--|
| æ  |          | ADS @                                             | Overview | Services | Hosts | Mapping          | Configuration                    | Import                               |  |  |  |  |
| 88 | Clusters |                                                   |          |          |       |                  |                                  |                                      |  |  |  |  |
| ÷. |          | Components Hosts view                             |          |          |       |                  |                                  |                                      |  |  |  |  |
|    |          |                                                   |          | Q 💽      |       |                  | Reset                            |                                      |  |  |  |  |
| ē  |          | Kafka 🔽                                           |          |          |       |                  | Kafka                            |                                      |  |  |  |  |
| â  |          | _                                                 |          |          |       |                  | Kafka-Manager<br>Schema-Registry |                                      |  |  |  |  |
| G  |          | Kafka Broker 1/1                                  |          |          | 0-    | > Add hosts +    | ksqIDB                           |                                      |  |  |  |  |
| ~  |          | soviest interest an internal *                    |          |          |       | All host:        |                                  |                                      |  |  |  |  |
| 3  | Bundles  | Kafka-Manager 🔲                                   |          |          |       |                  |                                  |                                      |  |  |  |  |
|    |          |                                                   |          |          |       |                  |                                  | sov-test-11.ru-central1.internal < 2 |  |  |  |  |
|    |          |                                                   |          |          |       | sov-test         |                                  |                                      |  |  |  |  |
|    |          |                                                   |          |          |       |                  | _                                |                                      |  |  |  |  |
|    |          |                                                   |          |          |       | Add hosts +      |                                  |                                      |  |  |  |  |
| Ø  |          | ksqlDB 🔲                                          |          |          |       |                  |                                  |                                      |  |  |  |  |
|    |          |                                                   |          |          |       |                  |                                  |                                      |  |  |  |  |
|    |          | ksqIDB Server 0/1 1 or more component             |          |          |       | Add hosts +      |                                  |                                      |  |  |  |  |
| Ð  |          | ksqlDB Client 0 / 0                               |          |          |       | Add hosts +      |                                  |                                      |  |  |  |  |

Каждый сервис может иметь обязательные и опциональные компоненты. Обязательные подсвечиваются красным цветом. Также в интерфейсе ADCM для них выводится информация о том, в каком количестве необходимо установить каждый компонент.

Без назначения нужного числа хостов обязательным компонентам сохранение общей схемы распределения невозможно.

- 4. После завершения распределения компонентов нажмите Save.
- 5. Для перехода к альтернативному варианту просмотра с разбиением по хостам можно открыть вкладку *Hosts view*.
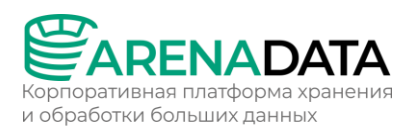

| 83                 | Manager        | Clusters 08 Nov 2023 18:30:09 UTC 🗘 🕐 🥑<br>Clusters / ADS / Mapping / Hosts view |  |
|--------------------|----------------|----------------------------------------------------------------------------------|--|
| ~                  |                | ADS 🙊 Overview Services Hosts Mapping Configuration Import                       |  |
| 888                | Clusters       |                                                                                  |  |
| ф.                 | Hostproviders  | Components Hosts view                                                            |  |
|                    | Hosts          | Search components Q Hide empty hosts                                             |  |
| ē                  |                | sov-test-11.ru-central1.internal 5                                               |  |
| 00                 | Access manager | Cookeeper Server                                                                 |  |
| Ċ                  |                | ✓ Kafka REST Proxy ✓ Kafka-Manager                                               |  |
| $\langle\!\rangle$ |                | sov-test-13.ru-central1.internal 6                                               |  |
|                    |                | 🖌 Kafka Broker 🖉 🔗 Kafka Connect Worker                                          |  |
| 8                  |                | MiNiFi Agent ViNiFi C2 Server                                                    |  |
| ŝ                  | Settings       | sov-test-12.ru-central1.internal 5                                               |  |
| Ŀ                  | Log out        | Zookeeper Server                                                                 |  |

# 1.3.5 Настройка сервисов

## 1.3.5.1 Конфигурация

После добавления всех необходимых сервисов можно настроить их параметры. Для этого:

- 1. Выберите кластер на странице *Clusters*. Для этого нажмите на имя кластера в столбце *Name*.
- 2. Откройте вкладку Services на странице кластера. Нажмите на имя сервиса в столбце Name.

| 8        | Manager  | Clusters<br>Clusters / ADS / Services |                    |            |                | 💽 🌣 🕥 🎝 DT      |
|----------|----------|---------------------------------------|--------------------|------------|----------------|-----------------|
| <u>~</u> |          | ADS @                                 | Overview Serv      | ices Hosts | Mapping Config | juration Import |
| 88       | Clusters |                                       |                    |            |                |                 |
| ÷        |          | Search service Q                      |                    |            |                | Add service     |
|          |          | Нажмите                               | Version            | State      |                | Actions         |
| æ        |          | Hume                                  |                    |            |                |                 |
|          |          |                                       | 2.8.1              | created    | (i)            |                 |
| )<br>Go  |          |                                       | 2.8.1              | created    | (i)            | <b>©</b> ± ±    |
| Ĵ        | Audit    |                                       | 6.2.1              | created    | 0              | Q + 1           |
| 2        |          |                                       | 3.0.0.5_arenadata5 | created    | 0              | <b>R +</b>      |

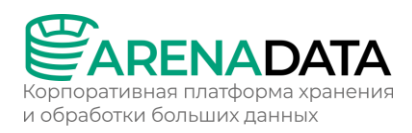

- 3. В открывшемся окне:
- Откройте вкладку Primary Configuration.
- Переведите в активное состояние переключатель Show advanced.
- Заполните конфигурационные параметры выбранного сервиса. Поля, подсвеченные красным, обязательны для заполнения.
- Нажмите Save.

| 8          | Manager       | Clusters<br>Clusters / ADS / Service: |                  |              |            | 08 Nov 2023 20 | ):26:08 UTC ( | ? 🌣 🔊    |
|------------|---------------|---------------------------------------|------------------|--------------|------------|----------------|---------------|----------|
| ~          |               | ADS 📿                                 | Overview         | Services     | Hosts      | Mapping        | Configuration | Import   |
| 88         | Clusters      | Kafka 🖕                               |                  | 0 / 1 succes |            |                | R Actions     | 💼 Delete |
| ÷.         | Hostproviders |                                       |                  |              |            |                |               |          |
|            |               | Primary Configuration                 | Configuration gr | oups Compon  | nents Info |                |               |          |
| Ē          |               |                                       |                  |              |            |                |               |          |
| <b>2</b> 0 |               | current                               |                  |              |            |                |               |          |
| ⊕          |               | 08/11/2023 09:32:40<br>init           |                  |              |            |                |               |          |
| $\otimes$  |               |                                       |                  |              |            |                |               |          |
|            |               |                                       |                  | Show a       | dvanced 🕕  |                | Revert        | Save 3   |
|            |               | Configuration 🗸                       |                  | 2            |            |                |               |          |
|            |               | Main >                                |                  |              |            |                |               |          |
|            |               | Log Cleaner                           |                  |              |            |                |               |          |
|            |               | kafka-env.sh >                        |                  |              |            |                |               |          |
|            |               | server.properties                     |                  |              |            |                |               |          |
|            |               |                                       |                  |              |            |                |               |          |
| 0          |               | ranger-kafka-audit.                   | xml >            |              |            |                |               |          |
|            |               | ranger-kafka-secur                    | ity.xml >        |              |            |                |               |          |
| G          |               | ranger-policymgr-s                    | sl.xml >         |              |            |                |               |          |

# 1.3.5.2 Компоненты

Для настройки компонентов сервисов:

1. В меню на странице конфигурации сервисов откройте вкладку *Components* и нажмите на имя компонента в столбце *Name*.

| 88        | Manager                   | Clusters<br>Clusters / ADS / Services / |                     |           |       |          | 0:37:55 UTC ( 🤇 | ? \$ <b>&gt;</b> |
|-----------|---------------------------|-----------------------------------------|---------------------|-----------|-------|----------|-----------------|------------------|
| ~         |                           | ADS @                                   | Overview            | Services  | Hosts | Mapping  | Configuration   | Import           |
| 88<br>.fr | Clusters<br>Hostproviders | Kafka 🗕                                 |                     |           |       |          | R Actions       | Delete           |
|           |                           | Primary Configuration                   | Configuration group | Component |       |          |                 |                  |
| 6         |                           | Name                                    |                     | Hosts     |       | Concerns |                 | Actions          |
| <u> </u>  |                           | Kafka Broker •                          |                     |           |       | ()       |                 |                  |

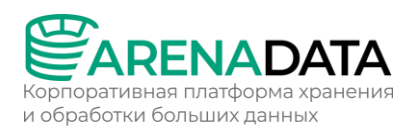

- 2. В открывшемся окне:
- Переведите в активное состояние переключатель Show advanced.
- Заполните или измените конфигурационные параметры выбранного компонента, если они имеются. Как правило, это настройки библиотеки логирования *Log4j*. Также здесь доступны шаблоны для файлов *log4j\_properties*.
- Нажмите Save.

| & Cluster<br>Manager | Cluster<br>Clusters / ADS / Services / | Kafka / Components / Kafka Broker / Pri     |                   | 7:57:13 UTC 🗘 🕜 🌣 🕑  |
|----------------------|----------------------------------------|---------------------------------------------|-------------------|----------------------|
| <b>A</b>             | ADS 📿                                  | Overview Service                            | s Hosts Mapping   | Configuration Import |
| 88 Clusters          | Kafka •                                | 2.8.1 0 / 1 succe                           | essful components | R Actions 🗇 Delete   |
| 값 Hostproviders      | Primary Configuration                  | 2<br>Configuration groups Components        | Info              |                      |
| edo Lobs             |                                        |                                             |                   |                      |
| Access manager       |                                        | 3 hosts                                     |                   |                      |
| 🕒 Audit              |                                        |                                             |                   |                      |
| Bundles              | Primary configuration                  | Configuration groups                        |                   |                      |
|                      | current                                |                                             |                   |                      |
|                      |                                        | Q Show adv                                  | anced 3           | Revert Save 5        |
|                      | Configuration ~                        | 4                                           |                   |                      |
|                      | log4j properties config                | guration >                                  |                   |                      |
|                      | log4j advanced p                       | properties configuration                    |                   |                      |
|                      | log4j_properties_temp                  | olate: {% set kafka_broker_log4j_properties |                   |                      |
|                      | tools log4j properties                 | configuration >                             |                   |                      |
|                      | tools_log4j_properties                 | _template: {% set kafka_broker_tools_log-   |                   |                      |

## 1.3.5.3 Группы конфигурации

Для настройки одного или группы хостов:

- 1. На странице конфигурации сервиса откройте вкладку Configuration groups.
- 2. На открывшейся странице нажмите на кнопку Create config group.
- 3. В открывшемся окне введите наименование группы и нажмите Next.
- 4. После создания группы хостов в открывшемся окне:
- Переведите в активное состояние переключатель Show advanced.

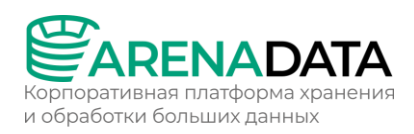

- Заполните или измените необходимые конфигурации сервиса для данной группы хостов.
- Нажмите Save.
- После настройки группы вернитесь к списку групп, нажав кнопку *Return back*.

| Manager        | <b>Clusters</b><br>Clusters / ADS / Services / Kafka / C                | config groups / New_group     |               | 03:52 ИТС 🍂 ၇ 🛱 🕑    |
|----------------|-------------------------------------------------------------------------|-------------------------------|---------------|----------------------|
| e e e          | ADS @                                                                   | Overview Services             | Hosts Mapping | Configuration Import |
| 88 Clusters    | Kafka • 2.8.1                                                           |                               |               | R Actions 🗇 Delete   |
| Hostproviders  | Primary Configuration Configu                                           | 2<br>ration groups Components | Info          |                      |
| Jobs           | New_group                                                               |                               |               | Return back          |
|                |                                                                         |                               |               |                      |
| Bundles        | <b>current</b><br>08/11/2023 21:18:25                                   |                               |               |                      |
|                |                                                                         | Q Show advanc                 | ed 3          | Revert Save 5        |
|                | Configuration  Main  Log Cleaner  S Kafka-env.sh  S S Server.properties |                               |               |                      |
| (2) admin      | ranger-kafka-audit.xml >                                                |                               |               |                      |
|                | ranger-kafka-security.xml >                                             |                               |               |                      |
| $\Box$ Log out | ranger-policymgr-ssl.xml >                                              |                               |               |                      |

- 5. Для назначения хостов в группу в строке, соответствующей созданной группе, нажмите на иконку .
- 6. В открывшемся окне выберите хосты для внесения в группу и нажмите *Transfer selected*.
- 7. После завершения формирования группы хостов нажмите кнопку *Save*.

В результате в строке, соответствующей созданной группе, изменяется количество хостов.

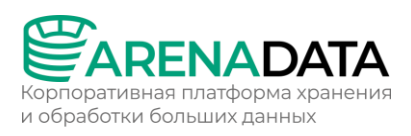

| Cluster<br>Manager | Clusters<br>Clusters / 2 / Services |                     |                   |              | 08 Nov 2023 21 | :41:03 UTC 🗘 ( | ? \$ )       |
|--------------------|-------------------------------------|---------------------|-------------------|--------------|----------------|----------------|--------------|
|                    | ADS 🔉                               | Overview            | Services          | Hosts        | Mapping        | Configuration  | Import       |
| Hostproviders      | Kafka 🔹                             | 2.8.1               |                   |              |                | R Actions      | Delete       |
| Hosts              |                                     |                     |                   |              |                |                |              |
| Jobs               | Primary Configuration               | Configuration group | os Componer       |              |                |                |              |
| Access manager     |                                     |                     | top of Primary co | onfiguration |                | Create         | config group |
| 🕒 Audit            | Configuration group                 |                     | Descriptio        |              |                |                | Actions      |
| 😂 Bundles          | New_group                           |                     |                   |              | 1 host         | Ģ              |              |

## 1.3.6 Настройка кластера

В большинстве случаев кастомная настройка кластера не требуется — значения параметров можно оставить по умолчанию.

После добавления нового кластера можно выполнить его настройку. Для этого выполните шаги:

- 1. Выберите кластер на странице *Clusters*. Для этого нажмите на имя кластера в столбце *Name*.
- 2. Откройте вкладку *Configuration* на странице кластера и переведите в активное состояние переключатель *Show advanced*.
- 3. Заполните все необходимые конфигурационные параметры и нажмите *Save*.

Конфигурационные параметры кластера перечислены ниже:

 Пути к репозиториям, которые будут использованы в процессе установки в зависимости от операционной системы кластера (CentOS, Red Hat, ALT Linux 8 или Astra Linux). На серверах кластера регистрируются только отмеченные репозитории.

## Репозитории:

| Параметр       | Описание                                                                   |
|----------------|----------------------------------------------------------------------------|
| monitoring     | YUM-репозиторий для установки мониторинга                                  |
| zookeeper_repo | YUM-репозиторий Arenadata Zookeeper                                        |
| ADS            | YUM-репозиторий ADS                                                        |
| ranger plugins | репозиторий для установки Ranger client (только для Enterprise-<br>версии) |

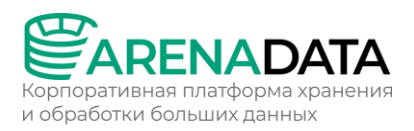

- *Znode path for cluster in Zookeeper service* путь Znode для кластера ADS в сервисе Zookeeper.
- BASIC Authentication конфигурация для аутентификации BASIC.
- *SASL\_PLAINTEXT Authentication* конфигурация для аутентификации SASL PLAINTEXT.
- *Kerberos* конфигурация для аутентификации по протоколу Kerberos.
- *java.io.tmpdir* системное свойство Java, которое определяет, куда JVM записывает временные файлы.

| Manager           | Clusters<br>Clusters / ADS / Configuratic |                      |            |        |         | 1:01:34 UTC 🔶 ( | ? ‡ 🔊  |
|-------------------|-------------------------------------------|----------------------|------------|--------|---------|-----------------|--------|
| -                 | ADS @                                     | Overview             | Services   | Hosts  | Mapping | Configuration   | Import |
| B Clusters        |                                           |                      |            |        |         |                 |        |
| ႕ို Hostproviders | Primary configuration                     | Configuration groups |            |        |         |                 |        |
|                   |                                           |                      |            |        |         |                 |        |
| Jobs              | current                                   |                      |            |        |         |                 |        |
| Access manager    |                                           |                      |            |        |         |                 |        |
| 🕒 Audit           |                                           |                      |            |        |         |                 |        |
| 😂 Bundles         | Search input                              | Q (                  | Show advan | iced 2 |         | Revert          | Save   |
|                   | Configuration 🗸                           |                      | — 3        |        |         |                 |        |
|                   | Centos 7 repositories                     |                      |            |        |         |                 |        |
|                   | Redhat 7 repositories                     |                      |            |        |         |                 |        |
|                   | Altlinux 8 repositories                   |                      |            |        |         |                 |        |
|                   | Astra Linux repositories                  | s >                  |            |        |         |                 |        |
|                   | RedOS 7 repositories                      | >                    |            |        |         |                 |        |
|                   | Docker registry url: hu                   |                      |            |        |         |                 |        |
|                   |                                           |                      |            |        |         |                 |        |
| admin             | BASIC Authentica                          | tion                 |            |        |         |                 |        |
|                   | SASL_PLAINTEXT                            | Authentication       |            |        |         |                 |        |
|                   | Kerberos >                                |                      |            |        |         |                 |        |
|                   | java.io.tmpdir: /tmp                      |                      |            |        |         |                 |        |

## 1.3.7 Установка кластера

## 1.3.7.1 Шаг 1. Запуск установки

Существует два способа установки:

1. Установка всего кластера. В этом методе все сервисы кластера устанавливаются автоматически друг за другом после применения действия *Install* к кластеру.

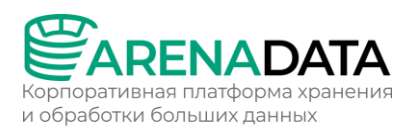

2. Установка отдельных сервисов. В этом методе каждый сервис устанавливается вручную путем применения к нему одного или нескольких действий. Этот способ также можно использовать для добавления новых сервисов в уже развернутый кластер.

В обоих методах каждый сервис запускается автоматически после установки.

Установка должна производиться на чистые хосты без предустановленного подобного ПО.

**Установка всего кластера.** Чтобы установить все сервисы кластера за одну операцию, выполните шаги:

- 1. Примените действие *Install* к кластеру, выбранному на странице *Clusters*, нажав на иконку 📿 в столбце *Actions*.
- 2. В открывшемся диалоговом окне выберите необходимые параметры для установки и нажмите *Run*.

Назначение параментров:

| Параметр               | Описание                                                                                                    |
|------------------------|----------------------------------------------------------------------------------------------------|
| Disable SELinux        | Отключение SELinux на добавляемых хостах. Для того чтобы<br>данная настройка применилась, после завершения<br>операции Install необходимо перезагрузить хосты вручную |
| Disable Firewalld      | Выключение firewalld на хостах                                                                                                    |
| Install OpenJDK        | Установка пакета <i>java-1.8.0-openjdk</i> на хостах                                                                                                    |
| Set vm.swappiness to 0 | Отключение swapping на хостах                                                                                                    |
| Configure /etc/hosts   | Запись добавляемых нод в /etc/hosts на хостах кластера.<br>Данную опцию рекомендуется отключить, если настроен<br>DNS                                                 |

- 3. Подтвердите действие в открывшемся окне.
- 4. Дождитесь завершения установки.

**Установка отдельных сервисов.** Чтобы установить один или несколько сервисов вручную, необходимо предварительно добавить эти сервисы в кластер и затем применить к ним действия, описанные ниже.

Обратите внимание, что сервисы устанавливаются по очереди друг за другом. Не пытайтесь установить следующий сервис до окончания установки предыдущего.

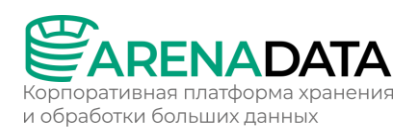

- Откройте вкладку Services на странице кластера. Для сервиса, который должен быть установлен, нажмите на иконку 🧟 в столбце Actions и выберите действие Install из выпадающего списка.
- В открывшемся диалоговом окне выберите необходимые параметры для установки и нажмите *Run*.
- Подтвердите действие в открывшемся окне.
- Дождитесь завершения установки и убедитесь, что статус сервиса изменился с created Ha installed.
- Повторите предыдущие шаги для всех сервисов, которые необходимо установить.

При установке сервисов вручную важно соблюдать следующий порядок:

- 1. Zookeeper
- 2. Kafka manager, Kafka, NiFi (по одному);
- 3. другие сервисы.

## 1.3.7.2 Шаг 2. Просмотр результатов установки

ADCM запускает отдельную задачу (job) для установки, как и для любого другого процесса. Для получения информации о статусе задач предназначена страница *Jobs*.

| Cluster<br>Manager | <b>Jobs</b><br>Jobs |            |          | 5 Nov 2023 08:23       | .02 UTC 🗘 🤅            | ) ¢ ) |
|--------------------|---------------------|------------|----------|------------------------|------------------------|-------|
|                    |                     |            |          | 0                      |                        |       |
|                    |                     |            |          |                        |                        |       |
|                    | 44 v Install        | success    | 00:01:23 | 14/11/2023<br>18:52:25 | 14/11/2023<br>18:53:48 |       |
| Jobs               |                     | success    | 00:01:18 | 14/11/2023<br>18:49:43 | 14/11/2023<br>18:51:01 |       |
| Access manager     |                     | er success | 00:00:13 | 14/11/2023<br>12:32:18 | 14/11/2023<br>12:32:31 |       |
| Bundles            |                     | er failed  | 00:00:33 | 14/11/2023<br>10:03:02 | 14/11/2023<br>10:03:35 |       |
| (Q) admin          |                     | success    | 00:00:11 | 14/11/2023<br>09:05:05 | 14/11/2023<br>09:05:15 |       |
|                    |                     | success    | 00:03:03 | 13/11/2023<br>12:43:30 | 13/11/2023<br>12:46:32 |       |
|                    |                     | success    | 00:00:05 | 13/11/2023<br>12:28:33 | 13/11/2023<br>12:28:37 |       |

Если установка завершается успешно, соответствующая ей задача на странице *Jobs* переходит из статуса running в success; в противном случае — в статус failed. Чтобы получить более детальную информацию о возникших ошибках, можно перейти на страницу задачу, кликнув по ней в списке задач на странице *Jobs*.

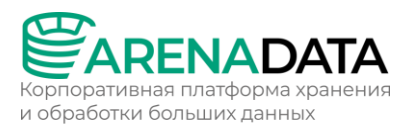

Страница задачи содержит два основных раздела: *ansible* [ *stdout*] и *ansible* [*stderr*]. Это технические логи, содержащие информацию из стандартных I/O-потоков stdout/stderr.

В дополнение к ним может выводиться третий опциональный раздел *ansible* [ *check* ]. Он содержит краткие описания наиболее часто возникающих ошибок. По сравнению с предыдущими разделами, эти описания, как правило, более простые и конкретные.

При возникновении ошибок в процессе установки рекомендуется изучить логи всех трех разделов.

| Cluster<br>Manager | Jobs<br>Jobs / Install      |                                   |                   |                            | 17 Nov 2023 09:27:49 UTC               | <b>(</b> ?              | \$ <b>)</b> |
|--------------------|-----------------------------|-----------------------------------|-------------------|----------------------------|----------------------------------------|-------------------------|-------------|
| 8 Clusters         | Install                     |                                   |                   |                            |                                        |                         |             |
| Hostproviders      |                             |                                   |                   |                            |                                        |                         |             |
| 000 .              |                             |                                   |                   |                            |                                        |                         |             |
| Hosts              |                             | 00:03:17                          | 15/11/2023 08     | 3:43:43                    | 15/11/2023 08:47:00                    |                         |             |
| ම් Jobs            |                             |                                   |                   |                            |                                        |                         |             |
| Access manager     | Job                         | Status                            | Duration Sta      | art time                   | Finish time                            | Actions                 | Details     |
| 🕒 Audit            | ✓ Repositories setup        | success                           | 00:01:03 15<br>08 | ;/11/2023<br>:43:44        | 15/11/2023<br>08:44:46                 |                         |             |
| 😂 Bundles          | Ansible [stdout] Ansi       | ble [stderr] Ansil                | ble [check]       |                            |                                        |                         |             |
| le admin           | 1 PLAY [Run                 | repos] ******                     | *****             | *****                      | ****                                   | ******                  | **          |
|                    | 3 TASK [Gath<br>4 Wednesday | nering Facts] *<br>15 November 20 | 23 08:43:45       | ***********<br>+0000 (0:01 | ************************************** | **********<br>0.042 *** | **          |
| $\Box$ Log out     |                             |                                   | ati.internatj     |                            |                                        |                         |             |

## 1.3.7.3 Шаг 3. Проверка статуса кластера после установки

В результате успешной установки происходит обновление статуса кластера и его сервисов:

- Статус кластера, отображаемый в столбце *State* на странице *Clusters*, меняет свое значение с created на installed.
- Статус сервисов, отображаемый на вкладке Services страницы кластера, меняет свое значение с created на installed.

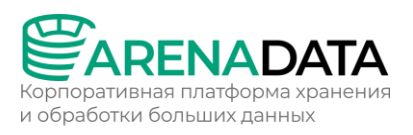

| Manager         | Clusters<br>Clusters / ADS / Services |          |          |           | 11 Nov 2023 21:20 | ):11 итс 🗘 🤇  | ) ¢ 0       |
|-----------------|---------------------------------------|----------|----------|-----------|-------------------|---------------|-------------|
| (P) Clusters    | ADS 🕼                                 | Overview | Services | Hosts     | Mapping           | Configuration | Import      |
| 88 Clusters     |                                       |          |          |           |                   |               |             |
| 🖧 Hostproviders | Search service Q                      |          |          |           |                   | _             | Add service |
| Hosts           |                                       |          |          |           |                   | _             |             |
|                 |                                       |          |          | State     |                   |               | Actions     |
| edoL 🔁          | Kafka •                               | 2.8.1    |          | installed | <i>(</i> <b>)</b> | R             |             |
| Access manager  | Kafka Connect •                       | 2.8.1    |          | installed | (i)               | R             |             |
| 🕒 Audit         |                                       |          |          |           |                   |               |             |
|                 | Kafka REST Proxy                      | 6.2.1    |          | installed | <i>(i)</i>        | R             | +           |

## 1.4 Установка мониторинга

Мониторинг является опциональным компонентом (однако, рекомендуемым). ADCM поддерживает настройку мониторинга на базе трех сервисов: Diamond, Graphite и Grafana.

Для процесса online-установки необходим отдельный кластер мониторинга. Шаги для установки мониторинга в этом случае приведены ниже. Их можно выполнить до и после установки кластера ADS, кроме заключительного шага Интеграция с кластером ADS, который может быть выполнен только на базе добавленного кластера ADS.

## 1.4.1 Создание кластера

В ADCM кластер означает набор сервисов, запущенных на группе хостов.

Дистрибутивы кластеров для ADCM поставляются в виде бандлов. В общем случае бандл представляет обычный архив, описывающий логику развертывания кластера.

## 1.4.1.1 Шаг 1. Загрузка бандла

На сайте продукта Arenadata Cluster Manager нажмите Скачать.

Другой способ — перейдите на сайт https://network.arenadata.io/ и выберите продукт Arenadata Cluster Manager.

На следующей странице загрузите необходимый бандл. Бандлы для кластера мониторинга называются Monitoring Bundle.

## 1.4.1.2 Шаг 2. Загрузка бандла в АДСМ

Чтобы загрузить бандл в ADCM:

1. Выберите пункт *Bundles* в левом навигационном меню и нажмите *Upload bundle*.

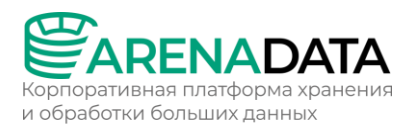

- 2. Выберите бандл в открывшемся диалоговом окне.
- 3. После успешной загрузки бандл отображается на странице Bundles.

# 1.4.1.3 Шаг 3. Создание кластера на базе загруженного бандла

На этапе создания кластера через web-интерфейс ADCM генерируется только сам кластер. Это означает добавление записи о кластере в ADCM — сервисы на этом шаге еще не устанавливаются.

Для создания кластера необходимо выполнить шаги:

- 1. Выберите пункт *Clusters* в левом навигационном меню и нажмите *Create cluster*.
- 2. В открывшемся окне требуется описать новый кластер:
- Выберите загруженный бандл в поле *Product*.
- Выберите версию бандла в поле *Product version*. Несколько версий становятся доступны после загрузки нескольких бандлов для одного типа продуктов.
- Введите имя кластера в поле *Cluster name*.
- При необходимости добавьте описание кластера в поле *Description*.
- Установите флаг I accept Terms of Agreement для подписания лицензионного соглашения. Флаг отображается только для бандлов версии Enterprise. Чтобы ознакомиться с текстом соглашения, перейдите по ссылке Terms of Agreement. Подписать соглашение также возможно на странице Bundles, нажав на соответствующий продуктовый бандл.
- Нажмите *Create*.
- 3. После успешного добавления кластер отображается на странице *Clusters*.

## 1.4.2 Добавление сервисов

В ADCM сервис означает программное обеспечение, выполняющее некоторую функцию. Для добавления сервисов в кластер:

- 1. Выберите кластер на странице *Clusters*. Для этого нажмите на имя кластера в столбце *Name*.
- 2. Откройте вкладку Services на странице кластера и нажмите Add service.
- 3. В открывшемся окне выберите сервисы для добавления в кластер и нажмите *Add*.

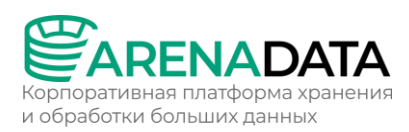

4. В результате успешно добавленные сервисы отображаются на вкладке Services.

| Manager               | Clusters<br>Clusters / Test monitoring clu |                  |                  | 02 Nov 2023 15:2 | а:59 UTC 🗘 🕜 🌣 🧕     |
|-----------------------|--------------------------------------------|------------------|------------------|------------------|----------------------|
| 88 Clusters           | Test monitoring cluster                    | (R) Overvie      | w Services       | Hosts Mapping    | Configuration Import |
| ்<br>ரி Hostproviders | Search service Q                           | 0                |                  |                  | Add service          |
| Hosts                 |                                            |                  |                  |                  |                      |
| Jobs                  | Name Diamond •                             | Version<br>4.0.0 | State<br>created | Concerns         | Actions              |
| OO Access manager     |                                            | 5.4.3            | created          |                  |                      |
| 🕒 Audit               | Graphite •                                 | 1.1.5            | created          |                  |                      |
| 😂 Bundles             |                                            |                  |                  |                  |                      |
| (Q) admin             | Show 10 per page >                         |                  |                  |                  |                      |

## 1.4.3 Добавление хостов в кластер

Для добавления хостов в кластер:

- 1. Выберите кластер на странице *Clusters*. Для этого нажмите на имя кластера в столбце *Name*.
- 2. Откройте вкладку *Hosts* на странице кластера и нажмите *Add hosts*.
- 3. В открывшемся окне выберите хосты для добавления в кластер и нажмите *Add*.
- 4. В результате успешно добавленные хосты отображаются на вкладке *Hosts*.

| 83  | Cluster<br>Manager | Clusters<br>Clusters / Test monitoring cluster |              |          |              |           | 2 Nov 2023 1 |              | \$ ? ÷ ?  |
|-----|--------------------|------------------------------------------------|--------------|----------|--------------|-----------|--------------|--------------|-----------|
|     |                    | Test monitoring cluster                        |              | Overview | Services     | Hosts     | Mapping      | Configuratio | on Import |
| 888 | Clusters           |                                                |              |          |              |           |              |              |           |
| £.  |                    |                                                | Hostprovider |          |              | C         |              |              | Add hosts |
|     |                    | Name ↓                                         |              | State    | Hostprovider | Componen  |              |              |           |
| ē   |                    | bds-test.ru-central1.internal •                |              |          | SSH          | 0 compone | ents         |              | & ± &     |
| å   |                    |                                                |              |          |              |           |              |              |           |
| (L) |                    | Show 10 per page >                             |              |          |              |           |              |              |           |

## 1.4.4 Добавление компонентов

В ADCM компонент означает часть сервиса, которая должна быть развернута на одном или нескольких хостах кластера.

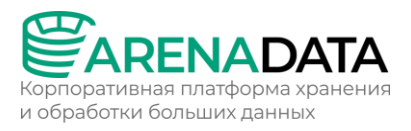

Изначально на хостах кластера нет ни одного компонента — распределение компонентов между хостами должно быть проведено вручную.

Для добавления компонентов на хосты кластера:

- 1. Выберите кластер на странице *Clusters*. Для этого нажмите на имя кластера в столбце *Name*.
- 2. Откройте вкладку *Mapping* на странице кластера.
- 3. Распределите все компоненты между хостами кластера. Для назначения хостов компоненту нажмите Add hosts и выберите хосты в открывшемся окне.

| 8               | Cluster<br>Manager | Clusters<br>Clusters / Test monitoring cluster / Mapping / Components |          |            |             | 45 UTC 🗘 🤇           | 2 \$   |
|-----------------|--------------------|-----------------------------------------------------------------------|----------|------------|-------------|----------------------|--------|
| æ               |                    | Test monitoring cluster R Overview                                    | Services | Hosts N    | Mapping C   | configuration        | Import |
| 88<br>.f.       | Hostproviders      | Components Hosts view                                                 |          |            |             |                      |        |
|                 |                    |                                                                       | Q 🔵      |            |             | Reset                |        |
| Ð               |                    | Grafana 🧹                                                             |          |            |             | Grafana              |        |
| 00<br>0         |                    | Grafana 1/1                                                           |          | <b>●</b> → | Add hosts + | Graphite<br>Diamond  |        |
| Ċ               |                    | bds-test.ru-central1.internal ×                                       |          |            | All hosts   | 1                    |        |
| $\langle\!\!\!$ |                    | Graphite 🕕                                                            |          |            | Search hos  |                      |        |
| 0               |                    |                                                                       |          |            | Jobs-test.  | ru-central1.internal |        |
|                 |                    | Diamond 🔲                                                             |          |            |             |                      |        |
| Ð               |                    | Monitoring Agent 0 / + Component should be installed on all ho        |          |            | Add hosts + |                      |        |
|                 |                    |                                                                       |          |            |             | ,                    |        |

- 4. После завершения распределения компонентов нажмите Save.
- 5. Для перехода к альтернативному варианту просмотра с разбиением по хостам можно открыть вкладку *Hosts view*.

## 1.4.5 Настройка сервисов

Выберите кластер на странице *Clusters*. Для этого нажмите на имя кластера в столбце *Name*.

Откройте вкладку *Services* на странице кластера. Нажмите на имя сервиса в столбце *Name*. В открывшемся окне:

• Откройте вкладку Primary Configuration.

- Переведите в активное состояние переключатель Show advanced.
- Заполните конфигурационные параметры выбранного сервиса. Поля, подсвеченные красным, обязательны для заполнения.
- Нажмите Save.

| 8        | Manager  | Clusters<br>Clusters / Test monitoring clus                              |                     |                  | 02 Nov 2023   | 15:54:59 UTC 🗘 | ()<br>()<br>()<br>()<br>()<br>()<br>()<br>()<br>()<br>()<br>()<br>()<br>()<br>( |
|----------|----------|--------------------------------------------------------------------------|---------------------|------------------|---------------|----------------|---------------------------------------------------------------------------------|
| ~        |          | Test monitoring cluster                                                  | (R 0                | verview Services | Hosts Mapping | Configuration  | Import                                                                          |
| 88       | Clusters | Grafana •                                                                |                     | 0 / 1 successful | components    |                | Delete                                                                          |
| ដឹ       |          |                                                                          |                     |                  |               |                |                                                                                 |
|          |          | Primary Configuration Co                                                 | onfiguration groups | Components Info  |               |                |                                                                                 |
| ē        |          |                                                                          |                     |                  |               |                |                                                                                 |
| 00<br>00 |          | current                                                                  | Ì                   |                  |               |                |                                                                                 |
| Ċ        |          | 02/11/2023 15:28:44<br>init                                              |                     |                  |               |                |                                                                                 |
|          |          |                                                                          | )                   |                  |               |                |                                                                                 |
| Ø        |          |                                                                          |                     | Show advanced    | D             | Revert         | Save 3                                                                          |
| ٥<br>چې  |          | Configuration V                                                          |                     | • (              | 2             |                |                                                                                 |
| G→       |          |                                                                          |                     |                  |               |                |                                                                                 |
|          |          | Username: admin                                                          |                     |                  |               |                |                                                                                 |
|          |          | Password: <no< th=""><th></th><th></th><th></th><th></th><th></th></no<> |                     |                  |               |                |                                                                                 |
|          |          | Allow Sign Up: fals                                                      |                     |                  |               |                |                                                                                 |
|          |          | Anonymous enable                                                         | d: true             |                  |               |                |                                                                                 |
|          |          | ip_and_ports >                                                           |                     |                  |               |                |                                                                                 |
|          |          | Plugins: <not set=""></not>                                              |                     |                  |               |                |                                                                                 |
|          |          | Default UI theme: Dark                                                   |                     |                  |               |                |                                                                                 |
|          |          | Paths >                                                                  |                     |                  |               |                |                                                                                 |
|          |          | SMTP                                                                     |                     |                  |               |                |                                                                                 |
|          |          | Proxy settings                                                           |                     |                  |               |                |                                                                                 |

## 1.4.6 Установка кластера

## 1.4.6.1 Шаг 1. Запуск установки

- Запустите действие Install для кластера, выбранного на странице Clusters, нажав на иконку в столбце Actions. Подтвердите операцию в открывшемся окне. Все сервисы устанавливаются по очереди.
- 2. Дождитесь завершения процесса установки.

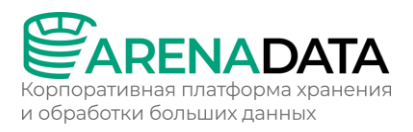

## 1.4.6.2 Шаг 2. Проверка результатов

**Graphite**. Чтобы проверить доступность web-интерфейса Graphite, необходимо выполнить шаги:

- 1. В адресной строке браузера введите адрес хоста, на котором развернут кластер мониторинга. В качестве номера порта укажите значение параметра *Web-interface TCP port* из раздела *ip\_and\_ports*, определенное на этапе конфигурирования сервиса Graphite при установке кластера мониторинга. Значение 80 (используемое по умолчанию) можно не указывать.
- Разверните дерево в левой части открывшейся формы. Здесь отображаются метрики System метрики с группировкой по хостам. Можно выбрать любую из метрик для просмотра динамики ее изменения в виде графика в правой части экрана.

**Grafana**. Чтобы проверить доступность web-интерфейса Grafana, необходимо выполнить шаги:

- В адресной строке браузера введите адрес хоста, на котором развернут кластер мониторинга. В качестве номера порта укажите значение параметра *Port* из раздела *ip\_and\_ports*, определенное на этапе конфигурирования сервиса Grafana при установке кластера мониторинга (по умолчанию 3000).
- 2. Выберите пункт меню *Ноте* в открывшемся окне.
- 3. Откройте любой из доступных дашбордов (dashboards). Например, Arenadata System metrics.
- 4. Проанализируйте доступные графики.

## 1.4.7 Интеграция с кластером ADS

Для настройки мониторинга нового кластера необходимо добавить отдельный сервис Monitoring Clients и интегрировать его с предварительно созданным кластером мониторинга.

Шаги для интеграции кластера мониторинга и кластера ADS описаны ниже. Все действия выполняются на базе кластера ADS.

## 1.4.7.1 Шаг 1. Добавление сервиса мониторинга

Для добавления сервисов в кластер:

• Выберите кластер на странице Clusters. Для этого нажмите на имя кластера в столбце Name.

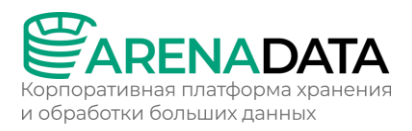

- Откройте вкладку Services на странице кластера и нажмите Add service.
- Выберите сервис Monitoring в открывшемся окне и нажмите Add.
- В результате успешно добавленные сервисы отображаются на вкладке Services.

## 1.4.7.2 Шаг 2. Распределение компонентов мониторинга

Для добавления компонентов на хосты кластера:

- 1. Выберите кластер на странице *Clusters*. Для этого нажмите на имя кластера в столбце *Name*.
- 2. Откройте вкладку *Mapping* на странице кластера, добавьте компоненты мониторинга на все хосты кластера и нажмите *Save*.

| 83         | Cluster<br>Manager                       | sov-test-11.ru-central1.internal ×                               |                                  |                                                      |
|------------|------------------------------------------|------------------------------------------------------------------|----------------------------------|------------------------------------------------------|
|            | J. J. J. J. J. J. J. J. J. J. J. J. J. J | Kafka Connect 🥑                                                  |                                  | Schema-Registry<br>Kafka REST Proxy<br>NiFi          |
| 88<br>.f., | Clusters<br>Hostproviders                | Kafka Connect Worker 1 / 1<br>sov-test-13.ru-central1.internal × |                                  | Zookeeper<br>Kafka<br>Kafka-Manager<br>Kafka Connect |
| 00         |                                          | MiNiFi 🥑                                                         |                                  | MiNiFi<br>Monitoring Clients                         |
| ē          |                                          | MiNiFi Agent 0 / 0                                               |                                  |                                                      |
| ii<br>t    |                                          | MINIFI C2 Server 1 / 1<br>sov-test-12.ru-central1.internal ×     | Search host Q Select filtered    |                                                      |
| 00         |                                          | Monitoring Clients 🥑                                             | sov-test-13.ru-central1.internal |                                                      |
| 8          |                                          | System metrics Agent 1/1<br>sov-test-11.ru-central1.internal ×   | Add hosts +                      |                                                      |
|            |                                          | JMX metrics Collector 0/1                                        | Add hosts +                      |                                                      |
| Ð          |                                          |                                                                  |                                  |                                                      |

Важно:

- Необходимо добавить System Metric Agent на каждый хост.
- JMX metrics Collector можно добавить только на один хост.

## 1.4.7.3 Шаг 3. Импорт настроек мониторинга

• Выберите кластер на странице Clusters. Для этого нажмите на имя кластера в столбце Name.

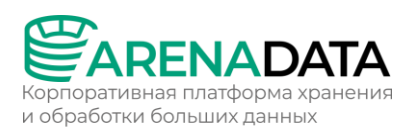

- Откройте вкладку Import на странице кластера и перейдите на вкладку Services.
- В выпадающем списке Import to выберите сервис Monitoring Clients.
- Выберите сервисы Graphite и Grafana ранее добавленного кластера мониторинга.
- Нажмите Import.

| Manager          | Clusters<br>Clusters / ADS / Import / Services |          |          |       |         | 9:32:51 UTC 🛕 🤇 |        |
|------------------|------------------------------------------------|----------|----------|-------|---------|-----------------|--------|
| 0 Clusters       | ADS @                                          | Overview | Services | Hosts | Mapping | Configuration   | Import |
| op oldsters      |                                                |          |          |       |         |                 |        |
| सि Hostproviders | Cluster Services                               |          |          |       |         |                 |        |
| Hosts            | import to Monitoring Clients                   |          |          |       |         | 3               | Import |
| 년 Jobs           | Test monitoring cluster •                      |          |          |       |         | Services        |        |
| <u> </u>         |                                                |          |          |       | 2 🗸 Gra | fana            |        |
| Access manager   |                                                |          |          |       | Gra     | phite           |        |
| 🕒 Audit          |                                                |          |          |       |         |                 |        |
|                  | Show 10 per page >                             |          |          |       |         |                 |        |

## 1.4.7.4 Шаг 4. Установка сервиса мониторинга

- 1. Откройте вкладку Services на странице кластера. Нажмите на иконку 🔍 в столбце Actions и выберите действие Install в строке, содержащей сервис Monitoring Clients.
- 2. В открывшемся диалоговом окне выберите необходимые параметры для установки и нажмите Run.
- 3. Подтвердите действие в открывшемся окне.
- 4. Дождитесь завершения процесса установки. В результате статус сервиса мониторинга изменяет свое значение с created Ha installed.

## 1.4.7.5 Шаг 5. Проверка результатов

По завершении установки необходимо убедиться в следующем:

- Системные метрики собираются с хостов вашего кластера, а не только с хоста, на котором ранее был развернут кластер мониторинга.
- Наряду с системными метриками, с хостов кластера поступают сервисные метрики. Например, кластер ADS обеспечивает метрики для таких сервисов как Kafka, Nifi, Minifi.

Оба пункта можно проверить в web-интерфейсе Graphite и Grafana.

# Graphite

- 1. В адресной строке браузера введите адрес хоста, на котором развернут кластер мониторинга. В качестве номера порта укажите значение параметра *Web-interface TCP port* из раздела *ip\_and\_ports*, определенное на этапе конфигурирования сервиса Graphite при установке кластера мониторинга. Значение 80 (используемое по умолчанию) можно не указывать.
- Разверните дерево в левой части открывшейся формы. Здесь отображаются метрики System и сервисные метрики с группировкой по хостам. Можно выбрать любую из метрик для просмотра динамики ее изменения в виде графика в правой части экрана.

## Grafana

- 1. В адресной строке браузера введите адрес хоста, на котором развернут кластер мониторинга. В качестве номера порта укажите значение параметра *Port* из раздела *ip\_and\_ports*, определенное на этапе конфигурирования сервиса Grafana при установке кластера мониторинга (по умолчанию 3000).
- 2. Выберите пункт меню *Ноте* в открывшемся окне.
- 3. Обратите внимание, что новые дашборды доступны. Можно выбрать один из них для просмотра сервисных метрик, поступающих из вашего кластера.
- 4. Проанализируйте доступные графики.

## 1.5 Установка ADS Control

В данном разделе содержится краткое руководство по установке ADS Control. Для процесса online-установки необходим отдельный кластер ADS Control.

ADS Control доступен только в Enterprise-версии.

Шаги для установки ADS Control в этом случае приведены ниже. Их можно выполнить до и после установки кластера ADS, кроме заключительного шага Интеграция с кластером ADS, который может быть выполнен только на базе добавленного кластера ADS.

## 1.5.1 Создание кластера

В ADCM кластер означает набор сервисов, запущенных на группе хостов.

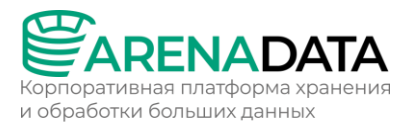

Дистрибутивы кластеров для ADCM поставляются в виде бандлов. В общем случае бандл представляет обычный архив, описывающий логику развертывания кластера.

## 1.5.1.1 Шаг 1. Получение Enterprise-версии бандла

Пожалуйста, запросите бандл у команды поддержки Arenadata.

## 1.5.1.2 Шаг 2. Загрузка бандла в АДСМ

Чтобы загрузить бандл в ADCM:

- 1. Выберите пункт *Bundles* в левом навигационном меню и нажмите *Upload bundle*.
- 2. Выберите бандл в открывшемся диалоговом окне.
- 3. После успешной загрузки бандл отображается на странице Bundles.

## 1.5.1.3 Шаг 3. Создание кластера на базе загруженного бандла

На этапе создания кластера через web-интерфейс ADCM генерируется только сам кластер. Это означает добавление записи о кластере в ADCM — сервисы на этом шаге еще не устанавливаются.

Для создания кластера необходимо выполнить шаги:

- 1. Выберите пункт *Clusters* в левом навигационном меню и нажмите *Create cluster*.
- 2. В открывшемся окне требуется описать новый кластер:
- Выберите загруженный бандл в поле *Product*.
- Выберите версию бандла в поле *Product version*. Несколько версий становятся доступны после загрузки нескольких бандлов для одного типа продуктов.
- Введите имя кластера в поле *Cluster name*.
- При необходимости добавьте описание кластера в поле *Description*.
- Установите флаг I accept Terms of Agreement для подписания лицензионного соглашения. Флаг отображается только для бандлов версии Enterprise. Чтобы ознакомиться с текстом соглашения, перейдите по ссылке Terms of Agreement. Подписать соглашение также возможно на странице Bundles, нажав на соответствующий продуктовый бандл. Нажмите Create.
- 3. После успешного добавления кластер отображается на странице *Clusters*.

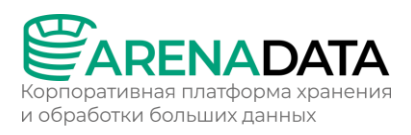

| Cluster<br>So Manager | Clusters<br>Clusters |       |         |               | 14 Nov 202  | 23 12:35:09 UTC | L: ? Þ J       |
|-----------------------|----------------------|-------|---------|---------------|-------------|-----------------|----------------|
| 8 Clusters            |                      |       |         | > Product All |             | C               | Create cluster |
| မို Hostproviders     | Name ↓               | State | Product |               | Description |                 |                |
| Hosts                 | ADS •                |       |         |               |             |                 |                |
| Jobs                  | ADS_Control •        |       |         |               |             |                 | © ⊕ 1          |

## 1.5.2 Добавление сервисов

В ADCM сервис означает программное обеспечение, выполняющее некоторую функцию. Для добавления сервисов в кластер:

- 1. Выберите кластер на странице *Clusters*. Для этого нажмите на имя кластера в столбце *Name*.
- 2. Откройте вкладку Services на странице кластера и нажмите Add service.
- 3. В открывшемся окне выберите сервисы для добавления в кластер и нажмите *Add*.
- 4. В результате успешно добавленные сервисы отображаются на вкладке Services.

| Manager       | Clusters<br>Clusters / ADS_Control / Services |          |          |       | 14 Nov 2023 1 | 15:11:58 UTC 🗘 | ()<br>\$    |
|---------------|-----------------------------------------------|----------|----------|-------|---------------|----------------|-------------|
| éb a i        | ADS_Control                                   | Overview | Services | Hosts | Mapping       | Configuration  | Import      |
| 88 Clusters   |                                               |          |          |       |               |                |             |
| Hostproviders | Search service Q D                            |          |          |       |               |                | Add service |
| Hosts         |                                               |          |          |       |               |                |             |
|               |                                               |          | State    |       |               |                |             |
| Jobs          |                                               | 2.1.1    | created  |       |               |                | ® Ē Ē       |

## 1.5.3 Добавление хостов в кластер

Для добавления хостов в кластер:

- 1. Выберите кластер на странице *Clusters*. Для этого нажмите на имя кластера в столбце *Name*.
- 2. Откройте вкладку *Hosts* на странице кластера и нажмите *Add hosts*.
- 3. В открывшемся окне выберите хосты для добавления в кластер и нажмите *Add*.
- 4. В результате успешно добавленные хосты отображаются на вкладке *Hosts*.

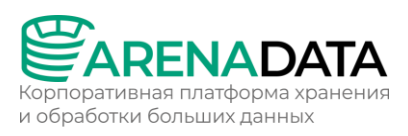

| Manager       | Clusters<br>Clusters / ADS_Control / Hosts |                 |              |       | 14 Nov 2023 1 | 7:11:12 UTC 🗘 | ? \$ <b>3</b> |
|---------------|--------------------------------------------|-----------------|--------------|-------|---------------|---------------|---------------|
| Ch. Clusters  | ADS_Control                                | Overview        | Services     | Hosts | Mapping       | Configuration | Import        |
| 88 Clusters   |                                            |                 |              |       |               |               |               |
| Hostproviders |                                            | ostprovider All |              |       | $\mathbf{D}$  |               | Add hosts     |
| Hosts         | Name ↓                                     | State           | Hostprovider |       | ponents       |               | Actions       |
| Jobs          | sov-test-5.ru-central1.internal •          |                 | SSH          | 0 co  | mponents      |               | 8 🕂 8         |

## 1.5.4 Добавление компонентов

В ADCM компонент означает часть сервиса, которая должна быть развернута на одном или нескольких хостах кластера. Сервис ADS Control состоит из компонента ADS Control.

Изначально на хостах кластера нет ни одного компонента — распределение компонентов между хостами должно быть проведено вручную.

Для добавления компонентов на хосты кластера:

- 1. Выберите кластер на странице *Clusters*. Для этого нажмите на имя кластера в столбце *Name*.
- 2. Откройте вкладку *Mapping* на странице кластера.
- 3. Распределите все компоненты между хостами кластера. Для назначения хостов компоненту нажмите Add hosts и выберите хосты в открывшемся окне.
- 4. После завершения распределения компонентов нажмите Save.

| 8           | Manager  | Clusters<br>Clusters / ADS_Control / Mapping / Con |          |                 |                  | 14 Nov 2023 17: | :51:54 UTC 🔶 🤇 | ? 🌣 🧿  |
|-------------|----------|----------------------------------------------------|----------|-----------------|------------------|-----------------|----------------|--------|
| 89          | Clusters | ADS_Control                                        | Overview | Services        | Hosts            | Mapping         | Configuration  | Import |
| 8           |          |                                                    |          |                 |                  |                 |                |        |
| Å.          |          | Components Hosts view                              |          |                 |                  |                 |                |        |
|             |          |                                                    |          |                 | Hide             |                 | Reset          | Save   |
| ē           |          | ADS Control 🥑                                      |          |                 |                  |                 |                |        |
| e<br>B<br>B |          |                                                    |          |                 |                  |                 |                |        |
|             |          |                                                    |          |                 | - 0 -            | Add hosts       |                |        |
| Û           |          | sov-test-5.ru-central1.internal ×                  |          | All hosts       |                  |                 |                |        |
| 8           |          |                                                    |          |                 |                  |                 |                |        |
|             |          |                                                    |          |                 |                  |                 |                |        |
| 8           | admin    |                                                    |          | ✓ sov-test-5.ru | ı-central1.inter | nal 🚽 🗌         | 2              |        |

5. Для перехода к альтернативному варианту просмотра — с разбиением по хостам — можно открыть вкладку *Hosts view*.

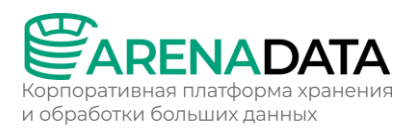

# 1.5.5 Настройка сервисов

- 1. Выберите кластер на странице *Clusters*. Для этого нажмите на имя кластера в столбце *Name*.
- 2. Откройте вкладку Services на странице кластера. Нажмите на имя сервиса в столбце Name.
- 3. В открывшемся окне:
- Откройте вкладку Primary Configuration.
- Переведите в активное состояние переключатель Show advanced.
- Заполните конфигурационные параметры выбранного сервиса. Поля, подсвеченные красным, обязательны для заполнения.
- Нажмите Save.

| Manager           | Clusters<br>Clusters / ADS_Control / Servic                                                               |                     |               | 14 Nov 2023 1 | 8:25:38 UTC 🔶 🤇 | ?) ¢ o   |
|-------------------|----------------------------------------------------------------------------------------------------|---------------------|---------------|---------------|-----------------|----------|
| - Charles         | ADS_Control                                                                                               | Overview            | Services      | Hosts Mapping | Configuration   | Import   |
| 88 Clusters       | ADS Control                                                                                               |                     | 0 / 1 success |               |                 | 💼 Delete |
| ႕ို Hostproviders |                                                                                                    |                     |               |               |                 |          |
| Hosts             | Primary Configuration Co                                                                                  | onfiguration groups | Components    | Info          |                 |          |
| 은 Jobs            |                                                                                                    |                     |               |               |                 |          |
| Access manager    |                                                                                                    |                     |               |               |                 |          |
| 🕒 Audit           | 14/11/2023 15:10:36                                                                                       |                     |               |               |                 |          |
| 😂 Bundles         |                                                                                                    |                     |               |               |                 |          |
|                   |                                                                                                    | <u> </u>            | Show advance  |               |                 | Save     |
|                   | Configuration<br>General<br>JMX Workers<br>Kafka Workers<br>Kafka Consumer<br>Basic authentication<br>SSL |                     |               |               |                 |          |
| (2) admin         | Monitoring                                                                                                |                     |               |               |                 |          |
|                   | -Client >                                                                                                 |                     |               |               |                 |          |
| ightarrow Log out | Kafka Clusters <not set=""></not>                                                                         |                     |               |               |                 |          |

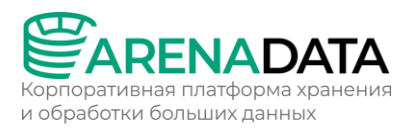

# 1.5.6 Настройка кластера

В большинстве случаев кастомная настройка кластера не требуется — значения параметров можно оставить по умолчанию.

После добавления нового кластера можно выполнить его настройку. Для этого выполните шаги:

- 1. Выберите кластер на странице *Clusters*. Для этого нажмите на имя кластера в столбце *Name*.
- 2. Откройте вкладку *Configuration* на странице кластера и переведите в активное состояние переключатель *Show advanced*.
- 3. Заполните все необходимые конфигурационные параметры и нажмите *Save*.

Для кластера ADS Control доступен к изменению параметр *Docker registry url* — путь к реестру Arenadata Docker.

| Manager          | Clusters 14 Nov 2023 18:46:34 UTC (?) 🔅 (?) 🔅 ()                   |
|------------------|--------------------------------------------------------------------|
| 8 Clusters       | ADS_Control @ Overview Services Hosts Mapping Configuration Import |
| Hostproviders    | Primary configuration Configuration groups                         |
| Hosts            |                                                                    |
| Jobs             | current                                                            |
| O Access manager | 14/11/2023 12:30:46<br>init                                        |
| Audit            | Search input Q Show advanced (2) Revert Save 4                     |
| Bundles          |                                                                    |
| (2) admin        | Configuration V<br>Docker registry url: hub.adsw.io                |

## 1.5.7 Установка кластера

## 1.5.7.1 Шаг 1. Запуск установки

Чтобы установить кластер, выполните шаги:

- 1. Примените действие *Install* к кластеру, выбранному на странице *Clusters*, нажав на иконку 📿 в столбце *Actions*.
- 2. В открывшемся диалоговом окне выберите необходимые параметры для установки и нажмите *Run*.

### Назначение параметров:

| Параметр               | Описание                                                                                                    |  |  |  |  |  |  |
|------------------------|----------------------------------------------------------------------------------------------------|--|--|--|--|--|--|
| Disable SELinux        | Отключение SELinux на добавляемых хостах. Для того чтобы<br>данная настройка применилась, после завершения<br>операции Install необходимо перезагрузить хосты вручную |  |  |  |  |  |  |
| Disable Firewalld      | Выключение firewalld на хостах                                                                                                    |  |  |  |  |  |  |
| Install OpenJDK        | Установка пакета <i>java-1.8.0-openjdk</i> на хостах                                                                                                    |  |  |  |  |  |  |
| Set vm.swappiness to 0 | Отключение swapping на хостах                                                                                                    |  |  |  |  |  |  |
| Configure /etc/hosts   | Запись добавляемых нод в /etc/hosts на хостах кластера.<br>Данную опцию рекомендуется отключить, если настроен<br>DNS                                                 |  |  |  |  |  |  |

- 3. Подтвердите действие в открывшемся окне.
- 4. Дождитесь завершения установки.

## 1.5.7.2 Шаг 2. Просмотр результатов установки

ADCM запускает отдельную задачу (job) для установки, как и для любого другого процесса. Для получения информации о статусе задач предназначена страница *Jobs*.

| Cluster<br>Manager | <b>Jobs</b><br>Jobs |         |             |          |                        | 02 UTC 🛕 🤅             | ) 🌣 🔊 |
|--------------------|---------------------|---------|-------------|----------|------------------------|------------------------|-------|
| 8 Clusters         |                     |         |             |          | 0                      |                        |       |
| ႕ေန႕ Hostproviders |                     |         |             |          |                        |                        |       |
| Hosts              | 44                  | success | ADS_Control | 00:01:23 | 14/11/2023<br>18:52:25 | 14/11/2023<br>18:53:48 |       |
| ලි Jobs            |                     | success |             | 00:01:18 | 14/11/2023<br>18:49:43 | 14/11/2023<br>18:51:01 |       |
| Access manager     |                     | success |             | 00:00:13 | 14/11/2023<br>12:32:18 | 14/11/2023<br>12:32:31 |       |
| Bundles            |                     | failed  |             | 00:00:33 | 14/11/2023<br>10:03:02 | 14/11/2023<br>10:03:35 |       |
| (Q) admin          |                     | success |             | 00:00:11 | 14/11/2023<br>09:05:05 | 14/11/2023<br>09:05:15 |       |
| င်္ဂ်ိုး Settings  |                     | success |             | 00:03:03 | 13/11/2023<br>12:43:30 | 13/11/2023<br>12:46:32 |       |
| _→ Log out         |                     | success |             | 00:00:05 | 13/11/2023<br>12:28:33 | 13/11/2023<br>12:28:37 |       |

Если установка завершается успешно, соответствующая ей задача на странице *Jobs* переходит из статуса running в success; в противном случае — в статус failed. Чтобы получить более детальную информацию о возникших ошибках, можно перейти на страницу задачу, кликнув по ней в списке задач на странице *Jobs*.

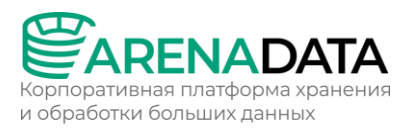

Страница задачи содержит два основных раздела: *ansible* [ *stdout*] и *ansible* [*stderr*]. Это технические логи, содержащие информацию из стандартных I/O-потоков stdout/stderr.

В дополнение к ним может выводиться третий опциональный раздел *ansible* [ *check* ]. Он содержит краткие описания наиболее часто возникающих ошибок. По сравнению с предыдущими разделами, эти описания, как правило, более простые и конкретные.

При возникновении ошибок в процессе установки рекомендуется изучить логи всех трех разделов.

| Manager          | <b>Jobs</b><br>Jobs / Install                                    | Jobs<br>Jobs / Install |                     |                     |                     |  |  |  |  |
|------------------|------------------------------------------------------------------|------------------------|---------------------|---------------------|---------------------|--|--|--|--|
|                  | • Install                                                        |                        |                     |                     |                     |  |  |  |  |
| கு Hostproviders |                                                                  |                        |                     |                     |                     |  |  |  |  |
|                  |                                                                  |                        |                     |                     |                     |  |  |  |  |
|                  |                                                                  | 00:01:23               | 14/11/2023 18:52:25 | 14/11/2023 18:53:48 |                     |  |  |  |  |
| Jobs             |                                                                  |                        |                     |                     |                     |  |  |  |  |
| Access manager   |                                                                  |                        |                     |                     |                     |  |  |  |  |
| 🕒 Audit          | ✓ Preinstall                                                     | success                | 00:00:03            | 14/11/2023 18:52:27 | 14/11/2023 18:52:30 |  |  |  |  |
| 😂 Bundles        | Ansible [stdout] Ansible                                         |                        |                     |                     |                     |  |  |  |  |
|                  | PLAY [Preinstallation tasks] *********************************** |                        |                     |                     |                     |  |  |  |  |
|                  |                                                                  |                        |                     |                     |                     |  |  |  |  |
|                  | Download                                                         |                        |                     |                     |                     |  |  |  |  |
| ☐→ Log out       |                                                                  |                        |                     |                     |                     |  |  |  |  |

## 1.5.7.3 Шаг 3. Проверка статуса кластера после установки

В результате успешной установки происходит обновление статуса кластера и его сервисов:

- Статус кластера, отображаемый в столбце *State* на странице *Clusters*, меняет свое значение с created на installed.
- Статус сервисов, отображаемый на вкладке Services страницы кластера, меняет свое значение с created на installed.

| Hanager Gluster | Clusters<br>Clusters / ADS_Control / Services |       |          |           |         | 3:28:23 UTC 💪 | ()<br>()<br>()<br>()<br>()<br>()<br>()<br>()<br>()<br>()<br>()<br>()<br>()<br>( |
|-----------------|-----------------------------------------------|-------|----------|-----------|---------|---------------|---------------------------------------------------------------------------------|
|                 | ADS_Control                                   |       | Overview | Services  | Mapping | Configuration | Import                                                                          |
| Clusters        |                                               |       |          |           |         |               |                                                                                 |
| Hostproviders   | Search service Q O                            |       |          |           |         | (             | Add service                                                                     |
|                 |                                               |       |          |           |         |               |                                                                                 |
|                 |                                               |       |          | State     |         |               |                                                                                 |
| Jobs            |                                               | 2.1.1 | [        | installed | (i)     |               |                                                                                 |

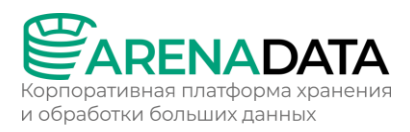

# **1.6** Интеграция с кластером ADS

Для настройки кластера ADS Control необходимо интегрировать его с предварительно созданным кластером ADS. Возможность интеграции с кластером ADS Control доступна начиная с версии 1.7.1.b1 кластера ADS.

Для интеграции с кластером ADS в кластере ADS Control:

- 1. Выберите кластер на странице *Clusters*. Для этого нажмите на имя кластера в столбце *Name*.
- 2. Откройте вкладку Import в меню.
- 3. Выберите нужный кластер ADS.
- 4. Нажмите Import.

Также для одного кластера ADS Control существует возможность интеграции с несколькими кластерами ADS.

| Manager | Clusters<br>Clusters / ADS_Control / Import / Cluster |                    | 15 No    | v 2023 08:42:05 UTC | () 🜣 🧿 |
|---------|-------------------------------------------------------|--------------------|----------|---------------------|--------|
|         | ADS_Control                                           |                    | Hosts Ma | pping Configuration | Import |
|         |                                                       |                    |          |                     |        |
|         | Cluster Services                                      |                    |          |                     |        |
|         |                                                       |                    |          |                     | Import |
|         | ADS •                                                 | Cluster configurat |          |                     |        |
|         | ADS_test_cluster •                                    | Cluster configurat |          |                     |        |

В результате успешной интеграции в пользовательском интерфейсе ADS Control появляется возможность управления всеми интегрированными кластерами ADS.

| CONTROL                                                | L   |                                 | 15/11/2023 09:18:15 UTC 🔅 🥑 🛞 |
|--------------------------------------------------------|-----|---------------------------------|-------------------------------|
| 50%<br>online<br>• online cluster<br>• offline cluster | 1 1 |                                 |                               |
|                                                        |     |                                 | ٩                             |
| Sort Manual                                            |     | > Status (All >) Show (Displaye | ed → (Č) (Manage              |
| • ads                                                  |     | ● ads_test_cluster ∷            |                               |
|                                                        |     | Topics 3                        |                               |
|                                                        |     | Brokers 1                       |                               |
|                                                        |     | Consumers 1                     |                               |
|                                                        |     | Kafka Connects 0                |                               |
|                                                        |     | Displayed                       |                               |

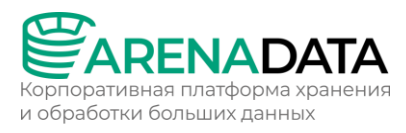

# 2 Offline-установка

Этот раздел посвящен offline-установке ADS T4. Данный способ установки подходит для хостов без доступа к Интернету.

Эта функция доступна только в Enterprise-версии ADS T4.

Процесс offline-установки через Arenadata Cluster Manager (ADCM) включает следующие шаги:

- Установка ADCM (пп. 2.1);
- Подготовка хостов (пп. 2.2);
- Установка кластера Enterprise Tools (пп. 2.3);
- Установка кластера ADS T4 (пп. 2.4);
- Установка мониторинга (пп. 2.5);
- Установка ADS Control (пп. 2.6).

## 2.1 Установка ADCM

Для развертывания ADCM требуется отдельный хост.

## 2.1.1 Шаг 1. Предварительные требования

## 2.1.1.1 Требования к software и hardware

ADCM поставляется в виде Docker-образа. Для его установки необходимы:

- Операционная система версии CentOS 7/RHEL 7/Alt Linux SP 8/Astra Linux SE 1.7 Орел. Обратите внимание, что архивные версии не поддерживаются и не тестируются.
- Пользователь с правами sudo.
- Доступ к официальным репозиториям CentOS Extras и CentOS Base. По умолчанию, эти репозитории доступны в ОС. Однако, если они были отключены, потребуется их предварительное включение (например, путем редактирования конфигурационного файла в директории /etc/yum.repos.d/).
- Менеджер программных пакетов YUM/APT.
- Хост, отвечающий следующим требованиям:
  - CPU: 4 ядра CPU;
  - RAM: 16 ГБ;
  - ∘ HDD: 50 ГБ.

Приведенные системные требования являются минимальными. Целевой сайзинг необходимо рассчитывать исходя из требований конкретной организации.

Также перед началом установки вам нужно отредактировать файл /etc/sudoers, чтобы впоследствии пользователь, выполняющий установку ADCM, обладал необходимыми правами. Для этого выполните команду:

\$ sudo vi /etc/sudoers

В этом файле необходимо удалить символ # в начале строки wheel\_users All=(All) All. Чтобы сохранить это изменение и вернуться в терминал, нажмите esc, после чего наберите :wq либо :wq!.

# 2.1.1.2 Установка Docker

Установка Docker с официального сайта не рекомендуется. Вместо этого используйте официальные репозитории дистрибутива Linux. Репозитории, предоставляемые разработчиками операционных систем, как правило, более стабильны и безопасны.

В зависимости от операционной системы и менеджера пакетов, которые вы используете, последовательность установки включает следующие шаги.

## • YUM

## 1. Обновите все программные пакеты, установленные в системе:

\$ sudo yum update -y

### 2. Установите пакеты, необходимые для Docker:

\$ sudo yum install -y yum-utils docker device-mapper-persistent-data lvm2

### 3. Запустите Docker:

\$ sudo systemctl start docker

### 4. Включите Docker в качестве системного сервиса:

\$ sudo systemctl enable docker

### • APT

### 1. Обновите все программные пакеты, установленные в системе:

```
$ sudo apt-get update
$ sudo apt-get dist-upgrade
```

### 2. Установите пакеты, необходимые для Docker:

\$ sudo apt-get install docker-engine

### 3. Запустите Docker:

\$ sudo systemctl start docker

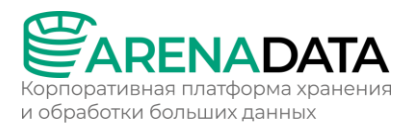

### 4. Включите Docker в качестве системного сервиса:

\$ sudo systemctl enable docker

## 2.1.1.3 Отключение SELinux (опционально)

Для долговременного отключения SELinux следует прописать SELINUX=disabled в конфигурационном файле /etc/selinux/config и перезагрузить систему.

Файл может быть изменен с помощью редактора vi (или vim):

\$ sudo vi /etc/selinux/config

Содержимое обновленного файла:

```
# This file controls the state of SELinux on the system.
# SELINUX= can take one of these three values:
# enforcing - SELinux security policy is enforced.
# permissive - SELinux prints warnings instead of enforcing.
# disabled - SELinux is fully disabled.
SELINUX=disabled
# SELINUXTYPE= type of policy in use. Possible values are:
# targeted - Only targeted network daemons are protected.
# strict - Full SELinux protection.
SELINUXTYPE=targeted
```

Кроме этого, доступно временное отключение SELinux с помощью следующей команды:

\$ sudo setenforce 0

Тем не менее, мы рекомендуем отключить SELinux на постоянной основе, чтобы он не перезапускался при каждой перезагрузке системы.

Не забудьте перезагрузить хост после отключения SELinux.

## 2.1.1.4 Остановка firewall

Если на хосте используется сервис firewalld, требуется его остановка. Можно использовать команду:

\$ sudo systemctl stop firewalld

Альтернативный вариант — отключить применение правил к сетевым пакетам при помощи команды disable:

\$ sudo systemctl disable firewalld

## 2.1.1.5 Настройка доступа к Docker CLI без прав root

Для настройки доступа к Docker CLI без использования прав root необходимо создать группу пользователей docker (если она еще

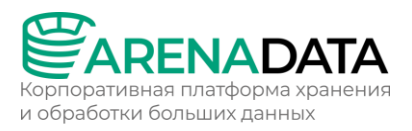

не существует) и добавить текущего пользователя в эту группу с определенными правами:

```
$ sudo groupadd docker
```

```
$ sudo usermod -a -G docker $USER
```

После запуска команд требуется перезайти в систему под текущим пользователем.

# 2.1.2 Шаг 2. Установка АДСМ

Offline-установка ADCM включает следующие шаги:

- 1. Запросите специальный установочный shell-скрипт у команды поддержки Arenadata.
- 2. Создайте директорию на хосте, где должен быть развернут ADCM, и разместите в ней полученный скрипт.
- 3. Запустите скрипт из созданной директории, используя следующую команду:

\$ sudo bash <script\_name> master\_adcm

где <script\_name> означает полное имя скрипта с расширением (например, pack.sh).

В продуктовой среде рекомендуется использовать PostgreSQL в качестве внешней базы данных вместо встроенной SQLite.

Offline-установка занимает некоторое время. Пожалуйста, дождитесь ее завершения. Результат обработки команды может выглядеть следующим образом:

```
Loaded image: hub.arenadata.io/adcm/adcm:2.0
e97f2afb04e568386b2755ef8b1d245eb2abfab77c2a402f736e0c1cd99e7b11
adcm
```

# 2.1.3 Шаг 3. Запуск АДСМ

Поскольку ADCM представляет собой контейнер под управлением Docker, за его запуск и установку отвечают стандартные Docker-команды:

• Запуск АDCM:

```
$ sudo docker start adcm
```

```
• Остановка ADCM:
```

\$ sudo docker stop adcm

• Автозапуск ADCM. Чтобы настроить автоматический запуск Dockerконтейнера в случае непредвиденных ошибок, используйте следующую команду:

\$ sudo docker update --restart=on-failure adcm

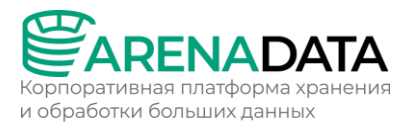

Дополнительная информация по политикам перезапуска Dockerконтейнеров (restart policies) может быть получена из документации Docker.

Если для текущего пользователя настроен доступ к Docker CLI без использования прав root, слово sudo в предыдущих командах необязательно.

## 2.1.4 Шаг 4. Проверка установки

### 2.1.4.1 Проверка статуса Docker-контейнера

Чтобы убедиться в успешной установке Docker-контейнера adcm, выполните следующую команду:

\$ sudo docker container 1s

Результат команды приведен ниже. Убедитесь, что в столбце *выводится значение* up:

 CONTAINER ID
 IMAGE
 COMMAND
 CREATED
 STATUS
 PORTS
 NAMES

 74b5628146e5
 hub.arenadata.io/adcm/adcm:2.0
 "/etc/startup.sh"
 4 days ago
 Up 21 minutes
 0.0.0.0:8000/>s000/tcp adcm

### 2.1.4.2 Проверка доступности порта 8000

После установки и запуска ADCM его web-интерфейс должен стать доступным на 8000 порте развернутого контейнера. Для проверки этого выполните команды:

• netstat — для вывода информации о состоянии порта.

| \$ | sudo | netstat | -ntpl | arep | 8000 |
|----|------|---------|-------|------|------|
| Υ. | Duuo | necocac | ncpr  | grop | 0000 |

### Результат команды:

tcp6 0 0 :::8000 :::\* LISTEN 1514/docker-proxy-c

• curl — для проверки URL-соединения.

```
$ curl http://localhost:8000
```

#### Результат команды:

```
<!doctype html>
<html lang="en">
<head>
<meta charset="utf-8">
<title>Arenadata Cluster Manager</title>
<base href="/">
<meta name="viewport" content="width=device-width, initial-scale=1">
<link rel="icon" type="image/x-icon" href="assets/favicon.ico">
<link rel="icon" type="image/x-icon" href="assets/favicon.ico">
<link rel="stylesheet" href="styles.10db6328264e0907c52f.css"></head>
<body>
<app-root></app-root>
```

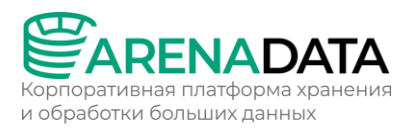

```
<script src="runtime-es2015.7eb406ed18bf0258cd35.js" type="module"></script><script
src="runtime-es5.7eb406ed18bf0258cd35.js" nomodule defer></script><script
src="polyfills-es5.2e224d70daec4412d3c2.js" nomodule defer></script><script
src="polyfills-es2015.37e0553ac06970d6a5b5.js" type="module"></script><script
src="main-es2015.37e0553ac06970d6a5b5.js" type="module"></script><script
src="main-es2015.39851da0ebf9ed6fec45.js" type="module"></script><script
</pre>
```

## 2.1.4.3 Проверка web-интерфейса ADCM

При установке ADCM автоматически создается пользователь с административными правами. Чтобы зайти в ADCM, используйте следующие учетные данные:

- User: admin
- *Password*: admin

Для изменения пароля требуется выполнить следующие действия:

- 1. Откройте профиль текущего пользователя в левом навигационном меню.
- 2. Введите текущий пароль в поле Current password.
- 3. Укажите новый пароль в поле New password.
- 4. Подтвердите новый пароль в поле Confirm password.
- 5. Нажмите Save.

|    |          | Profile<br>Profile / General | 01 Nov 2023 08:39:14 UTC | \$ ⑦ | \$ <b>)</b> |
|----|----------|------------------------------|--------------------------|------|-------------|
| 8  | Manager  | User information $ 	imes $   |                          |      |             |
| 88 | Clusters | User<br>admin                |                          |      |             |
| ដំ |          |                              |                          |      |             |
|    |          | Password ~                   |                          |      |             |
| ē  |          | Current password             |                          |      |             |
| 00 |          | Password 9                   |                          |      |             |
|    |          | New password                 |                          |      |             |
| G  |          | 3 Type new password Ø        |                          |      |             |
|    |          |                              |                          |      |             |
| 8  | admin 🕕  | Confirm password             |                          |      |             |
|    |          | Jype new password            |                          |      |             |
|    | Settings |                              |                          |      |             |
| Ð  |          | S Save                       |                          |      |             |

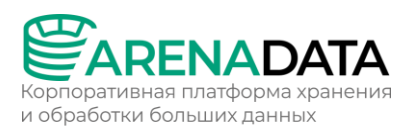

# 2.1.4.4 Установка URL ADCM

Для успешного обмена данными между ADCM и развернутыми с его помощью кластерами важно корректное определение внешнего адреса ADCM. В дальнейшем этот адрес будет использоваться для отправки в ADCM статусов кластерных компонентов. Для указания URL ADCM используется переменная окружения DEFAULT\_ADCM\_URL при создании контейнера ADCM. Если переменная не была указана, необходимо установить URL вручную в web-интерфейсе ADCM. Для этого выполните шаги:

- 1. Выберите пункт Settings в левом навигационном меню.
- 2. Раскройте узел *Global Options* в дереве конфигурационных настроек.
- 3. Нажмите на значение поля ADCM's URL.

|                      | Settings 22 Nov 2023 12:0<br>Settings                  | 2:43 UTC 🗘     | © \$ 0 (    |
|----------------------|--------------------------------------------------------|----------------|-------------|
| 8 Clusters           | © 0 ADCM                                               |                |             |
| சூ Hostproviders     |                                                        |                |             |
| Hosts                | current ···                                            |                |             |
| Jobs                 | 22/11/2023 10:39:13<br>init                            |                |             |
| QO<br>Access manager | Search input Q Show advanced                           |                | Save        |
| 🕒 Audit              |                                                        |                |             |
| 😂 Bundles            |                                                        |                |             |
| (2) admin            | Global Options V 2<br>ADCM's URL: <not set=""> 3</not> |                |             |
| දිබුයි Settings 🔳 🚺  | Bundle verification public key:                        | nbgE/e+eTEb5a4 | ncnCVn516Sc |
| G→ Log out           | Ansible Settings                                       |                |             |
|                      | Data retention policy >                                |                |             |
|                      | LDAP integration                                       |                |             |
|                      | Authentication policy >                                |                |             |
|                      |                                                        |                |             |

- 4. В открывшемся окне измените значение *ADCM's* URL и нажмите *Apply*.
- 5. Нажмите Save для сохранения внесенных изменений.

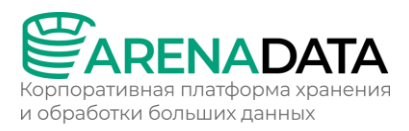

# 2.1.5 Шаг 5. Обновление АДСМ

Перед выполнением обновления рекомендуется сделать бэкап данных ADCM. Для обновления ADCM до нужной версии необходимо:

## 1. Остановите Docker-контейнер adcm.

\$ sudo docker stop adcm

## 2. Удалите Docker-контейнер adcm.

\$ sudo docker container rm adcm

## 3. Загрузите из Arenadata Docker Registry необходимый Docker-образ.

\$ sudo docker pull hub.arenadata.io/adcm/adcm:<version>

где <version> — это версия Docker-образа в одном из следующих форматов:

- <major>.<minor>.<patch> если необходим конкретный патч
   ADCM. Пример: 2.0.0.
- <major>.<minor> если необходим последний патч в рамках выбранной версии ADCM. Пример: 2.0.

Обратите внимание, что до выпуска ADCM 2.0.0 для версионирования использовался следующий формат: <u>уууу.мм. dd. нн</u>.

4. Создайте новый Docker-контейнер на базе загруженного образа.

\$ sudo docker create --name adcm -p 8000:8000 -v /opt/adcm:/adcm/data hub.arenadata.io/adcm/adcm:<version>

## 5. Запустите новый Docker-контейнер adcm.

\$ sudo docker start adcm

Если вы используете ADCM с внешней базой данных, Docker-контейнер нужно запускать с соответствующими переменными окружения.

## 2.2 Подготовка хостов

## 2.2.1 Добавление хостпровайдера SSH

Перед установкой нового кластера необходимо добавить информацию о его будущих хостах в ADCM. Это задача хостпровайдеров — специальных плагинов, отвечающих за взаимодействие между хостами и ADCM.

ADCM поддерживает несколько типов хостпровайдеров. Эта глава описывает добавление хостпровайдера SSH, который позволяет подключаться к уже созданным (в облаке или on-premises) хостам с использованием SSH-протокола. Шаги для добавления хостпровайдера SSH в ADCM приведены ниже.

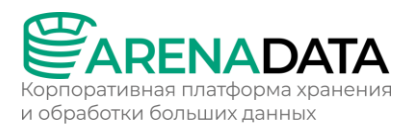

# 2.2.1.1 Шаг 1. Загрузка бандла

Дистрибутивы хостпровайдеров поставляются в виде бандлов. В случае хостпровайдера SSH бандл представляет собой обычный архив, описывающий логику установки SSH-соединения к заданному хосту.

Для добавления бандла выполните шаги:

1. На сайте продукта Arenadata Cluster Manager нажмите Скачать.

Другой способ — перейдите на сайт https://network.arenadata.io/ и выберите продукт Arenadata Cluster Manager.

- 2. В открывшемся списке релизов нажмите *Download* в строке с необходимой версией ADCM.
- 3. На следующей странице загрузите необходимый бандл. Бандлы для хостпровайдера SSH называются *SSH Common Bundle*.

# 2.2.1.2 Шаг 2. Загрузка бандла хостпровайдера в АДСМ

Чтобы загрузить бандл в ADCM:

- 1. Выберите пункт *Bundles* в левом навигационном меню и нажмите *Upload bundle*.
- 2. Выберите бандл в открывшемся диалоговом окне.
- 3. После успешной загрузки бандл отображается на странице Bundles.

| Cluster<br>Man | ager Bundles | S          |          |           | 01 Nov 2023 0       |           | \$ @ \$ ≥       |
|----------------|--------------|------------|----------|-----------|---------------------|-----------|-----------------|
| 8 Clusters     |              |            | duct All | >) (      |                     |           | 1 Upload bundle |
| ငှို့ Hostpro  |              | Name ↓     |          |           | Date upload ↓       | Signature |                 |
| Hosts          |              | SSH Common | 2.10-1   | community | 01/11/2023 09:40:57 | Absent •  |                 |
| Jobs           | Show 10 pe   | r page     |          |           |                     |           |                 |
| Access         |              |            |          |           |                     |           |                 |
| 🕒 Audit        |              |            |          |           |                     |           |                 |
| Bundles        |              |            |          |           |                     |           |                 |

## 2.2.1.3 Шаг 3. Создание хостпровайдера на базе загруженного бандла

Для создания в ADCM нового хостпровайдера на базе загруженного бандла необходимо выполнить шаги:

1. Выберите пункт Hostproviders в левом навигационном меню и нажмите Create provider.

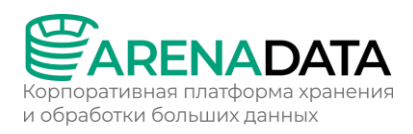

- 2. В открывшемся окне:
- Выберите загруженный бандл в поле Туре.
- Выберите версию бандла в поле Version. Несколько версий становятся доступны после загрузки нескольких бандлов для одного типа хостпровайдеров.
- Введите имя хостпровайдера в поле Name.
- При необходимости добавьте описание хостпровайдера в поле *Description*.
- Нажмите *Create*.
- 3. После успешного добавления хостпровайдер отображается на странице *Hostproviders*.

## 2.2.2 Добавление хостов

В ADCM под хостом понимается любая физическая либо виртуальная машина. При этом не имеет значения, какая инфраструктура для нее используется — облако или bare metal.

Процесс настройки хостов в ADCM отличается в зависимости от выбранного типа хостпровайдера. Эта статья описывает, как добавлять и настраивать хосты в ADCM на базе хостпровайдера SSH, который является простейшим коннектором к существующим хостам.

Перед добавлением хостов в ADCM на основе хостпровайдера SSH убедитесь в следующем:

- Хостпровайдер SSH установлен в ADCM.
- SSH • Хосты С возможностью подключения протоколу ПО предварительно созданы в облаке или on-premises. Обратите операция выполняется внимание, что эта вручную И не поддерживается текущим хостпровайдером.

Шаги для добавления хостов в ADCM на базе хостпровайдера SSH:

1. Выберите пункт левого навигационного меню Hosts и нажмите Create host.

| Manager               | Hosts<br>Hosts     |        |   | 07 Nov 2023 13:28:34 | итс 🛆 🕜 🌣 🔊      |
|-----------------------|--------------------|--------|---|----------------------|------------------|
| 8 Clusters            |                    |        | 0 |                      | 2<br>Create host |
| ႕င္ပ်ိဳ Hostproviders |                    |        |   |                      |                  |
| 🚍 Hosts 📵             |                    | No Dat |   |                      |                  |
| Jobs                  | Show 10 per page > |        |   |                      |                  |
| & Access manager      |                    |        |   |                      |                  |
| 🕒 Audit               |                    |        |   |                      |                  |
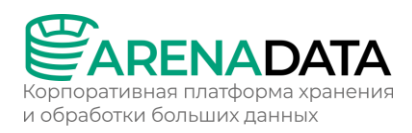

- 2. В открывшемся окне:
- Выберите хостпровайдер в поле *Hostprovider*. Обратите внимание, что хостпровайдеры отображаются в списке с именами, присвоенными им на этапе добавления в ADCM.
- Введите FQDN хоста в поле *Name*. FQDN должен содержать имя хоста и домен.
- Нажмите *Create*.
- 3. Вернитесь на страницу *Hosts* и перейдите к настройке добавленного хоста. Для этого нажмите на имя хоста в столбце *Name*.
- 4. В открывшемся окне выберите вкладку Primary Configuration, переведите в активное состояние переключатель Show advanced, заполните необходимые параметры и нажмите Save.

| Gister<br>Manager | Hosts<br>Hosta / ees3-adh1.ru-central1.internal / Primary Configuration |                 |                    |
|-------------------|-------------------------------------------------------------------------|-----------------|--------------------|
|                   | ees3-adh1.ru-central1.internal •                                        |                 | R Actions 🗎 Delete |
|                   | Host-Components Primary Configuration                                   |                 |                    |
| Hosts             |                                                                         |                 |                    |
| Jobs              | draft -                                                                 |                 |                    |
| 8 Access manager  |                                                                         |                 |                    |
| Audit Audit       |                                                                         | a dimensional a |                    |
| Bundles           |                                                                         | Snow advanced   | Revert             |
|                   | Configuration ~                                                         | ←─── 2          |                    |
|                   | & Username: root                                                        |                 |                    |
|                   |                                                                         |                 |                    |
|                   | & SSH private key: «secret»                                             |                 |                    |
|                   | Connection address: «not set»                                           |                 |                    |
|                   | SSH args: -o StrictHostKeyChecking=no -o UserKnownHostsFile=/dev/nul    |                 |                    |
| (8) admin         | Ansible become: True                                                    |                 |                    |
| Settings          |                                                                         |                 |                    |
| G+ Log out        |                                                                         |                 |                    |

- 5. Вернитесь на страницу *Hosts*. В строке, содержащей добавленный хост, нажмите на иконку в столбце *Actions* и выберите пункт выпадающего меню *Check connection*. Затем подтвердите действие в открывшемся окне.
- 6. Дождитесь завершения проверки соединения. Если проверка выполнена успешно, это означает, что хост настроен корректно и может быть добавлен в новый кластер.
- 7. После завершения проверки соединения установите statuschecker. Это специальный демон, который будет периодически проверять состояние служб и компонентов, установленных на хосты кластера через ADCM. Чтобы установить этот демон, необходимо повторно нажать на иконку в столбце *Actions* и выбрать пункт выпадающего

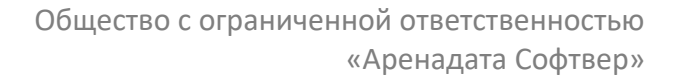

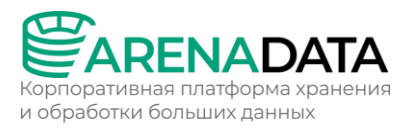

меню *Install statuschecker*. Затем подтвердите действие в открывшемся окне.

8. Дождитесь завершения установки statuschecker.

## 2.3 Установка кластера Enterprise Tools

### 2.3.1 Создание кластера

В ADCM кластер означает набор сервисов, запущенных на группе хостов.

Дистрибутивы кластеров для ADCM поставляются в виде бандлов. В общем случае бандл представляет обычный архив, описывающий логику развертывания кластера.

Шаги для добавления нового кластера приведены ниже.

### 2.3.1.1 Шаг 1. Получение Enterprise-версии бандла

Пожалуйста, запросите бандл у команды поддержки Arenadata.

### 2.3.1.2 Шаг 2. Загрузка бандла в АДСМ

Чтобы загрузить бандл в ADCM:

- 1. Выберите пункт *Bundles* в левом навигационном меню и нажмите *Upload bundle*.
- 2. Выберите бандл в открывшемся диалоговом окне.
- 3. После успешной загрузки бандл отображается на странице Bundles.

### 2.3.1.3 Шаг 3. Создание кластера на базе загруженного бандла

На этапе создания кластера через web-интерфейс ADCM генерируется только сам кластер. Это означает добавление записи о кластере в ADCM — сервисы на этом шаге еще не устанавливаются.

Для создания кластера необходимо выполнить шаги:

- 1. Выберите пункт *Clusters* в левом навигационном меню и нажмите *Create cluster*.
- 2. В открывшемся окне требуется описать новый кластер:
- Выберите загруженный бандл в поле *Product*.
- Выберите версию бандла в поле *Product version*. Несколько версий становятся доступны после загрузки нескольких бандлов для одного типа продуктов.
- Введите имя кластера в поле *Cluster name*.

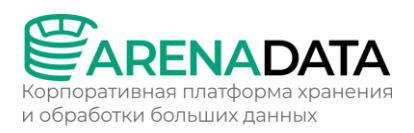

- При необходимости добавьте описание кластера в поле *Description*.
- Установите флаг I accept Terms of Agreement для подписания лицензионного соглашения. Флаг отображается только для бандлов версии Enterprise. Чтобы ознакомиться с текстом соглашения, перейдите по ссылке Terms of Agreement. Подписать соглашение также возможно на странице Bundles, нажав на соответствующий продуктовый бандл.
- Нажмите Create.
- 3. После успешного добавления кластер отображается на странице *Clusters*.

## 2.3.2 Добавление сервисов

В ADCM сервис означает программное обеспечение, выполняющее некоторую функцию. Для добавления сервисов в кластер:

- 1. Выберите кластер на странице *Clusters*. Для этого нажмите на имя кластера в столбце *Name*.
- 2. Откройте вкладку Services на странице кластера и нажмите Add service.
- 3. В открывшемся окне выберите сервисы для добавления в кластер и нажмите *Add*.
- 4. В результате успешно добавленные сервисы отображаются на вкладке *Services*.

| 83       | Manager  | Clusters<br>Clusters / Enterprise Tools cluster / Service |              |                | 02 Nov 2023 16:38:4 | 4 итс 🗘 🕐 🔅 🧿      |
|----------|----------|-----------------------------------------------------------|--------------|----------------|---------------------|--------------------|
| <u>~</u> |          | Enterprise Tools cluster 🛛 🔍                              | Overview     | Services Hosts | Mapping Co          | nfiguration Import |
| 88       | Clusters |                                                           |              |                |                     |                    |
| ដា       |          | Search service Q D                                        |              |                |                     | Add service        |
| ]]       |          |                                                           |              |                |                     |                    |
| æ        |          | Name                                                      |              | State          |                     | Actions            |
| 2        |          | Docker Registry •                                         | 2023020200-1 | created        |                     |                    |
| å        |          | HTTP Mirror •                                             | 2023020200-1 | created        |                     |                    |
| Ċ        |          |                                                           |              |                |                     |                    |
|          |          | Show 10 per page >                                        |              |                |                     |                    |
| 8        |          |                                                           |              |                |                     |                    |
|          |          |                                                           |              |                |                     |                    |
| Ð        |          |                                                           |              |                |                     |                    |

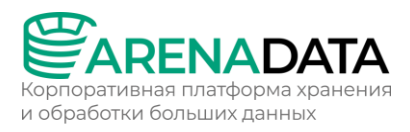

## 2.3.3 Добавление хостов в кластер

Для добавления хостов в кластер:

- 1. Выберите кластер на странице *Clusters*. Для этого нажмите на имя кластера в столбце *Name*.
- 2. Откройте вкладку *Hosts* на странице кластера и нажмите *Add hosts*.
- 3. В открывшемся окне выберите хосты для добавления в кластер и нажмите *Add*.
- 4. В результате успешно добавленные хосты отображаются на вкладке *Hosts*.

| 8      | Cluster<br>Manager | Clusters<br>Clusters / Enterprise Tools clust |              |          |              |         | 02 Nov 2023 |             | C 🕸 🕥 🗘   |
|--------|--------------------|-----------------------------------------------|--------------|----------|--------------|---------|-------------|-------------|-----------|
| ው      |                    | Enterprise Tools cluster                      |              | Overview | Services     | Hosts   | Mapping     | Configurati | on Import |
| 88     | Clusters           |                                               |              |          |              |         |             |             |           |
| ំង     |                    |                                               | Hostprovider |          |              | C       |             |             | Add hosts |
| ]]     |                    | Name ↓                                        |              | State    | Hostprovider | Compon  |             |             | Actions   |
| ē      |                    | bds-test.ru-central1.internal                 |              |          | SSH          | 0 compo | onents      |             | \$ + \$   |
| e<br>O |                    |                                               |              |          |              |         |             |             |           |
| Ċ      |                    | Show 10 per page >                            |              |          |              |         |             |             |           |

## 2.3.4 Добавление компонентов

В ADCM компонент означает часть сервиса, которая должна быть развернута на одном или нескольких хостах кластера.

Изначально на хостах кластера нет ни одного компонента — распределение компонентов между хостами должно быть проведено вручную.

Для добавления компонентов на хосты кластера:

- 1. Выберите кластер на странице *Clusters*. Для этого нажмите на имя кластера в столбце *Name*.
- 2. Откройте вкладку *Mapping* на странице кластера.
- 3. Распределите все компоненты между хостами кластера. Для назначения хостов компоненту нажмите Add hosts и выберите хосты в открывшемся окне.
- 4. После завершения распределения компонентов нажмите Save.

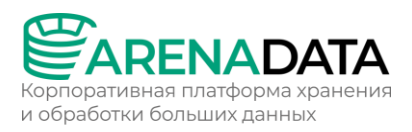

| 8          | Manager       | Clusters<br>Clusters / Enterprise Tools cluster / Mapping / | / Components |          |       | 02 Nov 2023 16 | 6:52:47 UTC 🛕 🕜 🔅 🥑  |
|------------|---------------|-------------------------------------------------------------|--------------|----------|-------|----------------|----------------------|
| æ          | Chustere      | Enterprise Tools cluster (R                                 | Overview     | Services | Hosts | Mapping        | Configuration Import |
| 88<br>.f.  | Hostproviders | Components Hosts view                                       |              |          |       |                |                      |
|            |               |                                                             |              | Q        |       |                | Reset Save           |
| Ð          |               | HTTP Mirror 🧹                                               |              |          |       |                | HTTP Mirror          |
| 00<br>00   |               | HTTP Repo Server 1 / 1                                      |              |          |       | Add hosts      |                      |
| Ċ          |               | bds-test.ru-central1.internal $\times$                      |              |          |       |                |                      |
|            |               | Docker Registry 🔽                                           |              |          |       |                |                      |
| 0          |               | Docker Registry 1/1                                         |              |          |       | Add hosts      |                      |
| <i>ç</i> 3 |               | bds-test.ru-central1.internal ×                             |              |          |       |                |                      |
| Ð          |               |                                                             |              |          |       |                |                      |

Для перехода к альтернативному варианту просмотра — с разбиением по хостам — можно открыть вкладку *Hosts view*.

## 2.3.5 Установка кластера

## 2.3.5.1 Шаг 1. Запуск установки

Для установки кластера Enterprise Tools выполните следующие шаги:

- 1. Запустите действие *Offline Install* для кластера, выбранного на странице *Clusters*, нажав на иконку 🔍 в столбце *Actions*.
- 2. В открывшемся диалоговом окне введите полный путь к shellскрипту, полученному от команды поддержки Arenadata, и нажмите *Run*.
- 3. Дождитесь завершения процесса установки.

### 2.3.5.2 Шаг 2. Загрузка пакетов для offline-установки

В дополнение к установке сервисов ЕТ требуется загрузка всех установочных файлов и образов в инициализированный http-репозиторий и Docker Registry на хосте, где развернут кластер ЕТ. Это важно для последующего offline-развертывания продуктов Arenadata. Для загрузки выполните шаги:

1. Запустите действие Upload Pack для кластера, выбранного на странице Clusters, нажав на иконку 🧟 в столбце Actions.

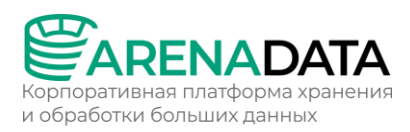

- 2. В открывшемся диалоговом окне введите полный путь к shellскрипту, полученному от команды поддержки Arenadata, и нажмите *Run*.
- 3. Дождитесь завершения процесса загрузки.

### 2.3.5.3 Шаг 3. Проверка результатов

Для проверки установки на хосте, где развернут кластер, выполните шаги:

1. Убедитесь, что порты 443 и 81 находятся в статусе LISTEN. Первый порт используется сервисом Docker Registry, второй порт — сервисом HTTP Mirror.

\$ sudo netstat -ntlp|grep L|grep -E "81|443"

Результат команды:

| tcp6 | 0 | 0 ::::443 | :::* | LISTEN | 1694/docker-proxy-c |
|------|---|-----------|------|--------|---------------------|
| tcp6 | 0 | 0 :::81   | :::* | LISTEN | 1708/docker-proxy-c |

2. Проверьте наличие директории /opt/arenadata/etools/httprepo/arenadata-repo. Она должна содержать файлы, необходимые для offline-установки продуктов, выбранных вами на этапе получения shell-скрипта от команды поддержки Arenadata.

\$ ls -la /opt/arenadata/etools/httprepo/arenadata-repo

Следующий пример показывает данные, которые могут храниться в директории в случае установки ADS и ADS Control.

```
total 0
drwxr-xr-x. 5 root root 45 May 23 16:01 .
drwxr-xr-x. 3 root root 28 May 23 16:00 ..
drwxr-xr-x. 3 root root 17 May 23 16:01 ADM
drwxr-xr-x. 3 root root 19 May 23 16:00 ADS
drwxr-xr-x. 3 root root 21 Nov 23 19:12 ADSCC
drwxr-xr-x. 3 root root 19 May 23 16:01 zookeeper
```

### 2.4 Установка кластера ADS T4

#### 2.4.1 Создание кластера

В ADCM кластер означает набор сервисов, запущенных на группе хостов.

Дистрибутивы кластеров для ADCM поставляются в виде бандлов. В общем случае бандл представляет обычный архив, описывающий логику развертывания кластера.

### 2.4.1.1 Шаг 1. Получение Enterprise-версии бандла

Пожалуйста, запросите бандл у команды поддержки Arenadata.

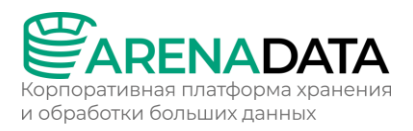

## 2.4.1.2 Шаг 2. Загрузка бандла в АДСМ

### Чтобы загрузить бандл в ADCM:

- 1. Выберите пункт *Bundles* в левом навигационном меню и нажмите *Upload bundle*.
- 2. Выберите бандл в открывшемся диалоговом окне.
- 3. После успешной загрузки бандл отображается на странице Bundles.

## 2.4.1.3 Шаг 3. Создание кластера на базе загруженного бандла

На этапе создания кластера через web-интерфейс ADCM генерируется только сам кластер. Это означает добавление записи о кластере в ADCM — сервисы на этом шаге еще не устанавливаются.

Для создания кластера необходимо выполнить шаги:

- 1. Выберите пункт *Clusters* в левом навигационном меню и нажмите *Create cluster*.
- 2. В открывшемся окне требуется описать новый кластер:
- Выберите загруженный бандл в поле *Product*.
- Выберите версию бандла в поле *Product version*. Несколько версий становятся доступны после загрузки нескольких бандлов для одного типа продуктов.
- Введите имя кластера в поле *Cluster name*.
- При необходимости добавьте описание кластера в поле *Description*.
- Установите флаг I accept Terms of Agreement для подписания лицензионного соглашения. Флаг отображается только для бандлов версии Enterprise. Чтобы ознакомиться с текстом соглашения, перейдите по ссылке Terms of Agreement. Подписать соглашение также возможно на странице Bundles, нажав на соответствующий продуктовый бандл.
- Нажмите Create.
- 3. После успешного добавления кластер отображается на странице *Clusters*.

## 2.4.2 Добавление сервисов

В ADCM сервис означает программное обеспечение, выполняющее некоторую функцию. Примеры сервисов в кластерах ADS: NiFi, Kafka, ZooKeeper и другие. Для добавления сервисов в кластер:

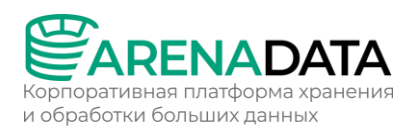

- 1. Выберите кластер на странице *Clusters*. Для этого нажмите на имя кластера в столбце *Name*.
- 2. Откройте вкладку Services на странице кластера и нажмите Add service.
- 3. В открывшемся окне выберите сервисы для добавления в кластер и нажмите *Add*.

При добавлении сервисов ksqlDB, Schema-Registry, Kafka REST Proxy требуется подписать лицензионное соглашение Confluent. Для этого перейдите к соглашению, нажав Next. Далее ознакомьтесь с текстом соглашения и подпишите его, нажав Accept. Нажмите Add для добавления сервиса.

Минимальный набор сервисов, рекомендуемый для кластеров ADS, приведен ниже:

- NiFi;
- Kafka;
- Kafka-manager;
- ZooKeeper.

Эти сервисы составляют основу Streaming, и их достаточно для быстрой и простой установки и управления потоковой передачей с помощью Arenadata Cluster Manager. Полный перечень сервисов зависит от требований конкретного проекта. Могут быть установлены не все сервисы. Например, если вы не планируете использовать NiFi, то добавлять сервис не требуется. Если используется сервис мониторинга (не на основе Graphite), нет необходимости устанавливать агенты из клиентов мониторинга. Если вы планируете использовать Kafka, вам потребуются службы Kafka и ZooKeeper. Сервис может состоять из обязательных и необязательных компонентов. Например, сервис ksqlDB состоит из обязательного серверного компонента и необязательного клиентского компонента.

4. В результате успешно добавленные сервисы отображаются на вкладке Services.

Опциональные сервисы могут быть добавлены в кластер позднее. Процесс добавления сервисов в уже развернутый кластер не отличается от описанного выше.

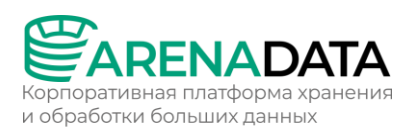

| 8           | Manager  | Clusters<br>Clusters / ADS / Services |                    | 09 N     | ov 2023 18:15:52 UTC | ۹ 🗘 🗘 🗘                                                                         |
|-------------|----------|---------------------------------------|--------------------|----------|----------------------|---------------------------------------------------------------------------------|
|             |          | ADS 🕼                                 | Overview Services  | Hosts Ma | apping Configurat    | ion Import                                                                      |
| 88          | Clusters |                                       |                    |          |                      |                                                                                 |
| <i>.</i> ф. |          | Search service Q                      | 2                  |          |                      | Add service                                                                     |
| ][          |          |                                       |                    |          |                      |                                                                                 |
| Ē           |          | Name                                  |                    | State    |                      | Actions                                                                         |
|             |          | Kafka •                               | 2.8.1              | created  |                      |                                                                                 |
| e<br>G<br>G |          | Kafka Connect •                       | 2.8.1              | created  |                      |                                                                                 |
| G           | Audit    | Kafka REST Proxy •                    | 6.2.1              | created  |                      | Q + U                                                                           |
|             |          | Kafka-Manager •                       | 3.0.0.5_arenadata5 | created  |                      | ()<br>()<br>()<br>()<br>()<br>()<br>()<br>()<br>()<br>()<br>()<br>()<br>()<br>( |
| 8           |          | MINIFI -                              | 1.20.0_arenadata1  | created  |                      |                                                                                 |
|             |          |                                       | 1.20.0_arenadata1  | created  |                      |                                                                                 |
| B           |          | Schema-Registry •                     | 6.2.1              | created  |                      |                                                                                 |

## 2.4.3 Добавление хостов в кластер

Для добавления хостов в кластер:

- 1. Выберите кластер на странице *Clusters*. Для этого нажмите на имя кластера в столбце *Name*.
- 2. Откройте вкладку Hosts на странице кластера и нажмите Add hosts.
- 3. В открывшемся окне выберите хосты для добавления в кластер и нажмите *Add*.
- 4. В результате успешно добавленные хосты отображаются на вкладке *Hosts*.

| 88       | <sup>Cluster</sup><br>Manager | Clusters<br>Clusters / ADS / Hosts |                  |           |        | 09 Nov 2023 1 |            | ¢? ? >     |
|----------|-------------------------------|------------------------------------|------------------|-----------|--------|---------------|------------|------------|
| <b>.</b> |                               | ADS @                              | Overview         | Services  | Hosts  | Mapping       | Configurat | ion Import |
| 88       | Clusters                      |                                    |                  |           |        |               |            |            |
| ا يئي    |                               |                                    | Hostprovider All |           |        | C             |            | Add hosts  |
|          |                               | Name ↓                             | State            | Hostprovi | ider C | omponents     |            | Actions    |
| ē,       |                               | sov-test-11.ru-central1.intern     | nal • running    | SSH       | 0      | components    | <i>(i)</i> | & ± %      |
| 900 ·    |                               | sov-test-12.ru-central1.intern     | nal • created    | SSH       | 0      | components    | (i)        | & ± &      |
| G        |                               |                                    |                  |           |        |               |            |            |
|          |                               | sov-test-13.ru-central1.intern     | nal • created    | SSH       | 0      | components    | <i>(i)</i> | \$ ± \$    |

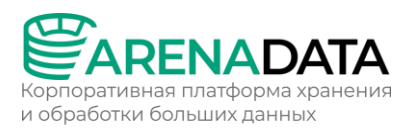

## 2.4.4 Добавление компонентов

В ADCM компонент означает часть сервиса, которая должна быть развернута на одном или нескольких хостах кластера. Например, сервис NiFi состоит из таких компонентов, как NiFi Server и NiFi Registry.

Изначально на хостах кластера нет ни одного компонента — распределение компонентов между хостами должно быть проведено вручную.

Для добавления компонентов на хосты кластера:

- 1. Выберите кластер на странице *Clusters*. Для этого нажмите на имя кластера в столбце *Name*.
- 2. Откройте вкладку *Mapping* на странице кластера.
- 3. Распределите все компоненты между хостами кластера. Для назначения хостов компоненту нажмите Add hosts и выберите хосты в открывшемся окне.

| Manager                            | Clusters<br>Clusters / ADS / Mapping / Components |          |          |       |             | :05 UTC 🋕 🕐 🔅 🧿                  |
|------------------------------------|---------------------------------------------------|----------|----------|-------|-------------|----------------------------------|
| ~                                  | ADS @                                             | Overview | Services | Hosts | Mapping (   | Configuration Import             |
| 888 Clusters                       |                                                   |          |          |       |             |                                  |
| तीत्र Hostproviders                | Components Hosts view                             |          |          |       |             |                                  |
| Hosts                              |                                                   |          | Q 💽      |       |             | Reset Save                       |
| Jobs                               | Kafka 🖌                                           |          |          |       |             | Kafka                            |
| Access manager                     | Kalka Braker 1/1                                  |          |          | •     | Add bosts   | Kafka-Manager<br>Schema-Registry |
| 🕒 Audit                            | sov-test-11.ru-central1.internal ×                |          |          | •     |             | ksqlDB                           |
| 😂 Bundles                          | Kafka-Manager 🔢                                   |          |          |       | Search host |                                  |
|                                    |                                                   |          |          |       | sov-test-1  | 11.ru-central1.internal          |
|                                    | Schema-Registry 💶                                 |          |          |       | sov-test-1  |                                  |
|                                    |                                                   |          |          |       | Add hosts + |                                  |
| () admin                           | ksqlDB                                            |          |          |       |             |                                  |
| දිරිදි Settings                    |                                                   |          |          |       | Add hosts + |                                  |
| $\Box \rightarrow \text{ Log out}$ | ksqIDB Client 0 / 0                               |          |          |       | Add hosts + |                                  |

Каждый сервис может иметь обязательные и опциональные компоненты. Обязательные подсвечиваются красным цветом. Также в интерфейсе ADCM для них выводится информация о том, в каком количестве необходимо установить каждый компонент.

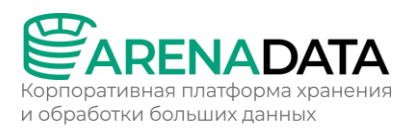

Без назначения нужного числа хостов обязательным компонентам сохранение общей схемы распределения невозможно.

- 4. После завершения распределения компонентов нажмите *Save*.
- 5. Для перехода к альтернативному варианту просмотра с разбиением по хостам можно открыть вкладку *Hosts view*.

| 8         | Cluster<br>Manager | Clusters<br>Clusters / ADS / Mapping / | Clusters / ADS / Mapping / Hosts view |                   |               | ? \$ 9 |
|-----------|--------------------|----------------------------------------|---------------------------------------|-------------------|---------------|--------|
| æ         | Clusters           | ADS @ Overview                         | Services Hos                          | ts Mapping        | Configuration | Import |
| 88        | Clusters           |                                        |                                       |                   |               |        |
| <i>ф</i>  |                    | Components Hosts vie                   | ew                                    |                   |               |        |
| ][]       |                    |                                        |                                       | Hide emp          | ty hosts      |        |
| ē         |                    | sov-test-11.ru-central1.in             | ternal 5                              |                   |               |        |
| 00        | Access manager     | 🕑 Kafka Broker                         | Schema-Registry 🛛 🕑 Zoo               | keeper Server     |               |        |
| Ċ         |                    | Kafka REST Proxy                       | 🥑 Kafka-Manager                       |                   |               |        |
| $\otimes$ |                    | sov-test-13.ru-central1.in             | ternal 6                              |                   |               |        |
|           |                    | Kafka Broker                           | Kafka Connect Worker                  | NiFi Registry     |               |        |
|           |                    | 🥑 MiNiFi Agent 🕑 I                     | MiNiFi C2 Server 🛛 🥪 Zoo              | keeper Server     |               |        |
| 8         |                    |                                        |                                       |                   |               |        |
| ŝ         |                    | sov-test-12.ru-central1.in             | ternal 5<br>ksqlDB Server             | Client 🔗 NiFi Ser |               |        |
|           | Log out            | Zookeeper Server                       |                                       |                   |               |        |

### 2.4.5 Настройка сервисов

## 2.4.5.1 Конфигурация

После добавления всех необходимых сервисов можно настроить их параметры. Для этого:

- 1. Выберите кластер на странице *Clusters*. Для этого нажмите на имя кластера в столбце *Name*.
- 2. Откройте вкладку Services на странице кластера. Нажмите на имя сервиса в столбце Name.
- 3. В открывшемся окне:
- Откройте вкладку Primary Configuration.
- Переведите в активное состояние переключатель Show advanced.
- Заполните конфигурационные параметры выбранного сервиса. Поля, подсвеченные красным, обязательны для заполнения.

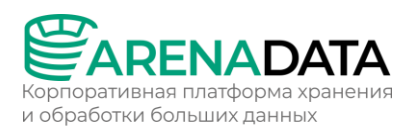

### • Нажмите Save.

| Hanager Cluster    | Clusters<br>Clusters / ADS / Service |                    |              |               | 08 Nov 2023 20 | 0:26:08 UTC 🕂 | ()<br>()<br>()<br>()<br>()<br>()<br>()<br>()<br>()<br>()<br>()<br>()<br>()<br>( |
|--------------------|--------------------------------------|--------------------|--------------|---------------|----------------|---------------|---------------------------------------------------------------------------------|
|                    | ADS ©                                | Overview           | Services     | Hosts         | Mapping        | Configuration | Import                                                                          |
| 8 Clusters         | Kafka 🗕                              |                    |              | ssful compone |                | R Actions     | 💼 Delete                                                                        |
| ႕ေန႕ Hostproviders |                                      |                    |              |               |                |               |                                                                                 |
| Hosts              | Primary Configuratio                 | n Configuration gr | roups Compor | nents Info    |                |               |                                                                                 |
| do Jobs            |                                      |                    |              |               |                |               |                                                                                 |
| O Access manager   | current                              |                    |              |               |                |               |                                                                                 |
| 🕒 Audit            |                                      |                    |              |               |                |               |                                                                                 |
| 😂 Bundles          |                                      |                    |              |               |                |               |                                                                                 |
|                    |                                      |                    | Show a       | dvanced 🚺     |                |               | Save 3                                                                          |
|                    | Configuration 🗸                      |                    | 2            |               |                |               |                                                                                 |
|                    | Main >                               |                    |              |               |                |               |                                                                                 |
|                    | Log Cleaner                          |                    |              |               |                |               |                                                                                 |
|                    | kafka-env.sh >                       |                    |              |               |                |               |                                                                                 |
|                    | server.properties                    |                    |              |               |                |               |                                                                                 |
|                    |                                      |                    |              |               |                |               |                                                                                 |
| (2) admin          | ranger-kafka-audi                    | it.xml >           |              |               |                |               |                                                                                 |
| ද်္ဌာဲ Settings    | ranger-kafka-secu                    | urity.xml >        |              |               |                |               |                                                                                 |
| ☐→ Log out         | ranger-policymgr-                    | -ssl.xml >         |              |               |                |               |                                                                                 |

### 2.4.5.2 Компоненты

Для настройки компонентов сервисов:

- 1. В меню на странице конфигурации сервисов откройте вкладку Components и нажмите на имя компонента в столбце Name.
- 2. В открывшемся окне:
- Переведите в активное состояние переключатель Show advanced.
- Заполните или измените конфигурационные параметры выбранного компонента, если они имеются. Как правило, это настройки библиотеки логирования Log4j. Также здесь доступны шаблоны для файлов log4j\_properties.
- Нажмите Save.

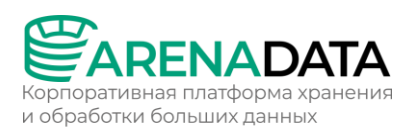

| Manager           | Cluster<br>Clusters / ADS / Services /                               | ′ Kafka / Components / Kafka    | Broker / Primary   | 09 Nov 2023 0<br>configuration | 7:57:13 UTC 🛕 ၇ 🌣 🔌                 |
|-------------------|----------------------------------------------------------------------|---------------------------------|--------------------|--------------------------------|-------------------------------------|
|                   | ADS 🔍                                                                | Overview                        | Services           | Hosts Mapping                  | Configuration Import                |
| 888 Clusters      | Kafka 🔸                                                              |                                 | 0 / 1 successful   |                                | R Actions 🗇 Delete                  |
| Hosts             | Primary Configuration                                                | Configuration groups            | 2<br>components In | ifo                            |                                     |
| 🗗 Jobs            |                                                                      |                                 |                    |                                |                                     |
| C Access manager  |                                                                      | 3 hos                           | ts                 |                                |                                     |
| 🕒 Audit           |                                                                      |                                 |                    |                                |                                     |
| Bundles Bundles   | Primary configuration<br>current<br>08/11/2023 20:52:53              | Configuration groups            |                    |                                |                                     |
|                   | Search input Configuration  Iog4j properties conf Gom Iog4j advanced | iguration >                     | Show advanced      | d 3                            | Revert Save 5                       |
| (2) admin         | log4j_properties_tem                                                 | nplate: {% set kafka_broker_log | 14j_properties_con |                                | OKER.config.log4j_properties_config |
|                   | tools log4j properties                                               | s configuration >               |                    |                                |                                     |
| ightarrow Log out | tools_log4j_propertie                                                | s_template: {% set kafka_brok   | er_tools_log4j_pro |                                | es.kafka.BROKER.config.tools_log4j  |

## 2.4.5.3 Группы конфигурации

Для настройки одного или группы хостов:

- 1. На странице конфигурации сервиса откройте вкладку Configuration groups.
- 2. На открывшейся странице нажмите на кнопку Create config group.
- 3. В открывшемся окне введите наименование группы и нажмите Next.
- 4. После создания группы хостов в открывшемся окне:
- Переведите в активное состояние переключатель Show advanced.
- Заполните или измените необходимые конфигурации сервиса для данной группы хостов.
- Нажмите Save.
- После настройки группы вернитесь к списку групп, нажав кнопку Return back.

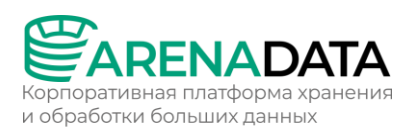

| e Cluster<br>Manager | Clusters<br>Clusters / ADS / Services / Kafi                                                       | ka / Config groups / Nev | v_group       |       | 09 Nov 2023 08 | :03:52 UTC 🔶  | ? 🌣 🔊       |
|----------------------|----------------------------------------------------------------------------------------------------|--------------------------|---------------|-------|----------------|---------------|-------------|
|                      | ADS @                                                                                              | Overview                 | Services      | Hosts | Mapping        | Configuration | Import      |
| 88 Clusters          | Kafka •                                                                                            |                          |               |       |                | R Actions     | 💼 Delete    |
| Hostproviders        |                                                                                                    |                          |               |       |                |               |             |
|                      | Primary Configuration Co                                                                           | nfiguration groups       | Components Ir |       |                |               |             |
| Jobs                 | New_group                                                                                          |                          |               |       |                |               | Return back |
| Access manager       |                                                                                                    |                          |               |       |                |               |             |
| 🕒 Audit              |                                                                                                    |                          |               |       |                |               |             |
| 😂 Bundles            | current                                                                                            |                          |               |       |                |               |             |
|                      |                                                                                                    | ۹                        |               | ed    |                |               | Save 5      |
|                      | Configuration   Main   Log Cleaner   kafka-env.sh   server.properties   Kafka Ranger plunin enable | ert: X false             | )             |       |                |               |             |
| (2) admin            | ranger-kafka-audit.xml                                                                             |                          |               |       |                |               |             |
|                      | ranger-kafka-security.xml                                                                          |                          |               |       |                |               |             |
| ☐→ Log out           | ranger-policymgr-ssl.xml                                                                           |                          |               |       |                |               |             |

5. Для назначения хостов в группу в строке, соответствующей созданной группе, нажмите на иконку 🥯

| Cluster<br>Manager               | Clusters<br>Clusters / 2 / Services | c                                            | 09 Nov 2023 08:59:08 UT | гс 🗘 🔿 🎝 эт         |
|----------------------------------|-------------------------------------|----------------------------------------------|-------------------------|---------------------|
|                                  | ADS @ Overview                      | Services Hosts                               | Mapping Config          | juration Import     |
| B Clusters                       | Kafka 291                           |                                              | nents                   | Actions III Delete  |
| ႕ော် Hostproviders               |                                     |                                              |                         |                     |
| Hosts                            | Primary Configuration Con           | figuration groups Components                 | s Info                  |                     |
| Jobs                             |                                     |                                              |                         |                     |
| ලු <mark>ර</mark> Access manager | Configuration group can be ap       | plied to hosts on top of <b>Primary conf</b> | figuration              | Create config group |
| 🕒 Audit                          | Configuration group                 | Description                                  | Hosts                   | Mapping ons         |
| 😂 Bundles                        | New_group                           |                                              | 0 host                  | ♥ Ľ ੈ               |
| (O) admin                        | Show 10 per page >                  |                                              |                         |                     |

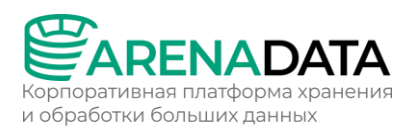

- 6. В открывшемся окне выберите хосты для внесения в группу и нажмите Transfer selected.
- 7. После завершения формирования группы хостов нажмите кнопку Save. В результате в строке, соответствующей созданной группе, изменяется количество хостов.

| Cluster<br>Manager  | Clusters<br>Clusters / 2 / Services |                     |                  |               | 08 Nov 2023 21 | :41:03 UTC 🏾 🗘 | ? ¢ )        |
|---------------------|-------------------------------------|---------------------|------------------|---------------|----------------|----------------|--------------|
| f an i              | ADS @                               | Overview            | Services         | Hosts         | Mapping        | Configuration  | Import       |
| 88 Clusters         | Kafka 🗕                             | 2.8.1               | 0 / 1 succes     | sful componer |                | Q Actions      | 🗊 Delete     |
| सित्र Hostproviders |                                     |                     |                  |               |                |                |              |
| Hosts               | Primary Configuration               | Configuration group | s Componer       | nts Info      |                |                |              |
| Jobs                |                                     |                     |                  |               |                |                |              |
|                     |                                     |                     | op of Primary co | onfiguration  |                | Create         | config group |
| Access manager      |                                     |                     |                  |               |                |                |              |
| Audit               | Configuration group                 |                     | Description      |               | Hosts          |                | Actions      |
| 😂 Bundles           | New_group                           |                     |                  |               | 1 host         | 6              | ) C t        |

## 2.4.6 Настройка кластера

В большинстве случаев кастомная настройка кластера не требуется — значения параметров можно оставить по умолчанию.

После добавления нового кластера можно выполнить его настройку. Для этого выполните шаги:

- 1. Выберите кластер на странице *Clusters*. Для этого нажмите на имя кластера в столбце *Name*.
- 2. Откройте вкладку *Configuration* на странице кластера и переведите в активное состояние переключатель *Show advanced*.
- 3. Заполните все необходимые конфигурационные параметры и нажмите *Save*.

Конфигурационные параметры кластера:

- Репозитории:
  - Monitoring YUM-репозиторий для установки мониторинга;
  - zookeeper\_repo YUM-репозиторий Arenadata Zookeeper;
  - ADS YUM-репозиторий ADS;

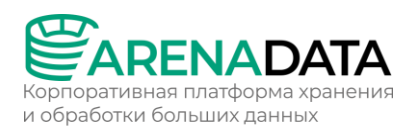

- ranger plugins репозиторий для установки Ranger client (только для Enterprise-версии).
- Znode path for cluster in Zookeeper service путь Znode для кластера ADS в сервисе Zookeeper.
- BASIC Authentication конфигурация для аутентификации BASIC.
- SASL\_PLAINTEXT Authentication конфигурация для аутентификации SASL PLAINTEXT.
- *Kerberos* конфигурация для аутентификации по протоколу Kerberos.
- java.io.tmpdir системное свойство Java, которое определяет, куда JVM записывает временные файлы.

## 2.4.7 Импорт настроек ЕТ

Этот шаг необходим только в случае offline-установки.

Для установки кластера в режиме offline требуется интегрировать его с ранее созданным кластером Enterprise Tools (ET):

- 1. Выберите кластер на странице *Clusters*. Для этого нажмите на имя кластера в столбце *Name*.
- 2. Откройте вкладку *Import* на странице кластера.
- 3. Выберите сервисы *Docker Registry* и *HTTP Mirror* предварительно созданного кластера ET.
- 4. Нажмите Import.

| Manager            | Clusters<br>Clusters / ADS / Import / Cluster |          |          |       | 13 Nov 2023 07          | :51:20 UTC 🛕 🤆 | ? \$   |
|--------------------|-----------------------------------------------|----------|----------|-------|-------------------------|----------------|--------|
| B Clustere         | ADS @                                         | Overview | Services | Hosts | Mapping                 | Configuration  | Import |
| 88 Clusters        |                                               |          |          |       |                         |                |        |
| सिंह Hostproviders | Cluster Services                              |          |          |       |                         |                |        |
|                    |                                               |          |          |       |                         | 3              | Import |
| e Jobs             | ADS •                                         |          |          |       |                         |                |        |
| O Access manager   |                                               |          |          |       | Zookeepe                | r              |        |
| (l) Audit          | Enterprise Tools cluster •                    |          |          |       | All Service             |                |        |
| 😂 Bundles          |                                               |          |          | 2     | Docker Re     HTTP Mirr | gistry<br>or   |        |

После успешного импорта данные, хранимые локально в кластере Enterprise Tools, могут быть использованы на этапе установки продуктового кластера. Таким образом, их загрузка через Интернет не требуется.

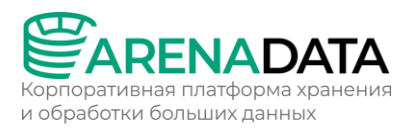

## 2.4.8 Установка кластера

### 2.4.8.1 Шаг 1. Запуск установки

Существует два способа установки:

- 1. Установка всего кластера. В этом методе все сервисы кластера устанавливаются автоматически друг за другом после применения действия *Install* к кластеру.
- 2. Установка отдельных сервисов. В этом методе каждый сервис устанавливается вручную путем применения к нему одного или нескольких действий. Этот способ также можно использовать для добавления новых сервисов в уже развернутый кластер.

В обоих методах каждый сервис запускается автоматически после установки.

Установка должна производиться на чистые хосты без предустановленного подобного ПО.

**Установка всего кластера**. Чтобы установить все сервисы кластера за одну операцию, выполните шаги:

- 1. Примените действие *Install* к кластеру, выбранному на странице *Clusters*, нажав на иконку 🔍 в столбце *Actions*.
- 2. В открывшемся диалоговом окне выберите необходимые параметры для установки и нажмите Run.

Назначение параметров:

- Disable SELinux Отключение SELinux на добавляемых хостах. Для того чтобы данная настройка применилась, после завершения операции Install необходимо перезагрузить хосты вручную
- Disable Firewalld Выключение firewalld на хостах
- Install OpenJDK Установка пакета java-1.8.0-openjdk на хостах
- Set vm.swappiness to 0 Отключение swapping на хостах
- Configure /etc/hosts Запись добавляемых нод в /etc/hosts на хостах кластера. Данную опцию рекомендуется отключить, если настроен DNS.
- 3. Подтвердите действие в открывшемся окне.
- 4. Дождитесь завершения установки.

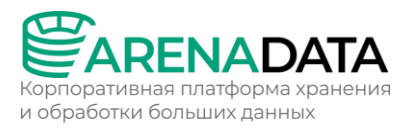

**Установка отдельных сервисов**. Чтобы установить один или несколько сервисов вручную, необходимо предварительно добавить эти сервисы в кластер и затем применить к ним действия, описанные ниже.

Обратите внимание, что сервисы устанавливаются по очереди друг за другом. Не пытайтесь установить следующий сервис до окончания установки предыдущего.

- 1. Откройте вкладку Services на странице кластера. Для сервиса, который должен быть установлен, нажмите на иконку столбце Actions и выберите действие Install из выпадающего списка.
- 2. В открывшемся диалоговом окне выберите необходимые параметры для установки и нажмите *Run*.
- 3. Подтвердите действие в открывшемся окне.
- 4. Дождитесь завершения установки и убедитесь, что статус сервиса изменился с created на installed.
- 5. Повторите предыдущие шаги для всех сервисов, которые необходимо установить.

При установке сервисов вручную важно соблюдать следующий порядок:

- 1. ZooKeeper;
- 2. Kafka manager, Kafka, NiFi (по одному);
- 3. другие сервисы.

## 2.4.8.2 Шаг 2. Просмотр результатов установки

ADCM запускает отдельную задачу (job) для установки, как и для любого другого процесса. Для получения информации о статусе задач предназначена страница *Jobs*.

| Bearch job Q     Search object Q     Status     All     All     Status     All     C                                                                                                    |  |
|----------------------------------------------------------------------------------------------------|--|
|                                                                                                    |  |
|                                                                                                    |  |
| Hosts 44 v Install success ADS_Control 00.01:23 14/11/2023 14/11/2023 14/11/2023 18:52:25 18:53:48                                                                                                    |  |
| Jobs         43         Remove service         Success         ADS / Monitoring Clients         00:01:18         14/11/2023<br>18:49:43         14/11/2023<br>18:51:01                                                                                                    |  |
| 8         Access manager           42         ✓ Install statuschecker         success         SSH / sov-test-5.ru-central1.internal         00:00:13         14/11/2023         14/11/2023           12:32:31         12:32:31                                                                                                    |  |
| G Jaune         41         × Install statuschecker         failed         SSH / sov-test-5.ru-central1.internal         00.00:33         14/11/2023         14/11/2023           Signalises         41         × Install statuschecker         failed         SSH / sov-test-5.ru-central1.internal         00.00:33         14/11/2023         14/11/2023 |  |
| 40         ~ Remove service         success         ADS / ksqlDB         00:00:11         14/11/2023         14/11/2023           (0)         admin                                                                                                    |  |

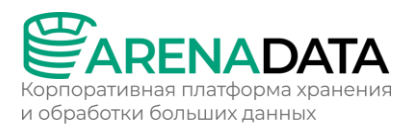

Если установка завершается успешно, соответствующая ей задача на странице *Jobs* переходит из статуса running в success; в противном случае — в статус failed. Чтобы получить более детальную информацию о возникших ошибках, можно перейти на страницу задачу, кликнув по ней в списке задач на странице *Jobs*.

Страница задачи содержит два основных раздела: ansible [ stdout] и ansible [stderr]. Это технические логи, содержащие информацию из стандартных I/O-потоков stdout/stderr.

В дополнение к ним может выводиться третий опциональный раздел *ansible [ check ]*. Он содержит краткие описания наиболее часто возникающих ошибок. По сравнению с предыдущими разделами, эти описания, как правило, более простые и конкретные.

При возникновении ошибок в процессе установки рекомендуется изучить логи всех трех разделов.

| Manager        | <b>Jobs</b><br>Jobs / Install |                                   |                                        |                        | 17 Nov 2023 09:27:49 UTC               | \$ ? \$ €               |
|----------------|-------------------------------|-----------------------------------|----------------------------------------|------------------------|----------------------------------------|-------------------------|
| 8 Clusters     | Install                       |                                   |                                        |                        |                                        |                         |
| புத் elastorio |                               |                                   |                                        |                        |                                        |                         |
|                |                               |                                   |                                        |                        |                                        |                         |
| Hosts          |                               | 00:03:17                          | 15/11/2023                             | 08:43:43               | 15/11/2023 08:47:00                    |                         |
| Jobs           |                               |                                   |                                        |                        |                                        |                         |
| Access manager | Job                           | Status                            | Duration                               | Start time             | Finish time                            | Actions Details         |
| 🕒 Audit        | ✓ Repositories setup          | success                           | 00:01:03                               | 15/11/2023<br>08:43:44 | 15/11/2023<br>08:44:46                 |                         |
| Bundles        | Ansible [stdout] Ansi         | ble [stderr] Ansil                | ble [check]                            |                        |                                        |                         |
| admin          | 1 PLAY [Run                   | repos] ******                     | ****                                   | *****                  | ****                                   | *****                   |
|                | 3 TASK [Gath<br>4 Wednesday   | nering Facts] *<br>15 November 20 | ************************************** | :***<br>i5 +0000 (0:00 | ************************************** | *********<br>0.042 **** |
| $\Box$ Log out | 6 0K. [SUV-0                  | est-4.ru-centr                    | attitlerila                            | rcj                    |                                        |                         |

### 2.4.8.3 Шаг 3. Проверка статуса кластера после установки

В результате успешной установки происходит обновление статуса кластера и его сервисов:

• Статус кластера, отображаемый в столбце *State* на странице *Clusters*, меняет свое значение с created на installed.

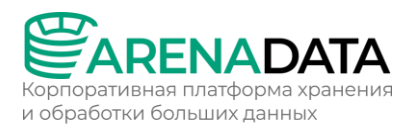

• Статус сервисов, отображаемый на вкладке Services страницы кластера, меняет свое значение с created на installed.

### 2.5 Установка мониторинга

Мониторинг является опциональным компонентом (однако, рекомендуемым). ADCM поддерживает настройку мониторинга на базе трех сервисов: Diamond, Graphite и Grafana.

Для процесса offline-установки необходимости в отдельном кластере мониторинга нет, так как его функции выполняет кластер Enterprise Tools (ET). Шаги для установки мониторинга в этом случае приведены ниже. Их можно выполнить до и после установки кластера ADS, кроме последнего шага Интеграция с кластером ADS, который может быть выполнен только на базе добавленного кластера ADS.

- Настройка кластера Enterprise Tools (пп. 2.5.1);
- Интеграция с кластером ADS (пп. 2.5.2).

## 2.5.1 Настройка кластера Enterprise Tools

Перед настройкой мониторинга убедитесь, что кластер Enterprise Tools (ET) установлен в ADCM. Все последующие действия выполняются в нем.

## 2.5.1.1 Шаг 1. Добавление сервисов мониторинга в кластер ЕТ

Для добавления сервисов в кластер:

- 1. Выберите кластер на странице *Clusters*. Для этого нажмите на имя кластера в столбце *Name*.
- 2. Откройте вкладку Services на странице кластера и нажмите Add service.
- 3. В открывшемся окне выберите сервисы для добавления в кластер и нажмите *Add*.
- 4. В результате успешно добавленные сервисы отображаются на вкладке *Services*.

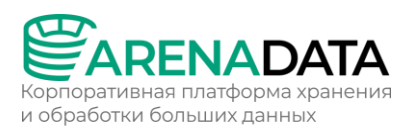

| Guster<br>Manager | Clusters<br>Clusters / Enterprise Tools cluster / Service | es           |                | 02 Nov 2023 17:3 | 7:42 UTC 🍂 🕜 🔅 🕑     |
|-------------------|-----------------------------------------------------------|--------------|----------------|------------------|----------------------|
|                   | Enterprise Tools cluster 🛛 🔍                              | Overview     | Services Hosts | Mapping          | Configuration Import |
| 88 Clusters       |                                                           |              |                |                  |                      |
| ႕ Hostproviders   | Search service Q O                                        |              |                |                  | Add service          |
| Hosts             |                                                           |              |                |                  |                      |
|                   | Name                                                      |              | State          |                  | Actions              |
| Jobs              |                                                           | 4.0.0        | created        |                  |                      |
| Access manager    |                                                           |              |                |                  |                      |
|                   | Docker Registry •                                         | 2023020200-1 | created        |                  |                      |
| 🕒 Audit           |                                                           | 5.4.3        | created        |                  |                      |
| 😸 Bundles         |                                                           | 1.1.5        | created        |                  |                      |
| (2) admin         | HTTP Mirror •                                             | 2023020200-1 | created        |                  |                      |

# 2.5.1.2 Шаг 2. Распределение компонентов мониторинга

Для добавления компонентов на хосты кластера:

- 1. Выберите кластер на странице *Clusters*. Для этого нажмите на имя кластера в столбце *Name*.
- 2. Откройте вкладку *Mapping* на странице кластера, добавьте компоненты мониторинга на все хосты кластера и нажмите *Save*.

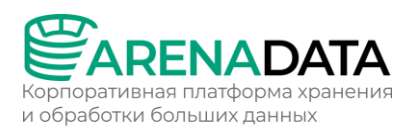

| Manager          | Clusters 02 Nov 2023 17:39:<br>Clusters / Enterprise Tools cluster / Mapping / Components | ов итс 🛕 ၇ 🔅 🥑                 |
|------------------|-------------------------------------------------------------------------------------------|--------------------------------|
|                  | Enterprise Tools cluster 🔍 Overview Services Hosts Mapping C                              | configuration Import           |
| 88 Clusters      |                                                                                           |                                |
| டூ Hostproviders | Components Hosts view                                                                     |                                |
| Hosts            | Search hosts Q Mide empty components                                                      | Reset Save 3                   |
| Jobs             | HTTP Mirror 🥑                                                                             | HTTP Mirror<br>Docker Registry |
| Access manager   | HTTP Repo Server 1 / 1 Add hosts +                                                        | Grafana<br>Graphite            |
| 🕒 Audit          | bds-test.ru-central1.internal ×                                                           | Diamond                        |
| 😂 Bundles        | Docker Registry 🥑                                                                         |                                |
| admin            | Docker Registry 1 / 1 Add hosts +                                                         |                                |
|                  | bds-test.ru-central1.internal ×                                                           | J                              |
| ☐→ Log out       | Grafana 🥪                                                                                 |                                |
|                  | Grafana 1 / 1 Add hosts + .                                                               |                                |
|                  | bds-test.ru-central1.internal ×                                                           | J 🔪                            |
|                  | Graphite 🖌                                                                                |                                |
|                  | Graphite 1 / 1 Add hosts +                                                                | ← 2                            |
|                  | bds-test.ru-central1.internal ×                                                           |                                |
|                  | Diamond 🖌                                                                                 |                                |
|                  | Monitoring Agent 1 / + Add hosts +                                                        |                                |
|                  | bds-test.ru-central1.internal ×                                                           |                                |

### 2.5.1.3 Шаг 3. Настройка сервисов мониторинга

- 1. Выберите кластер на странице *Clusters*. Для этого нажмите на имя кластера в столбце *Name*.
- 2. Откройте вкладку Services на странице кластера. Нажмите на имя сервиса в столбце Name.
- 3. В открывшемся окне:
- Откройте вкладку Primary Configuration.
- Переведите в активное состояние переключатель *Show advanced*.
- Заполните конфигурационные параметры выбранного сервиса. Поля, подсвеченные красным, обязательны для заполнения.
- Нажмите Save.

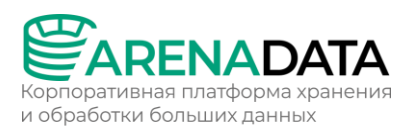

| Manager              | <b>Clusters</b><br>Clusters / Enterprise Tools cluster / Services / Grafana / | Primary Configuration       | 02 Nov 2023 17:42:38 UTC 💪 | C & 0 2  |
|----------------------|-------------------------------------------------------------------------------|-----------------------------|----------------------------|----------|
|                      | Enterprise Tools cluster @ Over                                               | view Services Hosts         | Mapping Configuration      | n Import |
| 88 Clusters          | Grafana • 5.4.3                                                               | 0 / 1 successful components |                            | Delete   |
| हर्मे, Hostproviders |                                                                               |                             |                            |          |
| Hosts                | Primary Configuration Configuration groups C                                  | omponents Info              |                            |          |
| Jobs                 |                                                                               |                             |                            |          |
| O Access manager     | current                                                                       |                             |                            |          |
| 🕒 Audit              | 02/11/2023 17:37:32<br>init                                                   |                             |                            |          |
| 😂 Bundles            |                                                                               |                             |                            |          |
| (Q) admin            | Search input Q                                                                | Show advanced 🕕             |                            | Save 3   |
| දරු Settings         | Configuration ~                                                               | 2                           |                            |          |
| Log out              |                                                                               |                             |                            |          |
|                      | Username: admin                                                               |                             |                            |          |
|                      | Password: <not set=""></not>                                                  |                             |                            |          |
|                      | Allow Sign Up: false                                                          |                             |                            |          |
|                      | Anonymous enabled: true                                                       |                             |                            |          |
|                      |                                                                               |                             |                            |          |
|                      | Default III theme: Dark                                                       |                             |                            |          |
|                      | Paths >                                                                       |                             |                            |          |
|                      | SMTP                                                                          |                             |                            |          |
|                      | Proxy settings                                                                |                             |                            |          |

### 2.5.1.4 Шаг 4. Установка сервисов мониторинга

- 1. Запустите действие Install Monitoring для кластера, выбранного на странице Clusters, нажав на иконку 🧟 в столбце Actions.
- 2. Нажмите Run в открывшемся окне.
- 3. Дождитесь завершения процесса установки.

## 2.5.1.5 Шаг 5. Проверка результатов

### Graphite

Чтобы проверить доступность web-интерфейса Graphite, необходимо выполнить шаги:

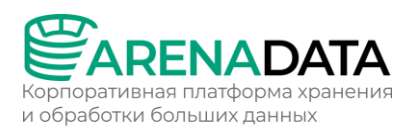

1. В адресной строке браузера введите адрес хоста, на котором развернут кластер мониторинга. В качестве номера порта укажите значение параметра *Web-interface TCP port* из раздела *ip\_and\_ports*, определенное на этапе конфигурирования сервиса Graphite при установке кластера мониторинга. Значение 80 (используемое по умолчанию) можно не указывать.

В случае offline-установки этот адрес совпадает с адресом хоста, на котором развернут кластер Enterprise Tools.

 Разверните дерево в левой части открывшейся формы. Здесь отображаются метрики System метрики с группировкой по хостам. Можно выбрать любую из метрик для просмотра динамики ее изменения в виде графика в правой части экрана.

### Grafana

Чтобы проверить доступность web-интерфейса Grafana, необходимо выполнить шаги:

- 1. В адресной строке браузера введите адрес хоста, на котором развернут кластер мониторинга. В качестве номера порта укажите значение параметра *Port* из раздела *ip\_and\_ports*, определенное на этапе конфигурирования сервиса Grafana при установке кластера мониторинга (по умолчанию 3000).
- 2. Выберите пункт меню *Ноте* в открывшемся окне.
- 3. Откройте любой из доступных дашбордов (dashboards). Например, Arenadata System metrics.
- 4. Проанализируйте доступные графики.

### 2.5.2 Интеграция с кластером ADS

Для настройки мониторинга нового кластера необходимо интегрировать его с предварительно созданным кластером мониторинга и добавить отдельный сервис Monitoring.

Шаги для интеграции кластера ET и кластера ADS описаны ниже. Все действия выполняются на базе кластера ADS.

### 2.5.2.1 Шаг 1. Добавление сервиса мониторинга

Для добавления сервисов в кластер:

1. Выберите кластер на странице *Clusters*. Для этого нажмите на имя кластера в столбце *Name*.

- 2. Откройте вкладку Services на странице кластера и нажмите Add service.
- 3. Выберите сервис Monitoring в открывшемся окне и нажмите Add.
- 4. В результате успешно добавленные сервисы отображаются на вкладке Services.

| 6        | Cluster  | Clusters / ADS / Services |                    |          |           |         |               |        |       |
|----------|----------|---------------------------|--------------------|----------|-----------|---------|---------------|--------|-------|
| 0        | Manager  | ADS ©                     | Overview           | Services | Hosts     | Mapping | Configuration | Imj    | port  |
| \$       | Clusters | Search service Q          |                    |          |           |         | (             | Add se | rvice |
| ÷        |          | Name                      |                    |          | State     |         |               |        |       |
| 00       |          | Kafka •                   | 2.8.1              |          | installed |         | Ĩ             |        |       |
| ē        |          | Kafka Connect •           | 2.8.1              |          | installed |         | Ģ             |        |       |
| 200<br>1 |          | Kafka REST Proxy •        | 6.2.1              |          | installed |         | Ĩ             |        |       |
| Û        |          | Kafka-Manager •           | 3.0.0.5_arenadata5 |          | installed |         | G             |        |       |
| 3        | Bundles  | MiNiFi •                  | 1.20.0_arenadata1  |          | installed |         | G             |        |       |
|          |          |                           | 1.3.0              |          | created   |         | G             |        |       |
|          |          |                           | 1.20.0_arenadata1  |          | installed |         | G             |        |       |
|          |          | Schema-Registry -         | 6.2.1              |          | installed |         | G             |        |       |
| 8        |          |                           | 3.5.10             |          | installed |         | G             |        |       |
|          | Settings | ksqlDB •                  | 6.2.1              |          | installed |         | ଭ             |        |       |

## 2.5.2.2 Шаг 2. Распределение компонентов мониторинга

Для добавления компонентов на хосты кластера:

- 1. Выберите кластер на странице *Clusters*. Для этого нажмите на имя кластера в столбце *Name*.
- 2. Откройте вкладку *Mapping* на странице кластера, добавьте компоненты мониторинга на все хосты кластера и нажмите *Save*.

ВАЖНО:

- Необходимо добавить System Metric Agent на каждый хост.
- JMX metrics Collector можно добавить только на один хост.

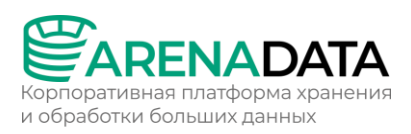

| Manager           | sov-test-11.ru-central1.internal × | ksqlDB                                      |
|-------------------|------------------------------------|---------------------------------------------|
|                   | Kafka Connect 🥑                    | Schema kegistry<br>Kafka REST Proxy<br>NiFi |
| B Clusters        | Kafka Connect Worker 1/1           |                                             |
| 9 Hastanidara     | sov-test-13.ru-central1.internal × | Karka<br>Kafka-Manager                      |
| Hostproviders     |                                    | Kafka Connect                               |
| 📙 Hosts           | MiNiFi 🖌                           | MiNiFi                                      |
|                   |                                    | Monitoring Clients                          |
| Jobs              | MiNiFi Agent 0 / 0                 |                                             |
| Access manager    | MiNiFi C2 Server 1 / 1             |                                             |
| 🕒 Audit           | sov-test-12.ru-central1.internal × | sov-test-11.ru-central1.internal            |
| 😂 Bundles         | Monitoring Clients 🔽               |                                             |
| × ·               |                                    |                                             |
|                   | System metrics Agent 1/1           | Add hosts +                                 |
| admin             | sov-test-11.ru-central1.internal × |                                             |
| နိုင္ပံ} Settings | JMX metrics Collector 0 / 1        | Add hosts +                                 |
|                   |                                    |                                             |

### 2.5.2.3 Шаг З. Импорт настроек мониторинга

- 1. Выберите кластер на странице *Clusters*. Для этого нажмите на имя кластера в столбце *Name*.
- 2. Откройте вкладку *Import* на странице кластера и перейдите на вкладку *Services*.
- 3. В выпадающем списке Import to выберите сервис Monitoring Clients.
- 4. Выберите сервисы *Graphite* и *Grafana* ранее добавленного кластера мониторинга.
- 5. Нажмите *Import*

#### 2.5.2.4 Шаг 4. Установка сервиса мониторинга

- 1. Откройте вкладку Services на странице кластера. Нажмите на иконку 🔍 в столбце Actions и выберите действие Install в строке, содержащей сервис Monitoring Clients.
- 2. В открывшемся диалоговом окне выберите необходимые параметры для установки и нажмите Run.
- 3. Подтвердите действие в открывшемся окне.
- 4. Дождитесь завершения процесса установки. В результате статус сервиса мониторинга изменяет свое значение с created Ha installed.

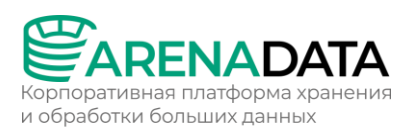

| oluster<br>Manager | Clusters<br>Clusters / ADS / Services |                    |           | 13 Nov 2023 10:28:41 UTC | د ? \$                                   |
|--------------------|---------------------------------------|--------------------|-----------|--------------------------|------------------------------------------|
|                    | ADS @                                 | Overview Services  | Hosts     | Mapping Configura        | tion Import                              |
| B Clusters         |                                       |                    |           |                          |                                          |
| .什. Hostproviders  | Search service Q O                    |                    |           |                          | Add service                              |
| Hosts              |                                       |                    |           |                          |                                          |
| Jobs               |                                       |                    |           | Concerns                 |                                          |
| 00 Access manager  | Kafka •                               | 2.8.1              | installed | (i)                      |                                          |
|                    | Kafka Connect •                       | 2.8.1              | installed | (i)                      | R 🗄 🛍                                    |
| Audit              | Kafka REST Proxy •                    | 6.2.1              | installed | <i>i</i> )               | (k - 1                                   |
| Bundles            | Kafka-Manager •                       | 3.0.0.5_arenadata5 | installed | <i>(ì</i> )              | () () () () () () () () () () () () () ( |
|                    | MiNiFi •                              | 1.20.0_arenadata1  | installed | <i>i</i> )               | (R + 11                                  |
|                    |                                       | 1.3.0              | installed | <i>(i)</i>               | R ÷ 1                                    |
|                    |                                       | 1.20.0_arenadata1  | installed | <i>(i)</i>               | (R + 11                                  |
|                    | Schema-Registry -                     | 6.2.1              | installed | <i>(i)</i>               | (R + 11                                  |
| (2) admin          |                                       | 3.5.10             | installed | <i>(i)</i>               | @ ÷ i                                    |
|                    | ksqlDB •                              | 6.2.1              | installed | 0                        | Q + 1                                    |

## 2.5.2.5 Шаг 5. Проверка результатов

По завершении установки необходимо убедиться в следующем:

- Системные метрики собираются с хостов вашего кластера, а не только с хоста, на котором ранее был развернут кластер мониторинга.
- Наряду с системными метриками, с хостов кластера поступают сервисные метрики. Например, кластер ADS обеспечивает метрики для таких сервисов как Kafka, Nifi, Minifi.

Оба пункта можно проверить в web-интерфейсе Graphite и Grafana.

## Graphite

- 1. В адресной строке браузера введите адрес хоста, на котором развернут кластер мониторинга. В качестве номера порта укажите значение параметра *Web-interface TCP port* из раздела *ip\_and\_ports*, определенное на этапе конфигурирования сервиса Graphite при установке кластера мониторинга. Значение 80 (используемое по умолчанию) можно не указывать.
- 2. Разверните дерево в левой части открывшейся формы. Здесь отображаются метрики System и сервисные метрики с группировкой

по хостам. Можно выбрать любую из метрик для просмотра динамики ее изменения в виде графика в правой части экрана.

# Grafana

- 1. В адресной строке браузера введите адрес хоста, на котором развернут кластер мониторинга. В качестве номера порта укажите значение параметра *Port* из раздела *ip\_and\_ports*, определенное на этапе конфигурирования сервиса Grafana при установке кластера мониторинга (по умолчанию 3000).
- 2. Выберите пункт меню *Ноте* в открывшемся окне.
- 3. Обратите внимание, что новые дашборды доступны. Можно выбрать один из них для просмотра сервисных метрик, поступающих из вашего кластера.
- 4. Проанализируйте доступные графики.

## 2.6 Установка ADS Control

Для процесса offline-установки необходим отдельный кластер ADS Control и предварительно установленный кластер Enterprise Tools (ET) с загруженным пакетом для offline-установки ADS Control.

ADS Control доступен только в Enterprise-версии.

Шаги для установки ADS Control в этом случае приведены по ссылке https://docs.arenadata.io/ru/ADStreaming/current/get-

started/offline\_install/adscc/index.html. Их можно выполнить до и после установки кластера ADS, кроме заключительного шага Интеграция с кластером ADS, который может быть выполнен только на базе добавленного кластера ADS.